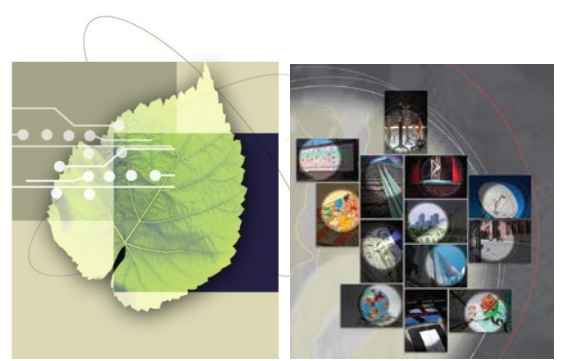

Fonds de recherche du Québec - Nature et technologies Fonds de recherche du Québec - Société et culture

# Guide d'utilisation de l'application eRegroupement

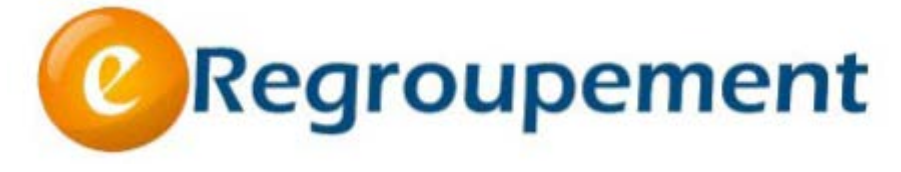

(v.1.5.0)

#### ATTENTION

Ce guide présente, de façon très concise, les fonctionnalités de l'application, mais n'indique pas quelle information est requise par les Fonds ni comment elle doit être présentée. Référez-vous aux documents de référence fournis au moment de préparer une transaction avec le Fonds.

Juin 2016

# Québec 🔡

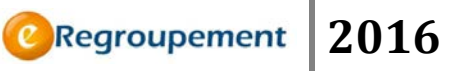

# **TABLE DES MATIÈRES**

| Table des matières                             | 2  |
|------------------------------------------------|----|
| Introduction                                   | 6  |
| Accès à eRegroupement                          | 7  |
| Application eRegroupement                      | 7  |
| Présentation de la page Accueil                | 7  |
| Le profil : Le CV du regroupement              | 9  |
| Menu Regroupement SC/NT                        | 9  |
| Différences entre les Menus SC et Menus NT 1   | LO |
| Menu activités des membres SC/NT1              | L1 |
| Stratégie de complétion du profil1             | L2 |
| Menu Transactions/SUIVI DES TRANSACTIONS1      | L3 |
| Transaction en cours1                          | L3 |
| Menu Regroupement / Informations générales1    | 16 |
| Description du regroupement (SC/NT)1           | 16 |
| Établissements (SC/NT)1                        | L7 |
| Menu Regroupement / Les Intervenants 1         | 18 |
| Chercheurs du regroupement (SC/NT) 1           | 18 |
| Étudiants et stagiaires postdoctoraux (SC/NT)2 | 20 |
| Autres intervenants 2                          | 23 |
| Membres de l'administration (SC/NT)2           | 25 |
| Personnel de recherche (NT)2                   | 27 |
| Menu Regroupement / Informations générales2    | 28 |
| Expertise des chercheurs (NT/SC)2              | 28 |
| Expertise du regroupement (NT/SC)              | 30 |
| Menu Regroupement / Programmation et gestion   | 31 |

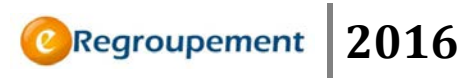

| Programmation de recherche (NT/SC) - Initiative structurante (Réseau SC) | 31 |
|--------------------------------------------------------------------------|----|
| Menu Regroupement / Informations générales                               | 34 |
| Installations et infrastructures majeures (NT/SC)                        | 34 |
| Menu Regroupement / Programmation et Gestion                             | 35 |
| Organisation et gestion (NT/SC)                                          | 35 |
| Conseils et comités (NT/SC)                                              | 36 |
| Menu Activités des membres                                               | 37 |
| Menu Activités des membres / Intrants (NT) - Financement (SC)            | 37 |
| Subventions (NT/SC)                                                      | 37 |
| Contrats (NT/SC)                                                         | 39 |
| Chaires (NT/SC)                                                          | 40 |
| Menu Activités des membres / Extrants (NT) - Diffusion (SC)              | 41 |
| Publications (NT/SC)                                                     | 41 |
| Présentation (NT/SC)                                                     | 42 |
| Œuvres et performances (SC)                                              | 43 |
| Menu Activités des membres / Extrants (NT)                               | 44 |
| Utilisateurs de résultats de recherche (NT)                              | 44 |
| Inventions déclarées, brevets et licences (NT)                           | 45 |
| Entreprises dérivées universitaires (NT)                                 | 46 |
| Menu Activités des membres / Activités (NT) - Rayonnement (SC)           | 47 |
| Séminaires, colloques et animations scientifiques (NT)                   | 47 |
| Animations scientifiques (SC)                                            | 48 |
| Collaborations (NT/SC)                                                   | 49 |
| Transfert et valorisation (SC)                                           | 50 |
| Menu Activités des membres / Impacts                                     | 51 |
| Prix, distinctions et bourses (NT/SC)                                    | 51 |

# ©Regroupement 2016

| Grandes réalisations (NT/SC)                               | 52 |
|------------------------------------------------------------|----|
| Fonctionnalités communes                                   | 53 |
| Les Filtres                                                | 54 |
| L'outil filtre refermé et non utilisé                      | 55 |
| Liste déroulante                                           | 55 |
| Restreindre, ou surligner l'affichage à l'aide des filtres | 55 |
| Restreindre ou Surligner l'affichage                       | 55 |
| Restreindre l'affichage                                    | 56 |
| Surligner l'affichage                                      | 56 |
| Rétablir l'affichage                                       | 56 |
| Les boutons et les fonctions                               | 57 |
| Fonction Trier                                             | 57 |
| Fonction Modifier                                          | 58 |
| Bouton Ajouter                                             | 59 |
| Bouton Ajouter nouveau                                     | 59 |
| Retour                                                     | 60 |
| Bouton Supprimer                                           | 60 |
| Fonction Marquer                                           | 61 |
| Mode de déplacement dans l'application                     | 62 |
| Les Fonctionnalités spécifiques                            | 63 |
| Compteur de caractères                                     | 63 |
| Dépassement de la limite de caractères                     | 64 |
| Champs à saisie programmée                                 | 65 |
| La gestion de l'information                                | 67 |
| Création d'un accès à eRegroupement                        | 67 |
| Changement de reconnechle et d'établissement gestionneire  | 69 |

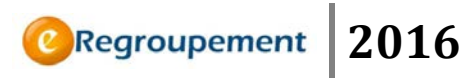

|   | Ajout d'établissement et d'organisme (source de financement)                                                                             | . 70         |
|---|----------------------------------------------------------------------------------------------------|--------------|
|   | Importer                                                                                                    | . 71         |
|   | Pour en savoir plus sur la fonctionnalité d'importation, vous pouvez vous référe<br>l'aide de page dans chacun des écrans d'importation. | er à<br>. 73 |
|   | Exporter                                                                                                    | . 73         |
| N | 1enu Aide                                                                                                    | . 74         |
|   | Le Lexique                                                                                                    | . 74         |
|   | Pour nous joindre                                                                                                    | . 75         |

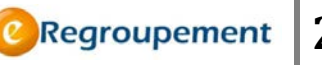

#### **INTRODUCTION**

Vous trouverez dans ce guide des instructions relatives à l'utilisation de l'application *eRegroupement*. C'est un guide pratique qui vous accompagnera dans la complétion des informations de votre profil. Vous vous familiariserez avec les écrans du profil ainsi qu'avec les principales fonctionnalités disponibles.

La présente version du guide concerne la version de l'application mise en ligne le 3 juillet 2013. Cette version comprend les écrans du profil, les fonctionnalités d'importation, le module de transactions et quelques autres sections. Les transactions ne sont pas évoquées dans ce guide, car leur contenu change d'une fois à l'autre. D'autres documents sont diffusés lors des périodes de transactions.

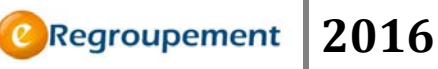

#### ACCÈS À EREGROUPEMENT

#### https://www.eregroupement.fqr.gouv.qc.ca

L'application eRegroupement est sécurisée ainsi pour y accéder il faut créer un compte d'accès soit par le responsable ou le coordonnateur du regroupement soit par les Fonds. Pour plus de détails voir la section *Création d'un accès à eRegroupement* de ce même document.

#### **APPLICATION EREGROUPEMENT**

L'application eRegroupement est un outil de gestion de l'information centralisé. À la manière d'un CV commun, il permet au regroupement stratégique de consigner toutes les informations relatives à ses activités et à celles de ses membres dans un lieu unique et de réutiliser ces informations lors des différentes transactions requises par le Fonds. Il devient ainsi une source d'information pérenne tout en autorisant la réutilisation de l'information à d'autres fins, grâce à ses fonctionnalités diverses.

#### **PRÉSENTATION DE LA PAGE ACCUEIL**

La zone **Accueil** affiche votre nom, la date du jour et vous informe si votre boîte de réception contient des nouveaux messages du Fonds. À ce jour, la fonctionnalité des messages n'est toutefois pas activée.

Dès l'ouverture de l'application, vous pouvez observer à l'écran tous les regroupements auxquels vous avez accès. Les intervenants des bureaux de recherche universitaire verront les regroupements dont leur établissement est gestionnaire ou partenaire.

| Fonds de recherche<br>sur la nature<br>et les technologies<br>Québec ta ta |                                                                                                    | 1                           |                                      |                                       |                                          | Accueit   Portail Québec   English   Quit |
|----------------------------------------------------------------------------|----------------------------------------------------------------------------------------------------|-----------------------------|--------------------------------------|---------------------------------------|------------------------------------------|-------------------------------------------|
| 2 Suivi administratif Pilotage                                             | Aide                                                                                                  |                             |                                      |                                       |                                          | the second second second second second    |
| Accuel /                                                                   |                                                                                                    |                             |                                      |                                       |                                          |                                           |
| Accueil                                                                    |                                                                                                    |                             |                                      |                                       |                                          |                                           |
| Bienvenue                                                                  | Liste des regroupe                                                                                    | ments stratégiq             | ues                                  |                                       |                                          |                                           |
| Pilote Pilote<br>Jundi 03 juin 2013                                        | Nom du<br>regroupement A                                                                              | Acronyme du<br>regroupement | Responsable                          | Établissement<br>gestionnaire         | Configuration                            | Fonds                                     |
| Derniers messages                                                          | Alliance<br>multidisciplinaire de<br>recherche sur la                                                 | AMRC                        | Gold, Ian<br>(GOLIA0701)             | Université<br>McGill                  | Pôle Émergence                           | FRQSC                                     |
| Vous n'avez aucun message                                                  | confiance                                                                                             |                             |                                      |                                       |                                          | 10.00                                     |
|                                                                            | Calcul Québec                                                                                         |                             | Mousseau,<br>Normand<br>(MOUNO0001)  | Université de<br>Montréal             | Centre de<br>recherche<br>Nouveau centre | FRQNT                                     |
|                                                                            | Centre<br>Interdisciplinaire de<br>Recherche en<br>Musique, Médias et<br>Technologie                  | CIRMMT                      | Wanderley,<br>Marcelo<br>(WANMA0201) | Université<br>McGill                  | Centre<br>Renouvellement                 | FRQSC                                     |
|                                                                            | Centre<br>Interdisciplinaire de<br>recherche en<br>opérationnalisation<br>du développement<br>durable | CIROD                       | Samson,<br>Réjean<br>(SAMRE0005)     | École<br>Polytechnique<br>de Montréal | Centre de<br>recherche<br>Renouvellement | FRQNT                                     |

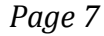

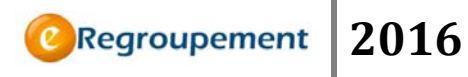

Vous pouvez naviguer dans tous vos regroupements en cliquant sur le nom d'un regroupement dans la *Liste des regroupements stratégiques.* Ainsi, vous basculez en mode regroupement et vous obtenez la page de Bienvenue de ce regroupement.

Pour revenir à la liste de tous vos regroupements, cliquez sur la fonction Accueil.

| Fonds de recherche<br>sur la société<br>et la culture |                                                      |                            |                                | Accueil Portail Québe                                                                                                    | ec   <u>Nous joindre</u>   <u>English</u>   <u>Quitter</u> |
|-------------------------------------------------------|------------------------------------------------------|----------------------------|--------------------------------|----------------------------------------------------------------------------------------------------|------------------------------------------------------------|
| Québec                                                |                                                      |                            |                                |                                                                                                    | ORegroupement                                              |
| Regroupement Activités des me                         | mbres Transactions Importation                       | Liens                      | Outils                         | Aide                                                                                                    |                                                            |
| Accueil                                               |                                                      |                            |                                |                                                                                                    |                                                            |
| Accueil                                               |                                                      |                            |                                |                                                                                                    | Retour au mode Gestion 🖬                                   |
| Bienvenue                                             | Centre d'étude XYZ                                   |                            |                                |                                                                                                    |                                                            |
| Roger Richard<br>Iundi 03 juin 2013                   | Richard, Roger<br>Université de Montréal             |                            |                                |                                                                                                    |                                                            |
| Derniers messages                                     | Gentre - Forettomentent                              |                            |                                |                                                                                                    |                                                            |
| Vous n'avez aucun message                             | Demande de subvention SC                             |                            |                                | Transaction(s) / Opération(s) 1 de 1 F                                                                                                    |                                                            |
|                                                       | Numéro                                               | de dossier                 | 201                            | 5-RG-2015CF                                                                                                    |                                                            |
|                                                       |                                                      | Concours                   | Conc                           | ours 2015-FRQSC-RS                                                                                                    |                                                            |
|                                                       | 1                                                    | Programme                  | Regr                           | oupements stratégiques / FRQSC                                                                                                    |                                                            |
|                                                       | Responsable                                          | du dossier 🛛               | Richa                          | ard, Roger (RICRO8801)                                                                                                    |                                                            |
|                                                       | Transaction ou Opération                             | demandée                   | Dema                           | ande de subvention SC                                                                                                    |                                                            |
|                                                       | Date o                                               | l'ouverture                | 2012                           | -12-01                                                                                                    |                                                            |
|                                                       | Date et heure d'interrupt<br>composition et les étab | ion pour la<br>Iissements  | 2013<br>comp<br>décla<br>gesti | -04-30 00:00 (Le document de la<br>position et établissements pour la<br>aration de contribution des établissements<br>onnaire et partenaires n'a pas été généré) |                                                            |
|                                                       | Date et heure limite                                 | interne de<br>l'université | 2013                           | 3-10-01 00:00                                                                                                    |                                                            |
|                                                       | Date et heure limit                                  | e du Fonds                 | 2013                           | 3-10-01 00:00                                                                                                    |                                                            |
|                                                       | Période de                                           | e référence                | 2011                           | -01-01 au 2013-12-31                                                                                                    |                                                            |
|                                                       | État de la transaction ou de                         | l'opération                | À co                           | mpléter                                                                                                    |                                                            |
|                                                       | Décisio                                              | on des BDR                 |                                |                                                                                                    |                                                            |
|                                                       | Page des transactions                                |                            |                                |                                                                                                    |                                                            |
| Roger Richard                                         |                                                      |                            |                                |                                                                                                    | Centre d'étude XYZ                                         |
|                                                       | © Gouvi                                              | Québec                     | uébec, 200                     | 9                                                                                                    |                                                            |

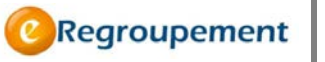

#### LE PROFIL : LE CV DU REGROUPEMENT

Le cœur de l'application *eRegroupement* est constitué des menus *Regroupement* et *Activités des membres*. Ces deux menus composent le *PROFIL* du regroupement. Le *PROFIL* contient toute l'information relative aux activités du regroupement et de ses chercheurs et constitue en quelque sorte son *CV*. Outre les établissements et les chercheurs, l'information du *PROFIL* n'est rattachée à aucun dossier et montre l'évolution des activités du regroupement dans le temps. Le *PROFIL* inclut des informations supplémentaires par rapport aux informations qui peuvent être requises par les Fonds, par exemple la liste du personnel de recherche, que le regroupement est libre de compléter pour ses propres fins.

### MENU REGROUPEMENT SC/NT

Les menus **Regroupement** et **Activités des membres** présentent quelques différences dans leur contenu selon qu'il s'agisse du **Fonds de recherche du Québec - Société et culture** ou du **Fonds de recherche du Québec - Nature et technologies**.

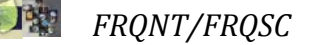

# 2016

## Différences entre les Menus SC et Menus NT.

MENU REGROUPEMENT

| Regroupement                             | Activités des m                              |  |  |  |  |  |  |  |
|------------------------------------------|----------------------------------------------|--|--|--|--|--|--|--|
| Informations générales                   |                                              |  |  |  |  |  |  |  |
| Description du re                        | groupement                                   |  |  |  |  |  |  |  |
| Établissements                           |                                              |  |  |  |  |  |  |  |
| Expertise du regr                        | oupement                                     |  |  |  |  |  |  |  |
| Expertise des ch                         | ercheurs                                     |  |  |  |  |  |  |  |
| Installations et in<br>majeures          | Installations et infrastructures<br>maieures |  |  |  |  |  |  |  |
| Intervenants                             |                                              |  |  |  |  |  |  |  |
| Membres de l'adr                         | ministration                                 |  |  |  |  |  |  |  |
| Chercheurs du re                         | groupement                                   |  |  |  |  |  |  |  |
| Étudiants et stagiaires<br>postdoctoraux |                                              |  |  |  |  |  |  |  |
| Autres intervenan                        | ts                                           |  |  |  |  |  |  |  |
| Programmation et                         | gestion                                      |  |  |  |  |  |  |  |
| Programmation d                          | e recherche                                  |  |  |  |  |  |  |  |
| Organisation et g                        | estion                                       |  |  |  |  |  |  |  |
| Conseils et comit                        | tés                                          |  |  |  |  |  |  |  |

MENU REGROUPEMENT

| Regroupement                       | Activités des m |  |  |  |  |  |  |  |  |
|------------------------------------|-----------------|--|--|--|--|--|--|--|--|
| Informations générales             |                 |  |  |  |  |  |  |  |  |
| Description du regroupement        |                 |  |  |  |  |  |  |  |  |
| Établissements                     |                 |  |  |  |  |  |  |  |  |
| Expertise du reg                   | roupement       |  |  |  |  |  |  |  |  |
| Expertise des ch                   | ercheurs        |  |  |  |  |  |  |  |  |
| Installations et in<br>majeures    | frastructures   |  |  |  |  |  |  |  |  |
| Intervenants                       |                 |  |  |  |  |  |  |  |  |
| Membres de l'adi                   | ministration    |  |  |  |  |  |  |  |  |
| Chercheurs du re                   | groupement      |  |  |  |  |  |  |  |  |
| Étudiants et stag<br>postdoctoraux | iaires          |  |  |  |  |  |  |  |  |
| Personnel de rec                   | herche NT       |  |  |  |  |  |  |  |  |
| Autres intervenar                  | its             |  |  |  |  |  |  |  |  |
| Programmation et                   | t gestion       |  |  |  |  |  |  |  |  |
| Programmation d                    | le recherche    |  |  |  |  |  |  |  |  |
| Organisation et g                  | estion          |  |  |  |  |  |  |  |  |
| Conseils et comi                   | tés             |  |  |  |  |  |  |  |  |

#### MENU ACTIVITÉS DES MEMBRES SC/NT

MENU ACTIVITES DES MEMBRES

| Activités des membres Transa  |
|-------------------------------|
| Financement                   |
| Subventions sc                |
| Contrats                      |
| Chaires                       |
| Diffusion sc                  |
| Publications                  |
| Présentations                 |
| Oeuvres et performances       |
| Rayonnement                   |
| Animation scientifique        |
| Collaborations                |
| Transfert et valorisation     |
| Impacts                       |
| Prix, distinctions et bourses |
| Grandes réalisations          |

MENU ACTIVITES DES MEMBRES NT

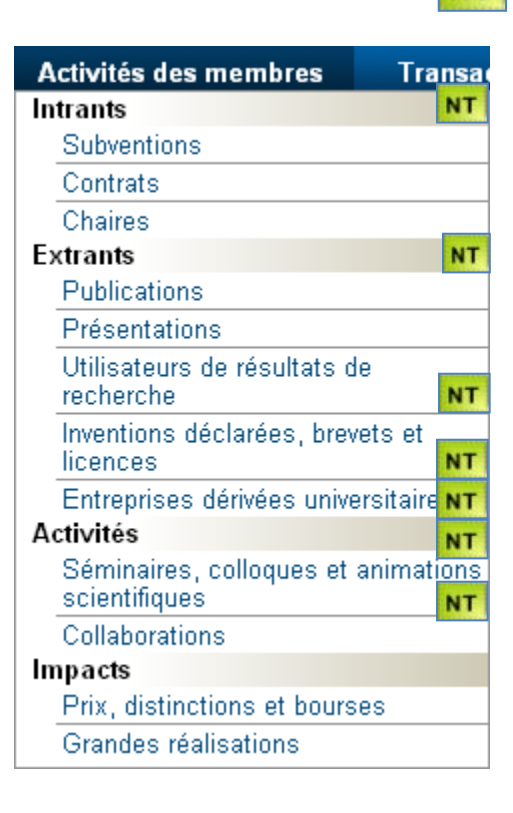

La demande ainsi que les autres transactions requises par le Fonds sont inscrites à l'intérieur d'un **dossier administratif**.

C'est dans un contexte de dossier que le regroupement est appelé à identifier un chercheur responsable, un établissement gestionnaire et les membres de sa composition, notamment.

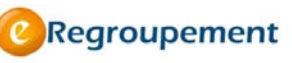

#### **STRATÉGIE DE COMPLÉTION DU PROFIL**

Les deux astuces suivantes visent à faciliter la saisie de l'information.

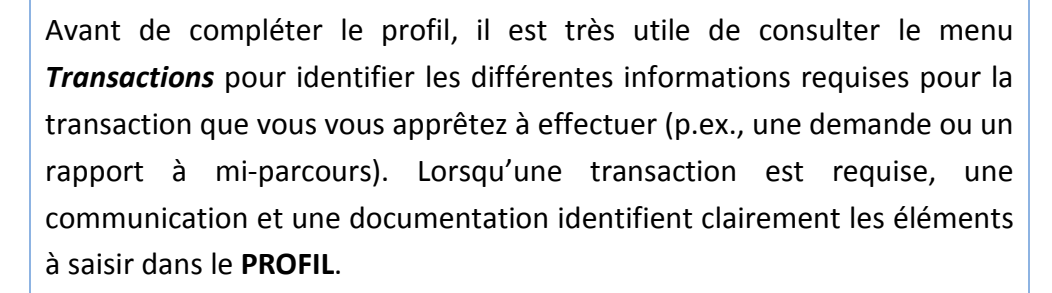

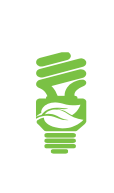

La saisie de l'information sera facilitée si un certain ordre de complétion est respecté. Par exemple, il sera nécessaire de saisir un chercheur avant de pouvoir recenser son expertise et ses activités dans les autres sections de l'application.

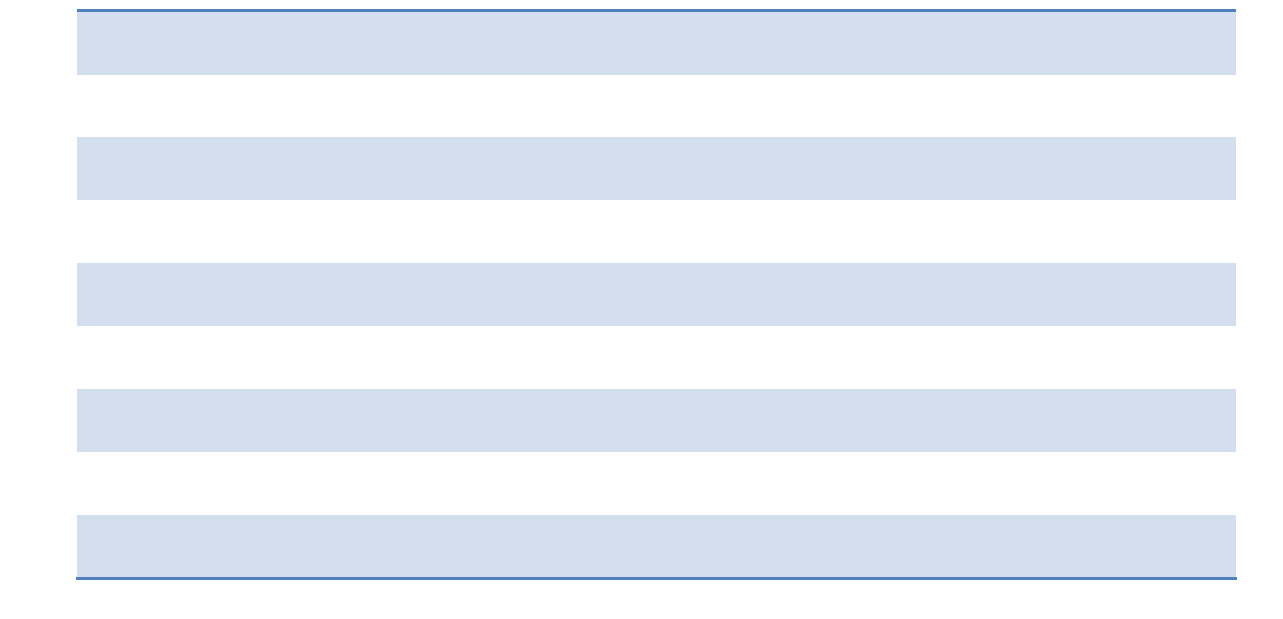

2016

#### **MENU TRANSACTIONS/SUIVI DES TRANSACTIONS**

C'est dans ce menu que toutes les transactions requises par le Fonds, telles la demande de subvention, seront accessibles.

#### Transaction en cours

| Transactions                                            | Importation  |  |  |  |  |  |  |
|---------------------------------------------------------|--------------|--|--|--|--|--|--|
| Mise à jour du dossier                                  |              |  |  |  |  |  |  |
| Responsable et établissement<br>gestionnaire du dossier |              |  |  |  |  |  |  |
| Suivi des transactions                                  |              |  |  |  |  |  |  |
| Transaction en                                          | <u>cours</u> |  |  |  |  |  |  |

Dans le menu *Transactions*, sous la rubrique *Suivi des transactions*, cliquez sur *Transaction en cours*.

Attention : vous devez accéder aux règles et consignes au moins une fois avant de débuter une transaction. Pour ce faire, cliquez sur le bouton Accéder aux règles et consignes au bas de la nouvelle fenêtre. Accéder aux règles et consignes

Pour débuter ou continuer une transaction, cliquez sur le bouton **Continuer la transaction** au bas de la fenêtre. Continuer la transaction

#### Page d'identification de la transaction en cours

| onds de vecherche<br>er la southet<br>Ouébec en en                             |                                                     | -                           | -           |                  |                                                             | Accueil   Portail Quebec   Nous joindre   E              | nglish   Quitt |
|--------------------------------------------------------------------------------|-----------------------------------------------------|-----------------------------|-------------|------------------|-------------------------------------------------------------|----------------------------------------------------------|----------------|
| Regroupement Activités des l                                                   | nembres Transactions                                | Importation                 | Liens       | Outils           | Aide                                                        |                                                          |                |
| Accueil / Transactions / Suivi des transactions                                | 1                                                   |                             |             |                  |                                                             |                                                          |                |
| Transaction en cours                                                           |                                                     |                             |             |                  |                                                             | I Transaction(s) / Opération(s) 1                        | de 1 🕨         |
| ATTENTION : Il est de votre responsal<br>des règles et consignes avant de débu | ilité de prendre connaissant<br>ter la transaction. | Accéder aux                 | règles et c | consignes        | $\geq$                                                      |                                                          |                |
| Demande de subvention SC                                                       |                                                     |                             |             | ſ                | @Regrouper                                                  | ment                                                     | ×              |
| Numéro de dossier                                                              | 2015-RG-2015CF                                      |                             |             |                  |                                                             |                                                          |                |
| Concours                                                                       | Concours 2015-FRQSC                                 | -RS                         |             |                  | <b>Règles</b> et                                            | consignes                                                | - I            |
| Programme                                                                      |                                                     |                             |             |                  |                                                             | nne d'imprimer cas documente à titre de référence        |                |
| Responsable du dossier                                                         | Richard, Roger (RICRO                               | 8801)                       |             |                  | Nous vous sugger                                            | tons uniprimer ces documents à due de reneren.           | - C-           |
| Transaction ou Opération demandée                                              | Demande de subventio                                | on SC                       |             |                  | <ol> <li><u>Guide de pr</u></li> <li>Information</li> </ol> | eparation de la demande<br>la requises pour l'évaluation | - 1            |
| Date d'ouverture                                                               | 2012-12-01                                          |                             |             |                  |                                                             |                                                          | - 1            |
| Date et heure d'interruption pour la<br>composition et les établissements      | 2013-04-30 00:00 (Le<br>partenaires n'a pas ét      | document de la<br>é généré) | composition | n et établ       | Fermer                                                      |                                                          |                |
| Date et heure limite interne de<br>l'université                                | 2013-10-01 00:00                                    |                             |             | 1                |                                                             |                                                          | h              |
| Date et heure limite du Fonds                                                  | 2013-10-01 00:00                                    |                             |             |                  |                                                             |                                                          |                |
| Période de référence                                                           | 2011-01-01 au 2013-1                                | 12-31                       |             |                  |                                                             |                                                          |                |
| État de la transaction ou de<br>l'opération                                    | À compléter                                         |                             |             |                  |                                                             |                                                          |                |
| Décision des BDR                                                               |                                                     |                             |             |                  |                                                             |                                                          |                |
|                                                                                |                                                     |                             |             |                  |                                                             |                                                          |                |
| Continuer la transaction ) Prévisua                                            | iser la transaction (PDF)                           | Valide                      | Valider     | r et transm      | ettre                                                       |                                                          |                |
| er Richard                                                                     |                                                     |                             |             |                  |                                                             | Centre                                                   | d'étude XY     |
|                                                                                |                                                     |                             |             |                  |                                                             | Centre                                                   |                |
|                                                                                |                                                     | 0.000                       | Québec      | BB<br>Outboo 200 | 0                                                           |                                                          |                |
|                                                                                |                                                     | © Golf                      | ennement ou | www.200          | 2                                                           |                                                          |                |

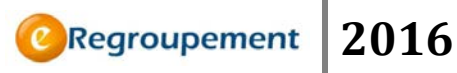

Dans l'écran ci-haut, la transaction en cours est la *Demande de subvention*. Un clic sur le bouton *Continuer la transaction* vous dirigera vers le rapport de la demande.

Un rapport réunit en un format défini l'information requise par le Fonds dans le cadre d'une transaction donnée. Cette information est extraite du **PROFIL** et organisée sous forme de listes ou tableaux synthèses et couvre une période bien définie. Par exemple, la demande de subvention 2010 est organisée sous forme de plusieurs rubriques distinctes, à partir desquelles vous pouvez consulter, imprimer ou modifier les différentes sections. Ainsi, les parties du rapport qui ne présentent aucune information vous permettent de cibler les sections du profil (menus **Regroupement** et **Activités des membres**) qui devront être complétées.

| Fonds de recherche<br>sur la nature<br>et les technologies<br>Québec 53 53                                                                                                    |                                                                                                    |                                            | 1                     |                       | -                         |          |                                  | <u>Ac</u> | cueil   Portail Québec   English   Quitter      |
|----------------------------------------------------------------------------------------------------|----------------------------------------------------------------------------------------------------|--------------------------------------------|-----------------------|-----------------------|---------------------------|----------|----------------------------------|-----------|-------------------------------------------------|
| Regroupement                                                                                                    | Activités des membres                                                                                                    | Transactions                               | Importation           | Liens                 | Outils                    | Aide     |                                  |           |                                                 |
| Accueil / Transactions / Rap<br>Demande de<br>centre )                                                                                                    | subvention 20                                                                                                    | 910 NT, no                                 | ouveau c              | entre                 | (Dem                      | ande d   | wiguer à la sectior<br>le subvei | ntion 20  | 5-8-7-8-9 Retour au sommaire<br>110 NT, nouveau |
| 2 COMPOSITION D<br>2.1 Nombre de<br>2.3 Nombre de<br>2.4 Liste des mo                                                                                                    | SÉNÉRALE <u>Consulter</u><br>U REGROUPEMENT <u>consu</u><br>nembres par catégorie et par s<br>nouveaux membres et départs<br>embres réguliers par établisse<br>mbres (principaux et autres me | iter<br>tatut<br>ment<br>mbres)            |                       |                       |                           |          |                                  |           |                                                 |
| ORGANISATION     3.1 Conseils et     PROGRAMMATIC     4.1 Axes, thème     4.2 Liste des co     4.3 Liste des co                                                                                                    | ET GESTION <u>Consulter</u><br>comités administratifs et scientit<br>N DE RECHERCHE <u>Consul</u><br>s et projets de recherche<br>loques précurrents<br>loques ponctuels                      | iques du regroupem<br>ter                  | ent et composition    | L                     |                           |          |                                  |           |                                                 |
| E 5 PRODUCTIVITÉ S                                                                                                    | CIENTIFIQUE <u>Consulter</u>                                                                                                    |                                            |                       |                       |                           |          |                                  |           |                                                 |
| 6 PUBLICATIONS<br>6.1 <u>Nombre de</u><br>6.2 <u>Dix revues a</u>                                                                                                    | <u>Consulter</u><br>publications effectuées par les l<br>vec commité de lecture dans le                                                                                                    | membres principaux<br>Isquelles les membri | es réguliers ont le j | olus publié           |                           |          |                                  |           |                                                 |
| 7 COLLABORATION                                                                                                    | IS, UTILISATEURS DE RÉSULT                                                                                                    | ATS, BREVETS ET E                          | INTREPRISES DÉ        | RIVÉES (              | Consulter                 |          |                                  |           |                                                 |
| 🗄 8 BUDGETS ET RE                                                                                                    | /ENUS <u>Consulter</u>                                                                                                    |                                            |                       |                       |                           |          |                                  |           |                                                 |
| I 9 DESCRIPTION DE<br>■ 9 DESCRIPTION DE<br>■ 9 DE<br>■ 9 DE<br>■ | LA PROGRAMMATION DE RE                                                                                                    | CHERCHE EN FON                             | CTION DES CRITÈI      | RES D'ÉVALI           | UATION DU P               | ROGRAMME | <u>Consulter</u>                 |           |                                                 |
| Développer tout Réo<br>Imprimer I 275654                                                                                                    | nnit Suivant <b>&gt;</b>                                                                                                    | 4                                          |                       |                       |                           |          |                                  |           |                                                 |
| Mathieu Blanchet                                                                                                    |                                                                                                    |                                            |                       |                       |                           |          |                                  |           | Regroupement de test NT (Mathieu B.             |
|                                                                                                    |                                                                                                    |                                            | @ Gouve               | Québec<br>mement du ( | <b>BB</b><br>Québec, 2009 | 9        |                                  |           |                                                 |

\*Les transactions varient en contenu : celle-ci est présentée à titre d'exemple seulement.

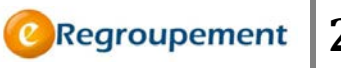

Différentes Fonctions vous permettent de consulter l'information d'un rapport.

| Bouton                    | Fonction                                                                                                    |
|---------------------------|----------------------------------------------------------------------------------------------------|
| Consulter                 | Permet de faire afficher un groupe d'information dans une nouvelle page.                                                                           |
| Développer 匪<br>Réduire 亘 | Permet de développer ou de cacher un groupe d'information                                                                                          |
| Développer tout           | Permet de développer ou de masquer l'information de l'ensemble des rubriques du sommaire.                                                          |
| Réduire tout              | Vous pouvez vous déplacer en cliquant sur la numérotation de déplacement, puis sur la rubrique à consulter ou tout simplement revenir au sommaire. |
|                           | Naviguer à la section 1 2 - 3 - 4 - 5 - 6 - 7 - 8 - 9 - <u>Retour au sommaire</u>                                                                  |

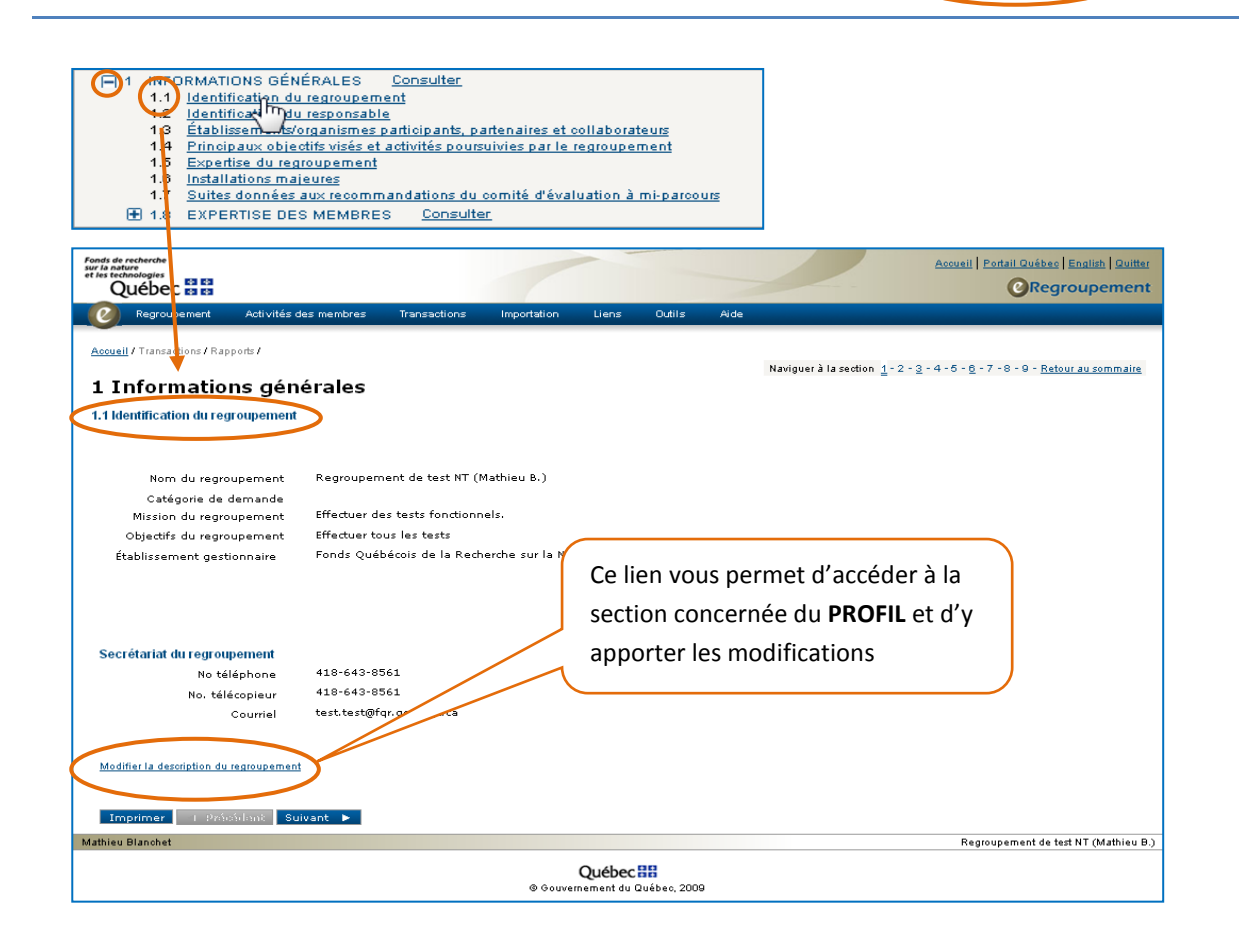

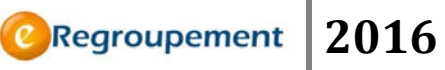

# MENU REGROUPEMENT / INFORMATIONS GÉNÉRALES

#### Description du regroupement (SC/NT)

Cette section documente les principales caractéristiques permettant d'identifier le regroupement.

Notez que les adresses du regroupement sont facultatives. Pour ses transactions, le Fonds requiert l'adresse du responsable (section – Membres de l'administration).

| Québe                                                                                                    | c 88                                                                                                    |                                                                                                    |                      |                                                                             |                                  | -                        |             | - | 1       | Accest   Partal Daites   FR Ballah   Data |
|----------------------------------------------------------------------------------------------------|----------------------------------------------------------------------------------------------------|----------------------------------------------------------------------------------------------------|----------------------|-----------------------------------------------------------------------------|----------------------------------|--------------------------|-------------|---|---------|-------------------------------------------|
| C Regto                                                                                                    | -                                                                                                    | ton August lin des s                                                                                                    | membres Transactions | Liens                                                                       | Outils /                         | ide                      |             |   |         |                                           |
| Control of the second second s | autore de la constante de la constante de la c | Accedent des en<br>infrastructures<br>infrastructures<br>maartinion<br>games particularies<br>e gestion<br>des<br>regroupement<br>seeloppement<br>eveloppement<br>e Mission | The center alms to e | egroupement<br>enter of Quebe<br>inche-sociate<br>mander one mad<br>MISSION | c (S-C)                          | ide<br>al rights of eth  | nic Foreign | 4 | 23/1000 |                                           |
|                                                                                                    |                                                                                                    |                                                                                                    |                      |                                                                             |                                  |                          |             |   | 76/1000 |                                           |
| Adresses                                                                                                    | durearo                                                                                                    | upement                                                                                                    |                      |                                                                             |                                  |                          |             |   |         |                                           |
| Harebook                                                                                                    | darregro                                                                                                    | openiens                                                                                                    |                      |                                                                             | 10002-02000                      |                          |             |   |         |                                           |
|                                                                                                    | outer                                                                                                    | Туре                                                                                                    |                      |                                                                             | Adresse                          |                          |             |   |         |                                           |
|                                                                                                    | todifier<br>todifier                                                                                                    | Adresse au bu<br>Adresse civiqu                                                                                                    | ireau<br>ie          |                                                                             | . 1090000<br>Egypte<br>7560 AV 1 |                          |             |   |         |                                           |
|                                                                                                    |                                                                                                    |                                                                                                    |                      |                                                                             | Canada                           | uebec, GIH               | ine         |   |         |                                           |
| Adopte                                                                                                    | BLOCK S                                                                                                    | Carter Link                                                                                                    |                      |                                                                             |                                  |                          |             |   |         |                                           |
| Secrétaria                                                                                                    | t du regi                                                                                                    | oupement                                                                                                    |                      |                                                                             |                                  |                          |             |   |         |                                           |
|                                                                                                    | No                                                                                                    | téléphone                                                                                                    | 418-643-8561         | poste 329                                                                   | 0                                |                          |             |   |         |                                           |
|                                                                                                    | No.                                                                                                    | télécopieur                                                                                                    | 418-643-8561         |                                                                             |                                  |                          |             |   |         |                                           |
|                                                                                                    | 2003                                                                                                    | Courriel                                                                                                    | test.test@fqr.gouv   | .qc.ce                                                                      |                                  |                          |             |   |         |                                           |
| Enregist                                                                                                    | trer                                                                                                    |                                                                                                    |                      |                                                                             |                                  |                          |             |   |         |                                           |
| lathieu Blanci                                                                                                    | het                                                                                                    |                                                                                                    |                      |                                                                             |                                  |                          |             |   |         | Regisspement SC (Julie 1                  |
|                                                                                                    |                                                                                                    |                                                                                                    |                      |                                                                             | @ Gouverne                       | uébec 22<br>ment du Québ | ec. 2009    |   |         |                                           |

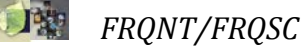

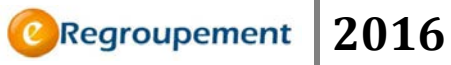

#### Établissements (SC/NT)

C'est dans cette section que vous pourrez faire le suivi des établissements gestionnaires et partenaires du regroupement. Tout établissement gestionnaire ou partenaire est rattaché à un regroupement dans le cadre d'un **dossier** donné.

| Québec 🔠                                 |                              |              |                             | Assessi   Earlist Quites   Enalish   Quites |
|------------------------------------------|------------------------------|--------------|-----------------------------|---------------------------------------------|
| C Regroupement Activités des membres T   | ranaactiona Importation      | Liena Oulita | Aide                        |                                             |
| Acoust / Representation atom atom atom a |                              |              |                             |                                             |
| Liste des établissements                 |                              |              |                             |                                             |
| E FILTHER                                |                              |              |                             |                                             |
| Nom de l'établissement                   |                              | 6            | # "" Restreindre            | C ' Surligner                               |
| Dessier (DS-01012010-84                  | CCF - Concours 2010 EC [2010 | -12-01 au 2  | # "="Restreindre            |                                             |
| Type de participation                    |                              |              | # '= Restreindre            |                                             |
| Type d'établissement                     |                              | (w)          | @ '@ Restreindre            |                                             |
| Appliquer Rétablir le filtre par défaut  |                              |              |                             |                                             |
| iste des établissements                  |                              |              |                             |                                             |
| F BAjouter Nom de l'établissement &      | Type de participation        | Type d'étab  | lissement                   |                                             |
| □ ► continuer Johns Hopkins University   | Gestionnaire                 | Établisseme  | int gestionnaire            |                                             |
| r  Hodifier Université Harvard           | Partenaire                   | Établisserne | int d'enseignement supérier | ar partenaire (Québec)                      |
| Apouter                                  |                              | Répulta      | 400 [[[ -[[ 1-2/2 ]> ]]]    | Exponent ERE   Essai   SML                  |
| Cathley Blanchat                         |                              |              |                             | Regroupement de text SC (Michel A           |
|                                          | Ou                           | ébec III     |                             |                                             |

- 1. Cliquez sur le menu *Regroupement*, puis sur *Établissements*.
- 2. Cliquez sur le bouton *Ajouter* puis complétez tous les champs.
- Pour ajouter le nouvel établissement, cliquez dans la zone Nom de l'établissement. Une liste déroulante vous permet de choisir un établissement existant.

p.67 - Il s'agit d'un champ à *autocomplétion*.

| Fonds de r<br>sur la socie<br>et la cultur |                            |                                                  |                         |                      |        |         | Accueil   Portail Québec   English   Quitter |
|--------------------------------------------|----------------------------|--------------------------------------------------|-------------------------|----------------------|--------|---------|----------------------------------------------|
| C                                          | Regroupement               | Activités des membres                            | Transactions            | Importation          | Liens  | Outils  | Aide                                         |
| Accueil                                    | l / Regroupement / Info    | ormations générales <b>/ <u>Liste des</u></b>    | établissements /        |                      |        |         |                                              |
| Éta                                        | blissemen                  | t                                                |                         |                      |        |         | Champ à autocomplétion                       |
| Inform                                     | nations de base su         | ır l'établissement                               |                         |                      |        | ~       |                                              |
|                                            | *Nom de<br>l'établissement | u<br>Université Parvard<br>Hôp. Général Jud. SMB |                         |                      | -<br>- | Ajouter | un établissement                             |
| Inforn                                     | nations requises p         | ar le F Hôp. Louis-H. Lafontain                  | e                       |                      |        |         |                                              |
| Enreg                                      | jistrer la page en cour    | s pour d'Hôp.du Sacré-Coeur de                   | Montréal                |                      |        |         |                                              |
|                                            |                            | CHU Sainte-Justine                               |                         |                      | =      |         |                                              |
| Enr                                        | egistrer 🔰 🖣 Retou         | Institut canadien de recl                        | ierche en génie forest  | ier FERIC            |        |         |                                              |
| Mathieu I                                  | Blanchet                   | Institut canadien de recl                        | ierches sur les pâtes e | t papiers - PAPRICAN |        |         | Regroupement de test SC (Michel A.)          |
|                                            |                            | Institut du cancer de Mo                         | ntréal                  |                      |        |         | · · · · ·                                    |
|                                            |                            | Institut de génie des ma                         | tériaux                 |                      | -      |         |                                              |
|                                            |                            |                                                  | © Gouvernem             | ent du Québec, 200   | 19     |         |                                              |

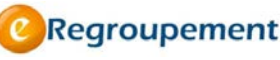

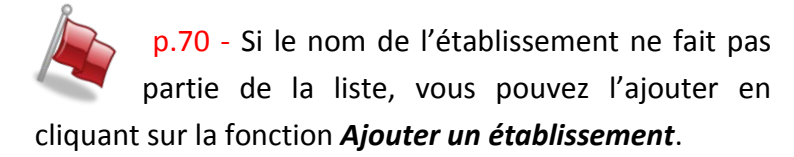

| 🍀 Ajouter un e | établissement |
|----------------|---------------|
| (ساک           |               |

Pour revenir à l'écran précédent, cliquez sur le bouton *Retour* ou sur le lien *Liste des établissements.* 

#### **MENU REGROUPEMENT / LES INTERVENANTS**

L'ajout des intervenants doit se faire dans les premières étapes de la complétion afin de pouvoir leur attribuer les activités qui les concernent. L'ordre de complétion proposé est le suivant :

D'abord, les chercheurs doivent être saisis, puis les étudiants et stagiaires. Les membres de l'administration requis sont aussi ajoutés. Enfin, les chercheurs visiteurs FRQNT sont entrés. Les autres sont saisis en cas de besoin mais ne sont pas requis par le Fonds.

Chercheurs du regroupement (SC/NT)

C'est dans cette section qu'on retrouve la liste de l'ensemble des chercheurs du regroupement.

1. Cliquez sur le menu *Regroupement*, puis sur *Chercheurs du regroupement*.

| ébec 88                   |                                                                                                    |                                |                                                                                                    | -                                                                                                    |                                                                                                    |                                                                                                    |                                                                                                    |                                                                                                    | Accueil   Porta                                                                                                    | Regroe                                                                                                    | alish   Quitte<br>upemen                                                                                                    |
|---------------------------|----------------------------------------------------------------------------------------------------|--------------------------------|----------------------------------------------------------------------------------------------------|----------------------------------------------------------------------------------------------------|----------------------------------------------------------------------------------------------------|----------------------------------------------------------------------------------------------------|----------------------------------------------------------------------------------------------------|----------------------------------------------------------------------------------------------------|----------------------------------------------------------------------------------------------------|----------------------------------------------------------------------------------------------------|----------------------------------------------------------------------------------------------------|
| Regroupement              | Activités de                                                                                                    | s membres Tran                 | sactions Importation                                                                                                    | Liens Outils                                                                                                    | Aide                                                                                                    |                                                                                                    |                                                                                                    |                                                                                                    |                                                                                                    |                                                                                                    |                                                                                                    |
| Regroupement /<br>des che | Intervenants /<br>ercheurs                                                                                                    | du regroup                     | ement - composi                                                                                                    | tion                                                                                                    |                                                                                                    |                                                                                                    |                                                                                                    |                                                                                                    |                                                                                                    |                                                                                                    |                                                                                                    |
| chercheurs                | du regroupe                                                                                                    | ment                           |                                                                                                    |                                                                                                    |                                                                                                    |                                                                                                    |                                                                                                    |                                                                                                    |                                                                                                    |                                                                                                    |                                                                                                    |
| ► Ajouter                 | NIP Y                                                                                                    | Nom du chercheur               | Établissement d'affiliation                                                                                                    | <u>Type de</u><br>participation selon<br>le regroupement                                                                                                    | Intégration                                                                                                    | <u>Départ</u>                                                                                                    | Membre<br>déclaré au<br>Fonds                                                                                                    | Statut du<br>chercheur                                                                                                    | Catégorie de<br>membre                                                                                                    | A<br>confirmé                                                                                                    | CC.A                                                                                                    |
| ► <u>Modifier</u>         | SAVOU0001                                                                                                    | Brakier-Gingras,<br>Léa        | Juilliard School                                                                                                    | Collaborateur                                                                                                    | 1998-01                                                                                                    |                                                                                                    | Oui                                                                                                    | Chercheur<br>universitaire                                                                                                    | Collaborateur                                                                                                    | Oui                                                                                                    | Consult                                                                                                    |
| ► <u>Modifier</u>         | POULO0101                                                                                                    | Beaulieu,<br>Raymond           | U. Virginia State Poly.Inst.                                                                                                    | Régulier                                                                                                    | 2002-01                                                                                                    |                                                                                                    | Oui                                                                                                    | Chercheur<br>universitaire                                                                                                    | Collaborateur                                                                                                    | Oui                                                                                                    | Consult                                                                                                    |
| ► <u>Modifier</u>         | PFAJA9301                                                                                                    | Courcy, André                  | Centre univ. de santé<br>McGill                                                                                                    | Collaborateur                                                                                                    | 2005-01                                                                                                    |                                                                                                    | Qui                                                                                                    | Chercheur<br>universitaire                                                                                                    | Collaborateur                                                                                                    | Oui                                                                                                    | Consult                                                                                                    |
| ▶ <u>Modifier</u>         | MELSY0001                                                                                                    | Beaulieu, Serge                | U. de Moncton                                                                                                    | Collaborateur                                                                                                    | 1995-01                                                                                                    |                                                                                                    | Oui                                                                                                    | Chercheur<br>universitaire                                                                                                    | Collaborateur                                                                                                    | Oui                                                                                                    | Consult                                                                                                    |
| ► <u>Modifier</u>         | CHANA0101                                                                                                    | Champoux,<br>Nathalie          | Autre au Québec                                                                                                    | Collaborateur                                                                                                    | 2005-01                                                                                                    |                                                                                                    | Oui                                                                                                    | Chercheur<br>universitaire                                                                                                    | Collaborateur                                                                                                    | Oui                                                                                                    | Consult                                                                                                    |
| ► <u>Modifier</u>         | CHAJA0101                                                                                                    | Chakir, Jamila                 | U. of South Carolina                                                                                                    | Associé                                                                                                    | 1995-01                                                                                                    |                                                                                                    | Oui                                                                                                    | Chercheur<br>universitaire                                                                                                    | Collaborateur                                                                                                    | Oui                                                                                                    | Consult                                                                                                    |
| ► <u>Modifier</u>         | BOSTA9801                                                                                                    | Raymond<br>Brodeur,<br>Raymond | Fonds Nature et<br>Technologies                                                                                                    | Régulier                                                                                                    | 2009-01                                                                                                    |                                                                                                    | Oui                                                                                                    | Chercheur<br>universitaire                                                                                                    | Collaborateur                                                                                                    | Oui                                                                                                    | Consulte                                                                                                    |
| ▶ <u>Modifier</u>         | AGBKO9901                                                                                                    | Brown, Karen A.                | Coll.dominicain philo.et<br>théo.                                                                                                    | Régulier                                                                                                    | 2005-01                                                                                                    |                                                                                                    | Qui                                                                                                    | Chercheur<br>universitaire                                                                                                    | Collaborateur                                                                                                    | Oui                                                                                                    | Consulte                                                                                                    |
| r Marguer                 | Supprinter                                                                                                    |                                |                                                                                                    | Résultat(                                                                                                    | i)           1-24                                                                                                    | /24 🐌                                                                                                    | NI                                                                                                    |                                                                                                    | Đ                                                                                                    | porter <u>PDF</u> []                                                                                                    | Excel 1 XML                                                                                                    |
| nohet                     |                                                                                                    |                                |                                                                                                    |                                                                                                    |                                                                                                    |                                                                                                    |                                                                                                    |                                                                                                    |                                                                                                    | Regroupemen                                                                                                    | t SC (Julie I                                                                                                    |
|                           | ébec III<br>cyroupement<br>des chec<br>is<br>"101", dossie<br>chercheurs<br>betreheurs<br>betreheu |                                | Adivités des membres       Trans         Regroupement / Intervenants /       des chercheurs du regroupement / Intervenants /         des chercheurs du regroupement / Intervenants /         des chercheurs du regroupement / Intervenants /         it des chercheurs du regroupement / Intervenants /         des chercheurs du regroupement         it des chercheurs du regroupement         Modifier       SAVOU0001         Brakier-Gingras, Lés         Modifier       POULO0101         Brakier-Gingras, Lés         Modifier       PAJA3301         Courcy, André         Modifier       CHANA0101         Chakin, Jamila         Modifier       BOSTA9801         Raymond       Modifier         Modifier       AGBKO9901         Brokur, Raymond       Modifier         Modifier       AGBKO9901         Brokur, Raymond       Modifier | Adivités des membres       Transactions       Importation         Regroupement / Intervenants /       des chercheurs du regroupement - composi         Signature       - 20000         Signature       - 20000     < | Adivités des membres       Transactions       Importation       Liens       Outils         Regroupement       Adivités des membres       Transactions       Importation       Liens       Outils         Regroupement       Intervenantes /       des chercheurs du regroupement - composition       Importation       Importation | Modifier       Volutión       Variante       Transaction       Importation       Liens       Outils       Ade         Nagroupement / Intervenants /       des chercheurs du regroupement - composition       Intervenants /       Intervenants /         Segression | Adivités des membres       Transactions       Importation       Liens       Outils       Ade         Regroupement / Intervenants /         des chercheurs du regroupement - composition         33         **101*, dossierti = -2000         bedreuers du regroupement / intervenants //         bedreuers du regroupement / intervenants //         bedreuers du regroupement // intervenants //         bedreuers du regroupement         bedreuers du regroupement         bedreuers du regroupement         bedreuers du regroupement         bedreuers du regroupement         bedreifier         POULO0101       Brakier-Gingras, Juilliard School         Collaborateur       1998-01         bedreifier       POUL00101         PEaulleu, Raymond       U. Virginia State Poly.Inst.         bedreifier       Collaborateur       1995-01         bedreifier       CHANA0101       Champoux, Autre au Québec       Collaborateur       2005-01         bedreifier       CHAJA0101       Chakin, Jamila       U. of South Carolina       Associé       1995-01         bedreifier       CHAJA0101       Chakin, Jamila       U. of South Carolina       Associé       1995-01         bedeffier       CHAJA0101       Chakin, Jamila | Adjuités des membres       Transactions       Importation       Liens       Outils       Ade         Regroupement / Intervenantes /         des chercheurs du regroupement - composition         33         **101*, dossierit = -2000         betercheurs du regroupement / intervenantes //         othercheurs du regroupement         betercheurs du regroupement         • Modifier         NUDULOI 10         Beaulieu,         • Modifier         • Modifier         • M | Adjuites       Name       Transaction       Importation       Liens       Outis       Ade         Reprosperment / Intervenances //         des chercheurs du regroupement - composition         32         ***10** , dossierti = -2000!         biogramment / Intervenances //         othercheurs du regroupement - composition         32         ***10** , dossierti = -2000!         biogramment / Intervenances //         biogramment / Intervenances //         biogramment / NEP_X         konn du chercheur       Établissement d'affiliation         Provent       NEP_X         biogramment / NEP_X       Nom du chercheur         Établissement d'affiliation       Proventeur         Proventer       NEP_X         Nom du chercheur       Établissement d'affiliation         Proventer       NEP_X         Nom du chercheur       Établissement d'affiliation         Proventer       Neuversitaire         Nominer       Neuversitaire         biodifier       POULO0101         Beaulieu, Serge       Juliiard School         Collaborateur       1998-01       Out         Poulo Out       Chercheur       Universitaire         biodifier       PAJA9301< | Standing       NUP x       Non durchercheur       Outling       Add         Segregement // Intervenants //       Conspendent // Intervenants //       Conspendent // Intervenants //         Cess chercheurs du regroupement - composition         Segregement // Intervenants //         Cess chercheurs du regroupement - composition         Segregement // Intervenants //         Cess chercheurs du regroupement - composition         Segregement // Intervenants //         Cessend - 20000         Cestend - 20000         Cestend - 200000         Cestend - 2000000         Seavieu, Autre au Québec | Collaborateur Qui      Control      Collaborateur Qui     Collaborateur Qui     Col |

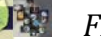

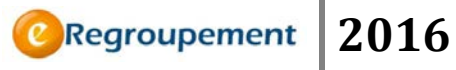

2. Si le chercheur ne fait pas partie de la liste, cliquez sur le bouton *Ajouter* puis faites l'ajout de l'information. Les chercheurs non trouvés dans la liste doivent être signalés au centre d'assistance informatique.

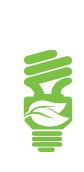

Afin de déterminer quelle information se retrouvera systématiquement dans les listes déroulantes, il est intéressant de se poser la question **QUI**? Si la réponse à la question est une personne, une institution, un organisme, il est fort probable que l'ajout de l'information se retrouve dans une liste déroulante. Cette information sera donc saisie dans les premières étapes de complétion du dossier.

| Fondis de recherche<br>sur la société<br>et la culture<br>Outébec en en |                               |                 | ~            |             |              | Accueil           | Portail Québec | Nous joindre | English Quitter |
|-------------------------------------------------------------------------|-------------------------------|-----------------|--------------|-------------|--------------|-------------------|----------------|--------------|-----------------|
| Regroupement Activités des mem                                          | bres Transactions             | Importation     | Liens        | Outils      | Aide         |                   |                |              |                 |
| Accueil / Regroupement / Intervenants / Liste des c                     | hercheurs du regroupement     | - composition / |              |             |              |                   |                |              |                 |
| Chercheur du regroupe                                                   | ment 🛛                        |                 |              |             |              | Naviguer dans les |                | 0 de 0 🕨 🕨   | Aide ?          |
| Identification du chercheur                                             |                               |                 |              |             |              |                   |                |              |                 |
| *Nom du chercheur                                                       | Richard, Roger (RICRO         | 3801)           |              |             |              |                   |                |              |                 |
| Courriel                                                                | roger@richard.com             |                 |              |             |              |                   |                |              |                 |
| Établissement d'affiliation                                             | Université de Sherbroo        | ke              |              |             |              |                   |                |              |                 |
| Département d'affiliation                                               |                               |                 |              |             |              |                   |                |              |                 |
| Année d'obtention du doctorat                                           | 2000 (AAAA)                   |                 |              |             |              |                   |                |              |                 |
| *Date d'intégration                                                     | 2012-04 (AAAA-MI              | M)              |              |             |              |                   |                |              |                 |
| Date de départ                                                          | (AAAA-MI                      | 4)              |              |             |              |                   |                |              |                 |
| Type de participation selon le ?<br>regroupement                        | Régulier 💌                    |                 |              |             |              |                   |                |              |                 |
| Autres informations sur le chercheur                                    | cascsw<br>Créer un accès eReg | roupement pour  | ce cherche   | .:: 6/      | 250          |                   |                |              |                 |
| Caractéristiques par dossier                                            |                               |                 |              |             |              |                   |                |              |                 |
| Dossier                                                                 | 2015-RG-2015CF - Co           | ncours 2015-FR  | QSC-RS [20   | 014-04-01   | au 2020-03   | -31] 💌            |                |              |                 |
| * Membre déclaré au Fonds ?                                             | 🖲 Oui 🔘 Non                   |                 |              |             |              |                   |                |              |                 |
| * Statut du chercheur 💈                                                 | Chercheur universitair        | e (CHU) (CHU)   |              |             | •            |                   |                |              |                 |
| * Catégorie de membre 🙎                                                 | Régulier 💌                    |                 |              |             |              |                   |                |              |                 |
| A confirmé sa participation                                             | À demander                    |                 |              |             |              |                   |                |              |                 |
| Historique du obscebeur                                                 | Voir la participation de      | ce chercheur au | ux autres re | groupemen   | ts stratégio | ques              |                |              |                 |
| Enregistrer < Retour Aj                                                 | outer nouveau Suppri          | mer             |              |             |              |                   |                |              |                 |
| Roger Richard                                                           |                               |                 |              |             |              |                   |                | Centr        | e d'étude XYZ   |
|                                                                         |                               | © Gouve         | Québec       | Québec, 200 | 9            |                   |                |              |                 |

120

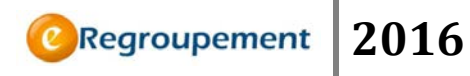

La nature de l'information qui doit être complétée sur chaque chercheur est double : d'abord l'information propre au chercheur, ensuite certaines informations relatives aux caractéristiques requises par le Fonds dans le cadre d'un dossier de financement donné.

Le schéma suivant illustre la distinction entre *chercheur du regroupement* et *membre de la composition du regroupement*.

Il est question des membres dans un contexte de dossier alors que le **PROFIL** peut recenser l'ensemble des chercheurs du regroupement.

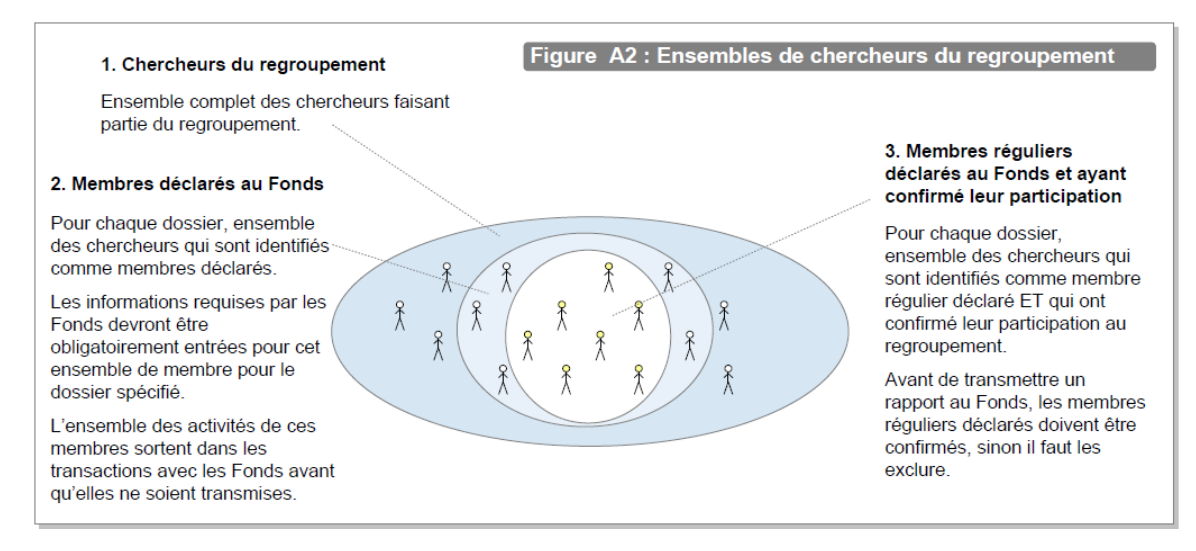

Pour chaque type d'intervenant, vous pouvez créer un accès à **eRegroupement**, c'est-àdire un profil d'usager permettant d'accéder à l'application.

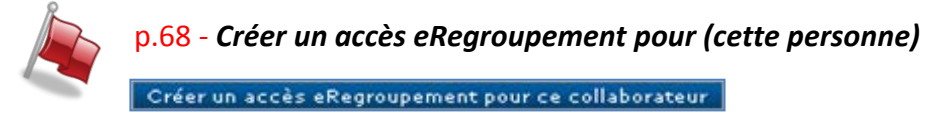

#### Étudiants et stagiaires postdoctoraux (SC/NT)

Cette section vous permet de faire l'ajout, la modification ou la suppression des étudiants et des stagiaires de recherche postdoctorale. Ceux-ci constituent un autre groupe d'intervenants importants.

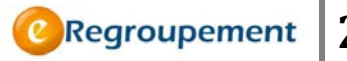

| Fonds de<br>sur la soc<br>et la culti |                               |                           |                   |                       |              | 1                        |              |            |                                         | Accueil   Portail Québec   English | <u>Quitter</u><br>ment |
|---------------------------------------|-------------------------------|---------------------------|-------------------|-----------------------|--------------|--------------------------|--------------|------------|-----------------------------------------|------------------------------------|------------------------|
| e                                     | Regroupement                  | Activités des memb        | res Transact      | ions Importation      | Liens        | ; Outils                 | Aide         |            |                                         |                                    |                        |
| Accuei                                | / Regroupement / I            | ntervenants /             |                   |                       |              |                          |              |            |                                         |                                    |                        |
| List                                  | e des étu                     | diants et des             | stagiaire         | es postdocto          | raux         |                          |              |            |                                         |                                    |                        |
|                                       | Veuillez vérifier s'i<br>IRES | l y a de nouvelles inforr | nations en proven | ance du CCV depuis le | e dernier ac | oès                      |              |            |                                         |                                    |                        |
| Aucun 1                               | iltre appliqué                |                           |                   |                       |              |                          |              |            |                                         |                                    |                        |
| Liste d                               | les étudiants et              | des stagiaires pos        | tdoctoraux        |                       |              |                          |              |            |                                         |                                    |                        |
|                                       | ► Ajouter                     | Nom de l'étudiant 🛦       | Cycle d'études    | Directeur et co-dire  | ecteur(s)    | Aux études o             | u en stage d | <u>e</u> À | Récipiendaire d'une bourse d'excellence | Fait partie du regroupement        | État                   |
| 1                                     | ► <u>Modifier</u>             | test, test                |                   |                       |              |                          |              |            |                                         | Oui                                |                        |
| Ajo                                   | iter Marquer                  | Supprimer Impo            | ter et fusionner  | du CCV                |              | Résult                   | at(s) 🕅 🔌    | 1-171      |                                         | Exporter PDF   Excel               | I <u>XML</u>           |
| Mathieu                               | Blanchet                      |                           |                   |                       |              |                          |              |            |                                         | Regroupement SC i                  | (Julie L.)             |
|                                       |                               |                           |                   |                       | @ Gour       | Québec<br>vernement du Q | uébec, 2009  |            |                                         |                                    |                        |

1. Cliquez sur le menu *Regroupement*, puis sur *Étudiants et stagiaires postdoctoraux* 

- 2. Ajoutez le nouvel étudiant ou stagiaire en cliquant sur le bouton *Ajouter*.
- 3. Complétez les champs requis.

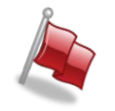

p.71 - Vous pouvez *Importer* des données du CV commun canadien pour cet écran

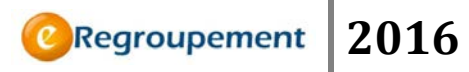

| Fonds de recherche<br>sur la neture<br>et les technologies<br>Québec 🖬 🖬               |                               |              |                                            |                     |         | Accueil                                    | Portail Québec   Contr                        | act   English   Quitter<br>groupement       |
|----------------------------------------------------------------------------------------|-------------------------------|--------------|--------------------------------------------|---------------------|---------|--------------------------------------------|-----------------------------------------------|---------------------------------------------|
| Regroupement Activités des memt                                                        | ores Transactions             | Imp          | ortation Lier                              | ıs Outil            | s Aide  |                                            |                                               |                                             |
| Accueil/Regroupement/Intervenants/ <u>Liste des étudia</u><br>Étudiant ou stagiaire po | nts et stagiaires postdoctora | aux /        |                                            |                     | ,       | Naviguer dans les                          |                                               | 0 de 0 🕨 🕅                                  |
| Enregistrer                                                                            | Couvaeu Supprime              | né<br>poste  |                                            |                     |         |                                            |                                               |                                             |
| Scolarite                                                                              |                               |              |                                            |                     |         |                                            |                                               |                                             |
| Cycle d'études                                                                         |                               | Début        | Diplomation<br>(ou fin du<br>stage) réelle | Passage<br>accéléré | Abandon | Directeur<br>et co-<br>directeur<br>(s)    | Récipiendaire<br>d'une bourse<br>d'excellence | Source(s) de<br>financement<br>de la bourse |
| Modifier 3e cycle d'étude                                                              |                               | 2005-<br>05  |                                            |                     |         | Kneeshaw,<br>Daniel<br>David               | Non                                           |                                             |
| Ajouter Supprimer                                                                      |                               |              |                                            |                     |         |                                            |                                               |                                             |
| Informations supplémentaires<br>Qu'est-il devenu ?<br>Bourses et distinctions          |                               |              |                                            |                     |         | <ul> <li>0/1000</li> <li>0/1500</li> </ul> |                                               |                                             |
| Enregistrer Retour Alouta                                                              | endouvaeu Supprime            | ir -         |                                            |                     |         |                                            |                                               |                                             |
| Caroline Coulombe                                                                      |                               |              |                                            |                     |         |                                            | Cen                                           | tre d'étude de la forêt                     |
|                                                                                        | ٥                             | C<br>Gouvern | <b>Luébec 🔡</b><br>ement du Québec, 2      | :009                |         |                                            |                                               |                                             |

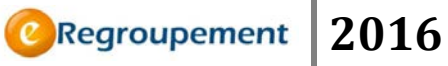

#### Autres intervenants

Tous les chercheurs collaborant aux activités du regroupement et qui sont en lien avec au moins un chercheur du regroupement peuvent se retrouver dans cette section.

Pour connaître la définition d'un autre intervenant, consultez le *Lexique* (*Menu Aide*). Vous pouvez aussi cliquer directement sur le libellé dans l'écran de saisie *Autres intervenants.* 

#### 1. Cliquez sur le menu *Regroupement*, puis sur *Autres intervenants*.

| Fonds de rec<br>Société et cui |                   |                      |                        |                  |          |                          | Accueil Porta                                                     | iil Québec   Nou | <u>s joindre   English   Quitter</u> |
|--------------------------------|-------------------|----------------------|------------------------|------------------|----------|--------------------------|-------------------------------------------------------------------|------------------|--------------------------------------|
| C F                            | Regroupement      | Activités des membr  | es Transactions        | Importation      | Liens    | Outils                   | Aide                                                              |                  |                                      |
| Accueil /                      | Regroupement      | / Intervenants /     |                        |                  |          |                          |                                                                   |                  |                                      |
| Liste                          | e des Au          | utres interver       | ants                   |                  |          |                          |                                                                   |                  | Aide 🙎                               |
| EILTRE                         | <u>s</u>          |                      |                        |                  |          |                          |                                                                   |                  |                                      |
| Liste des                      | Autres inte       | rvenants             |                        |                  |          |                          |                                                                   |                  |                                      |
| Ajoute                         | r Marquer         | Supprimer            | Résultati              | (s) 🗟 🔌 1-5 / 19 | 99 🕨 🍽   |                          |                                                                   | Ð                | kporter PDF   Excel   XML            |
|                                |                   | Nom 🔺                | Organisation d'affilia | ation            | <u> </u> | Unité admir<br>composant | i <mark>istrative ou de recherche, division ou</mark><br><u>e</u> | Hors<br>Québec   | Nb de<br>collaborations              |
|                                | ▶ <u>Modifier</u> | Bleau, Joe           | Centre d'étude machi   | n chouette       |          |                          |                                                                   | Oui              | 0                                    |
|                                | ► <u>Modifier</u> | Dumont, Tancrède     |                        |                  |          |                          |                                                                   | Oui              | 1                                    |
|                                | ▶ <u>Modifier</u> | Fortin, Herménégilde |                        |                  |          |                          |                                                                   | Oui              | 4                                    |
|                                | ▶ <u>Modifier</u> | Viau, Kristel        | Université de la vie   |                  |          |                          |                                                                   | Oui              | 1                                    |
|                                | ▶ <u>Modifier</u> | Zorino, Zéphyrin     | Corporación Nacional   | Forestal (CONAF) |          |                          |                                                                   | Oui              | 0                                    |
| Ajoute                         | r Marquer         | Supprimer            | Résultati              | (s) 🗟 🖪 1-5 / 19 | 9 🕨 🖬    |                          |                                                                   | Ð                | cporter PDF   Excel   XML            |
| Roger Rich                     | ard               |                      |                        |                  |          |                          |                                                                   |                  | Centre d'étude XYZ                   |
|                                |                   |                      |                        | © Gouvernem      | Québec   | ébec, 2007 - 2           | 013                                                               |                  |                                      |

- 2. Ajoutez le nouvel autre intervenant en cliquant sur le bouton *Ajouter*.
- 3. Complétez tous les champs de la partie Identification.

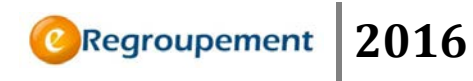

| Québec 🔡 🔡                           |                    |                          |             |                                    | CRegroupen |
|--------------------------------------|--------------------|--------------------------|-------------|------------------------------------|------------|
| Regroupement Activités des membr     | res Transactions   | Importation Lie          | ns Outils / | lide                               |            |
| utre intervenant                     |                    |                          |             |                                    |            |
|                                      |                    |                          |             |                                    |            |
|                                      |                    |                          |             |                                    |            |
| Enregistrer                          | ter nouveau Supp   | rimer                    |             |                                    |            |
| entification                         |                    |                          |             |                                    |            |
| * Nom                                |                    |                          |             |                                    |            |
| * Prénom                             |                    |                          |             |                                    |            |
| Organisation d'affiliation           |                    |                          |             | emander l'ajout d'un établissement |            |
| nité administrative ou de recherche, |                    |                          |             |                                    |            |
| division ou composante               |                    |                          |             |                                    |            |
|                                      |                    |                          |             |                                    |            |
|                                      |                    |                          |             |                                    |            |
| Autres informations                  |                    |                          |             |                                    |            |
|                                      |                    |                          |             |                                    |            |
|                                      |                    |                          |             |                                    |            |
|                                      |                    |                          |             |                                    |            |
|                                      |                    |                          |             |                                    |            |
| l                                    |                    |                          | 0/500       |                                    |            |
| ormations sur l'intervenant          |                    |                          |             |                                    |            |
| Courriel                             |                    |                          |             |                                    |            |
|                                      | Créer un accès eRe | groupement pour ce coll  | aborateur   |                                    |            |
| tivités en collaboration             |                    |                          |             |                                    |            |
| Type d'activité de collaboration     | Descrip            | tion de l'activité en co | llaboration | Chercheurs du regroupement en lien | Date(s)    |
| ucune activité en collaboration      |                    |                          |             |                                    |            |
|                                      |                    |                          |             |                                    |            |
|                                      |                    |                          |             |                                    |            |

4. Enregistrez l'information afin d'accéder aux activités en collaboration (consultation seulement) ou aux visites effectuées par ce collaborateur (consultation et ajout). Les activités en collaboration sont en affichage seulement : elles proviennent des autres sections où vous avez identifié cet autre intervenant comme participant.

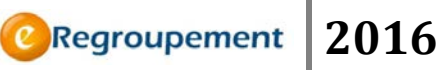

#### Membres de l'administration (SC/NT)

C'est dans cette section que vous pourrez faire l'ajout des membres de l'administration du regroupement.

- 1. Cliquez sur le menu *Regroupement*, puis sur *Membres de l'administration*.
- 2. La *Liste des membres de l'administration du regroupement* apparaît dans la grille.
- 3. Vous pouvez modifier une entrée de la grille en cliquant sur le bouton *Modifier* ou faire l'ajout d'une nouvelle information.
- 4. Utilisez les listes déroulantes pour compléter le champ *Type d'intervenant* et le champ *Intervenant*.
- 5. Dans le cas d'une modification, faites simplement le changement désiré puis enregistrez la nouvelle information.

Regroupement

| Québec :                                          |                                                                                                    |                   |             |        |      |                    | ©Regroupemen     |
|---------------------------------------------------|----------------------------------------------------------------------------------------------------|-------------------|-------------|--------|------|--------------------|------------------|
| Regroupement Activités des mem                    | bres Transactions                                                                                               | Importation       | Liens       | Outils | Aide |                    |                  |
| cueil / Regroupement / Intervenants / Liste dos n | nembres de l'administration o                                                                                   | lu regroupement / |             |        |      | Maximum datas las  |                  |
| lembre de l'administra                            | tion du regro                                                                                                   | upement           | 2           |        |      | riaviguer dans les | Aide             |
|                                                   | -                                                                                                    |                   |             |        |      |                    |                  |
|                                                   |                                                                                                    |                   |             |        |      |                    |                  |
| entification et coordonnées                       |                                                                                                    |                   |             |        |      |                    |                  |
| <ul> <li>Type d'intervenant 2</li> </ul>          |                                                                                                    |                   |             |        |      |                    |                  |
| Intervenant 22                                    |                                                                                                    |                   |             |        |      |                    |                  |
| Titre ou fonction                                 |                                                                                                    |                   |             |        |      |                    |                  |
| Téléphone                                         |                                                                                                    | poste             |             |        |      |                    |                  |
| Télécopieur                                       | Ĺ                                                                                                    | ]                 |             |        |      |                    |                  |
| Courriel                                          |                                                                                                    |                   |             |        |      |                    |                  |
|                                                   | Créer un accès eReg                                                                                             | oupement pour o   | cette perso | inne   |      |                    |                  |
| Transmettre à cette personne toutes               | 🔊 Oui 🔍 Non                                                                                                    |                   |             |        |      |                    |                  |
| l'utilisation du système                          |                                                                                                    |                   |             |        |      |                    |                  |
| contient?                                         |                                                                                                    |                   |             |        |      |                    |                  |
| Autres informations                               | -                                                                                                    |                   |             |        |      |                    |                  |
|                                                   |                                                                                                    |                   |             |        |      |                    |                  |
|                                                   |                                                                                                    |                   |             |        | /250 |                    |                  |
|                                                   | 5 <b>1</b> 7                                                                                                    |                   |             |        | 2.50 |                    |                  |
| dresse                                            |                                                                                                    |                   |             |        |      |                    |                  |
| Aide à la saisie                                  | 2                                                                                                    |                   |             |        |      |                    |                  |
| Type d'adresse                                    | Adresse civique                                                                                                 |                   |             |        |      |                    |                  |
| Département                                       |                                                                                                    |                   |             |        |      |                    |                  |
| Université                                        |                                                                                                    |                   |             |        |      |                    |                  |
| Pays                                              |                                                                                                    |                   |             |        |      |                    |                  |
| Code postal / Zip code                            |                                                                                                    |                   |             |        |      |                    |                  |
| Province / État                                   |                                                                                                    |                   |             |        |      |                    |                  |
| Ville / Municipalité                              |                                                                                                    |                   |             |        |      |                    |                  |
| Numéro et rue                                     |                                                                                                    |                   |             |        |      |                    |                  |
| Appartement / Bureau / Suite                      | Case postale                                                                                                    |                   |             |        |      |                    |                  |
| Autre ligne d'adresse                             |                                                                                                    |                   |             |        |      |                    |                  |
|                                                   | 1999 - 1999 - 1999 - 1999 - 1999 - 1999 - 1999 - 1999 - 1999 - 1999 - 1999 - 1999 - 1999 - 1999 - 1999 - 1999 - |                   |             |        |      |                    |                  |
| ole(s) dans l'administration du regroup           | ement<br>ation du recrounserent                                                                                 | PAte atte         | ibué de     |        |      |                    |                  |
| Enregistrer la page en cours pour avoir la l      | possibilité d'ajouter un éle                                                                                    | fment             |             |        |      |                    | 12               |
| Ajouter Supprimer                                 |                                                                                                    |                   |             |        |      |                    |                  |
| Epregistrer Rateur                                | uter nouveau Succe                                                                                              | net               |             |        |      |                    |                  |
| Richard                                           | auppri                                                                                                    |                   |             |        |      |                    | Cantra dituda 1  |
| - I MOLENNA                                       |                                                                                                    |                   |             |        |      |                    | Centre d'etude / |

## Rôle(s) dans l'administration du regroupement

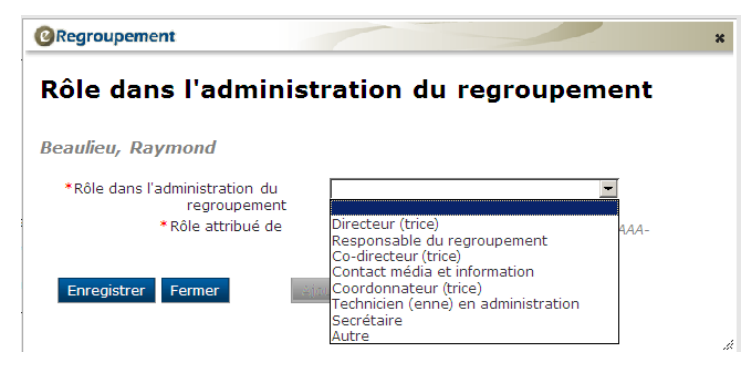

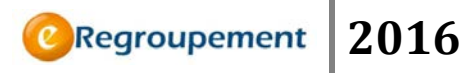

Pour en savoir plus sur les rôles attribués, notamment ceux de *Responsable* et *Coordonnateur*, référez-vous à l'aide de page dans l'écran *Membre de l'administration*.

#### Personnel de recherche (NT)

Cette section et mise à la disposition du regroupement afin qu'il puisse tenir à jour l'information relative à son personnel de recherche.

- 1. Cliquez sur le menu *Regroupement*, puis sur *Personnel de recherche*.
- 2. Cliquez sur le bouton *Ajouter* pour faire la saisie d'une nouvelle entrée dans la grille : *Liste du personnel de recherche*.

| Fonds de recherche<br>sur la nature<br>et les technologies |                                             |                                   |                      |   | Accueil   Portail Québec   English   Quitter |
|------------------------------------------------------------|---------------------------------------------|-----------------------------------|----------------------|---|----------------------------------------------|
| Quebec == ==                                               |                                             |                                   |                      |   | Regroupement                                 |
| Regroupement Activités des membr                           | res Transactions Impo                       | tation Liens Outils Aid           | le                   |   |                                              |
| Acoueil / Regroupement / Intervenants /                    |                                             |                                   |                      |   |                                              |
| Lists du nevespoal de ves                                  | h a wah a                                   |                                   |                      |   |                                              |
| Liste du personnel de rec                                  | herche                                      |                                   |                      |   |                                              |
|                                                            |                                             |                                   |                      |   |                                              |
| FILTRES                                                    |                                             |                                   |                      |   |                                              |
| Aucun titre applique                                       |                                             |                                   |                      |   |                                              |
| Liste du personnel de recherche                            |                                             |                                   |                      |   |                                              |
| Ajouter Nom 🛦                                              | Fonction                                    | <u>Au sein du regroupement de</u> |                      | À | Chercheur(s) associé(s)                      |
| Modifier Julien, Sylvie                                    |                                             |                                   |                      |   |                                              |
| Modifier Rose, Jake                                        |                                             | Dí utario i                       |                      |   | Constant 2001 Constant 1924                  |
| Ajouter Marquer Supprimer                                  |                                             | Resultat(s)                       | al al 1-272 (p. )al  |   | Exporter PDF   Excel   XML                   |
| Mathieu Blanchet                                           |                                             |                                   |                      |   | Regroupement de test NT (Mathieu B.)         |
|                                                            |                                             | Québec 🔠                          |                      |   |                                              |
|                                                            |                                             | Gouvernement du Québec,           | 2009                 |   |                                              |
| Fonds de recherche<br>sur la nature<br>et las Bachnolonias |                                             |                                   |                      |   | Accueil   Portail Québec   English   Quitter |
| Québec 🗄 🖥                                                 |                                             |                                   |                      |   | ©Regroupement                                |
| Regroupement Activités des memb                            | res Transactions Impo                       | rtation Liens Outils Ai           | de                   |   |                                              |
| Accueil / Regroupement / Intervenants / Liste du per       | sonnel de recherche /                       |                                   |                      |   |                                              |
| Personnel de recherche                                     |                                             |                                   |                      |   |                                              |
|                                                            |                                             |                                   |                      |   |                                              |
|                                                            |                                             |                                   |                      |   |                                              |
| Identification                                             |                                             |                                   |                      |   |                                              |
| * Prénom                                                   |                                             |                                   |                      |   |                                              |
| Fenction                                                   |                                             |                                   |                      |   |                                              |
| * Courriel                                                 |                                             |                                   |                      |   |                                              |
| No téléphone                                               | poste                                       |                                   |                      |   |                                              |
| Établissement d'affiliation                                |                                             | ■ Aiou                            | ter un établissement |   |                                              |
| Au sein du regroupement de                                 | (AAAA-MM) à                                 | (AAAA-MM)                         |                      |   |                                              |
| Chercheur(s) associé(s)                                    |                                             |                                   |                      |   |                                              |
|                                                            | Ahmad, Ali<br>AHMAD, Darakhshan ———         |                                   |                      |   |                                              |
| Autres informations                                        | Altaras, Rodica Livia<br>Aoudjit, Fawzi     | <u> </u>                          |                      |   |                                              |
| (                                                          | Arsenault, Andre<br>Aubé, Caroline          |                                   |                      |   |                                              |
|                                                            | Audet, Thérèse<br>Averill-Bates, Diana      | + 0/50                            | 00                   |   |                                              |
|                                                            | Bairam, Aida<br>Douglas, Douglas L. 🛛 📴 🔤 🖉 | t pour cette personne             |                      |   |                                              |
| Enregistrer Retour                                         | Géara, Georges                              |                                   |                      |   |                                              |
| Mathieu Blanchet                                           |                                             |                                   |                      |   | Regroupement de test NT (Mathieu B.)         |
|                                                            |                                             | Québec 🔡                          |                      |   | · · · · · ·                                  |
|                                                            |                                             | ③ Gouvernement du Québec,         | 2009                 |   |                                              |

Page 27

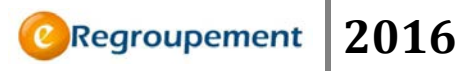

Une fois qu'un intervenant est ajouté dans l'une des sections précédentes, vous pourrez le sélectionner pour chacune des activités qui utilisent les listes d'intervenants.

#### MENU REGROUPEMENT / INFORMATIONS GÉNÉRALES

#### Expertise des chercheurs (NT/SC)

C'est dans cette section que vous pourrez faire l'ajout et la modification de l'expertise des chercheurs du regroupement.

| Qu         | ébec 🖬 🖬<br>Regroupement | Activités des me               | mbres Tran                  | sections Imp                        | ortation Li                 | ens Outi               | ls Aide                 |               |                                             |                                             | GRegrouper                                                                         | men       |
|------------|--------------------------|--------------------------------|-----------------------------|-------------------------------------|-----------------------------|------------------------|-------------------------|---------------|---------------------------------------------|---------------------------------------------|------------------------------------------------------------------------------------|-----------|
|            | 2231030                  |                                | 1529                        |                                     |                             |                        |                         |               |                                             |                                             |                                                                                    |           |
| ecuel /    | Regroupement J           | Programmation et gest          | ion /                       |                                     |                             |                        |                         |               |                                             |                                             |                                                                                    |           |
| Exne       | ertise de                | es chercheu                    | rs du rec                   | roupeme                             | nt                          |                        |                         |               |                                             |                                             |                                                                                    |           |
| - np       | or abo at                |                                | and address                 | , oupenie                           |                             |                        |                         |               |                                             |                                             |                                                                                    |           |
| 0 14       | uillez vérifier s        | rîl ya de nouvelles in         | formations en pr            | ovenance du CCV                     | depuis le dernie            | r accès                |                         |               |                                             |                                             |                                                                                    |           |
| H FRITR    | ES                       |                                |                             |                                     |                             |                        |                         |               |                                             |                                             |                                                                                    |           |
| ioun filtr | n apoliqué               |                                |                             |                                     |                             |                        |                         |               |                                             |                                             |                                                                                    |           |
|            |                          |                                |                             |                                     |                             |                        |                         |               |                                             |                                             |                                                                                    |           |
| pertis     | e des chercl             | heurs du regroupe              | ement                       |                                     |                             |                        |                         |               |                                             |                                             |                                                                                    |           |
|            | Modifier                 | Chercheur du<br>regroupement A | Disciplines<br>de formation | Annie<br>d'obtention du<br>doctorat | Disciplines<br>de recherche | Objets de<br>recherche | Champs<br>d'application | Mots-<br>clés | <u>Membre</u><br><u>déclaré au</u><br>Fonds | Catégorie du<br>regroupement<br>stratégique | Établissement d'affiliation                                                        | É         |
| r          | ► <u>Modifier</u>        | Beaulieu,<br>Raymond           |                             |                                     |                             |                        |                         |               | Sublation                                   |                                             | U. Virginia State Poly.Inst.                                                       | Γ         |
| г          | ► Modifier               | Beaulieu, Serge                |                             |                                     |                             |                        |                         |               |                                             |                                             | U. de Moncton                                                                      |           |
| Г          | ► Modifier               | Bill, Tak-Hang                 |                             |                                     |                             |                        |                         |               |                                             |                                             | U. of Maine, Orono                                                                 | $\square$ |
| Г          | ► Modifier               | Boulianne, Nicole              |                             | 3                                   |                             |                        |                         |               |                                             |                                             | Secteur privé-Québec                                                               | T         |
| Г          | ► Modifier               | Boulos, Maher I.               |                             |                                     |                             |                        |                         |               |                                             |                                             | Secteur privé - NBrunswick                                                         |           |
| Г          | ► Modifier               | BOUZOUANE,<br>Abdenour         |                             |                                     |                             |                        |                         |               |                                             |                                             | Cégep François-Xavier-<br>Garneau                                                  |           |
| r          | ► <u>Modifier</u>        | Brakier-Gingras,<br>Léa        |                             |                                     |                             |                        |                         |               |                                             |                                             | Juilliard School                                                                   |           |
| г          | ► Modifier               | Brown, Karen A.                |                             |                                     |                             |                        |                         |               |                                             |                                             | Coll.dominicain philo.et théo.                                                     |           |
| 17         | ► <u>Medifier</u>        | Caron, Lisbeth                 |                             |                                     |                             |                        |                         |               |                                             |                                             | U. of Idaho                                                                        |           |
| F          | ► Modifier               | Chakir, Jamila                 |                             |                                     | 1                           |                        |                         |               |                                             | -                                           | U. of South Carolina                                                               |           |
| Г          | ► <u>Modifier</u>        | Champoux,<br>Nathalie          |                             |                                     |                             |                        |                         |               |                                             |                                             | Autre au Québec                                                                    |           |
| Г          | ► <u>Modifier</u>        | Chow, Terry YK.                |                             |                                     |                             |                        |                         |               |                                             |                                             | School of the Art Institute of<br>Chicago                                          |           |
| Г          | ▶ Modifier               | Courcy, André                  |                             |                                     |                             |                        |                         | -             |                                             |                                             | Centre univ. de santé McGill                                                       | -         |
| 5          | Modifier                 | CLAVEAU, Cylvie                |                             |                                     |                             |                        |                         | 1 - C         |                                             |                                             | U. de Toronto                                                                      |           |
| Γ.         | ► Modifier               | Dagenais, Gilles<br>R.         |                             |                                     |                             |                        |                         |               |                                             |                                             | U. Southern Illinois                                                               |           |
| E          | ► Modifier               | Joseph, Norma                  |                             |                                     |                             |                        |                         |               |                                             |                                             | Society of Actuaries                                                               |           |
| E          | ► Modifier               | Mike, Michael D.               |                             |                                     |                             |                        |                         |               |                                             |                                             | Collège Édouard-Montpetit                                                          | T         |
| E          | ► <u>Modifier</u>        | Petrisor, Gabriela             |                             |                                     | -                           |                        |                         |               | -                                           |                                             | Ohio State U.                                                                      |           |
| Г          | ► Modifier               | Raymond Brodeur,<br>Raymond    |                             |                                     |                             |                        |                         |               |                                             | 1                                           | Fonds Nature et<br>Technologies                                                    |           |
| -          | ► <u>Modifier</u>        | Zysman-Colman,<br>Eli          |                             |                                     |                             |                        |                         |               |                                             |                                             | Centre interuniversitaire de<br>recherche en analyse des<br>organisations - CIRANO |           |
| Autor      | ier Supprin              | nar l'aupartiza 🛛 In           | nporter du CCV              |                                     |                             | Ri                     | 🕨 🕸 (s) natura          | 1-24/24       | ⊨ 10                                        |                                             | Exporter PDF   Excel                                                               | 1266      |
| -          |                          |                                |                             |                                     |                             |                        |                         |               |                                             |                                             | D                                                                                  |           |

- 1. Cliquez sur le menu *Regroupement*, puis sur *Expertise des chercheurs*.
- 2. Cliquez sur le bouton *Modifier* pour ajouter ou modifier l'information sur l'expertise du chercheur.

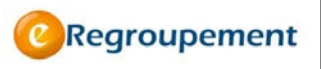

| Fonds de recherche<br>sur la société<br>et la culture<br>Québec 🛤 🛤 |                                |                    |          | 1           |                            |                                 |                 | <u>Accueil</u>   <u>F</u> | Portail Québec   English   Quitte<br>ORegroupemen |
|---------------------------------------------------------------------|--------------------------------|--------------------|----------|-------------|----------------------------|---------------------------------|-----------------|---------------------------|---------------------------------------------------|
| . Regroupement Activités des membr                                  | es Transactions                | Importation        | Liens    | Outils      | Aide                       |                                 |                 |                           |                                                   |
| Accueil / Regroupement / Programmation et gestion /                 | Expertise des chercheurs       | du regroupement /  | ,        |             |                            |                                 |                 |                           |                                                   |
| Expertise du chercheur                                              |                                |                    |          |             |                            |                                 | Naviguer o      | ans les Marqués 👳         | N 9 1de4 P PI                                     |
| Identification du chercheur                                         |                                |                    |          |             |                            |                                 |                 |                           |                                                   |
| Chercheur du regroupeme<br>Année d'obtention du doctor              | nt Bill, Tak-Hang<br>at Avenir | (CHATA8701)        |          |             |                            |                                 |                 |                           |                                                   |
| Disciplines de formation                                            | n Choisir                      | Ajouter à partir ( | de       | <b>O</b> Re | groupem                    | ent                             |                 |                           | ×                                                 |
| Description de l'expertise                                          | $\frown$                       |                    |          | Dice        | inline                     | o do roci                       | horcho          |                           |                                                   |
| Disciplines de recherch                                             | e Choisir                      | Ajouter à partir ( | de       | Disc        | .ihuue:                    | s ue reci                       | leiche          |                           |                                                   |
| Objets de recherch                                                  | e Choisir                      | Ajouter à partir ( | de       | Brind's     | amour, Anik                | (BRIAN9803)                     | )               |                           |                                                   |
| Champs d'application                                                | n Choisir                      | Ajouter à partir ( | de       | Choix       | des discipl                | ines                            |                 |                           |                                                   |
| Mots-cle                                                            | s Ajouter                      |                    |          |             | Arts et lettr              | res                             |                 |                           |                                                   |
|                                                                     |                                |                    |          |             | Sciences de<br>Sciences na | : la santé<br>iturelles et géni | ie              |                           |                                                   |
| Anthieu Blanchet                                                    |                                |                    |          | - · 🗆       | Sciences so                | ciales et humai                 | ines            |                           | e                                                 |
|                                                                     |                                |                    |          | 0           |                            |                                 |                 |                           |                                                   |
|                                                                     |                                |                    | @ Gouver | ne          |                            |                                 |                 |                           |                                                   |
|                                                                     |                                |                    |          | 1           |                            |                                 |                 |                           |                                                   |
|                                                                     |                                |                    |          |             |                            |                                 |                 |                           |                                                   |
|                                                                     |                                |                    |          |             |                            |                                 |                 |                           |                                                   |
|                                                                     |                                |                    |          |             |                            |                                 |                 |                           |                                                   |
|                                                                     |                                |                    |          |             |                            |                                 |                 |                           |                                                   |
|                                                                     |                                |                    |          | Déve        | lopper éléme               | ents choisis 🔺                  | Développer tout | 🚧 Réduire tout            | **                                                |
|                                                                     |                                |                    |          | Choisi      | ir Fermer                  |                                 |                 |                           | ~                                                 |

- Cliquez sur le bouton *Choisir…* ou sur le bouton *Ajouter à partir de…* puis, cochez les éléments à ajouter dans les fenêtres *Disciplines de formation*, *Disciplines de recherche, Objets de recherche et Champs d'application*.
- 4. Cliquez sur le bouton *Choisir* si vous souhaitez enregistrer les modifications. Cliquez sur le bouton *Fermer* pour revenir à la sélection initiale.
- 5. Définissez ensuite les *Mots-clés* propres à l'expertise du chercheur.

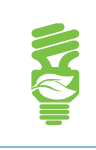

Afin de garder le dossier d'un chercheur à jour, vérifiez s'il y a de nouvelles informations en provenance du CVC depuis votre dernier accès.

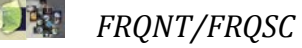

# Expertise du regroupement (NT/SC)

Cette section vous permet de définir l'expertise du regroupement. Les champs se complètent de la même façon que pour l'expertise des chercheurs.

| Fonds de recherche<br>sur la societée<br>et la culture<br>Québec 🛤 🛤                            |               |                 |             | 1           |                                                                                         | Accueil   Portail Québec   English   Quitter |
|-------------------------------------------------------------------------------------------------|---------------|-----------------|-------------|-------------|-----------------------------------------------------------------------------------------|----------------------------------------------|
| Regroupement Activités des membres                                                              | Transactions  | Importation     | Liens       | Outils      | Aide                                                                                    |                                              |
| Accueil / Regroupement / Informations générales /                                               |               |                 |             |             |                                                                                         |                                              |
| Expertise du regroupement                                                                       | ?             |                 |             |             |                                                                                         |                                              |
| Secteur(s) et domaine de recherche<br>Secteur(s) de recherche *<br>Domaine de recherche FOPSC * | Choisir       | atfonctionner   | ment des no | wanted at   | dos compuestrás et uía cocista 🗖                                                        |                                              |
| Description de l'expertise                                                                      | Developbenien |                 |             | ersonnes ec | @Regroupement                                                                           | x                                            |
| Disciplines de recherche                                                                        | Choisir       | jouter à partir | de          |             | Disciplines de recherche<br>Regroupement SC (Julie L.)                                  |                                              |
| Objets de recherche                                                                             | Choisir A     | jouter à partir | de          |             | Ebuy des disciplines                                                                    |                                              |
| Champs d'application                                                                            | Choisir A     | jouter à partir | de          |             | Aits et lettres<br>Sciences de la santé                                                 |                                              |
| Mots-clés                                                                                       | Ajouter       |                 |             |             | <ul> <li>Sciences naturelles et génie</li> <li>Sciences sociales et humaines</li> </ul> |                                              |
| Enregistrer<br>fathieu Blanchet                                                                 |               |                 |             |             |                                                                                         | Julie L.                                     |
|                                                                                                 |               |                 | @ Gouver    | Québec 🖁    | ébec, 2                                                                                 |                                              |
|                                                                                                 |               |                 |             |             | —                                                                                       |                                              |
|                                                                                                 |               |                 |             |             |                                                                                         |                                              |
|                                                                                                 |               |                 |             |             | Développer éléments choisis 🖌 Développer tout 🗤                                         | Réduire tout 🕶                               |
|                                                                                                 |               |                 |             |             | Choisir Fermer                                                                          |                                              |
|                                                                                                 |               |                 |             |             |                                                                                         | -Al-                                         |

|   | Le bouton Ajouter à partir de vous permet de restreindre le choix, par  |
|---|-------------------------------------------------------------------------|
| Š | exemple, aux seules disciplines déjà sélectionnées pour le regroupement |
| = | et pour chacun de ses chercheurs.                                       |
|   |                                                                         |

#### MENU REGROUPEMENT / PROGRAMMATION ET GESTION

#### Programmation de recherche (NT/SC) - Initiative structurante (Réseau SC)

Cette section vous permet de présenter votre programmation de recherche, selon les trois dimensions suivantes : *Axes de recherche, Thèmes de recherche, Projets de recherche (Objectifs, priorités, moyens pour les Réseaux SC).* 

|                                                                                                    | Regroupement                                                                                                    | Activités des membres                                                                                                    | Transactions | Importation      | Liens    | Outils      | Aide                   |
|----------------------------------------------------------------------------------------------------|----------------------------------------------------------------------------------------------------|----------------------------------------------------------------------------------------------------|--------------|------------------|----------|-------------|------------------------|
|                                                                                                    |                                                                                                    |                                                                                                    |              |                  |          |             |                        |
| ccueil /                                                                                                    | Regroupement / Progra                                                                                                    | mmation et gestion /                                                                                                    |              |                  |          |             |                        |
| Pro                                                                                                    | grammatio                                                                                                    | n de recherch                                                                                                    | ne 🖬         |                  |          |             |                        |
| 10.000                                                                                                    |                                                                                                    |                                                                                                    |              |                  |          |             |                        |
|                                                                                                    |                                                                                                    |                                                                                                    |              |                  |          |             |                        |
| FILTR                                                                                                    | ES                                                                                                    |                                                                                                    |              |                  |          |             |                        |
|                                                                                                    | Chercheur du regro                                                                                                    | upement                                                                                                    |              |                  | -        |             |                        |
|                                                                                                    |                                                                                                    | Projet de CAAA                                                                                                    | A-MM) à      | (4444)           | MM)      |             |                        |
|                                                                                                    | Nom                                                                                                    | du projet                                                                                                    |              | (                |          |             |                        |
|                                                                                                    | NOT C                                                                                                    | u projec                                                                                                    |              |                  | *        |             |                        |
|                                                                                                    |                                                                                                    |                                                                                                    |              |                  |          |             |                        |
|                                                                                                    |                                                                                                    | Afficher C Description                                                                                                    | Dates        | Chercheurs du re | egroupem | ent en lier | n                      |
| Annlia                                                                                                    | uer Rétablir le filt                                                                                                    | Afficher 🗆 Description                                                                                                    | Dates        | Chercheurs du re | egroupem | ent en lier | n ⊏ Nombre de projets  |
| Appliq                                                                                                    | uer Rétablir le filt                                                                                                    | Afficher 🗆 Description<br>re par défaut                                                                                                    | Dates C      | Chercheurs du re | egroupem | ent en lier | n □ Nombre de projets  |
| Appliq                                                                                                    | uer Rétablir le filt                                                                                                    | Afficher Description                                                                                                    | □ Dates □ (  | Chercheurs du re | egroupem | ent en lier | ⊓ ⊓ Nombre de projets  |
| Appliq<br>Axes, t                                                                                                    | Rétablir le filte                                                                                                    | Afficher Description<br>re par défaut<br>de recherche                                                                                                    | □ Dates □ (  | Chercheurs du re | egroupem | ent en lier | □ Nombre de projets    |
| Appliq<br>Axes, t<br>AXE 1<br>                                                                                                    | Rétablir le filt<br>thèmes et projets d<br>1 - AXE DE RECHERC<br>time 1.1 - Thème de re                                                                                                    | Afficher 🗆 Description<br>re par défaut<br>de recherche<br>HE 1 Modifier 🔺 🕷<br>cherche1 Modifier 🔺 🕷                                                                                                    | □ Dates □ (  | Chercheurs du re | egroupem | ent en lier | □ Nombre de projets    |
| Appliq<br>Axes, t<br>AXE 1<br>                                                                                                    | Rétablir le filte<br>thèmes et projets d<br>1 - AXE DE RECHERC<br>ime 1.1 - Thème de re<br>Projet 1.1.1 - Projet de                                                                                                    | Afficher F Description<br>re par défaut<br>de recherche<br>:HE 1 <u>Modifier</u> A V<br>cherche1 <u>Modifier</u> A V<br>recherche2 <u>Modifier</u> A V                                                                       | □ Dates □ (  | Chercheurs du re | egroupem | ent en lier | r Nombre de projets    |
| Appliqu<br>Ixes, 1<br>AXE 1<br>AXE 1<br>                                                                                                    | Rétablir le filt<br>thèmes et projets of<br>1 - AXE DE RECHERC<br>ime 1.1 - Thème de re<br>Projet 1.1.1 - Projet de<br>Projet 1.1.2 - Projet de                                                                                                    | Afficher E Description<br>re par défaut<br>de recherche<br>HE 1 Modifier A V<br>cherche1 Modifier A V<br>recherche2 Modifier A V                                                                                             | Dates C      | Chercheurs du re | egroupem | ent en lier | □ Nombre de projets    |
| Appliq<br>Axes, t<br>AXE 1<br>AXE 1<br>                                                                                                    | thèmes et projets d<br>1 - AXE DE RECHERC<br>1 - AXE DE RECHERC<br>1 - Thème de re<br>Projet 1.1.2 - Projet de<br>2 - AUTRE 2 Modifie                                                                                                    | Afficher E Description<br>re par défaut<br>de recherche<br>HE 1 Modifier A V<br>cherche1 Modifier A V<br>recherche2 Modifier A V                                                                                             | Dates C      | Chercheurs du re | egroupem | ent en lier | □ Nombre de projets    |
| Appliq<br>Axes, t<br>AXE 1<br>AXE 1<br>                                                                                                    | thèmes et projets d<br>1 - AXE DE RECHERC<br>1 - AXE DE RECHERC<br>1 - Thème de re<br>Projet 1.1.2 - Projet de<br>2 - AUTRE 2 Modifie<br>me 2.1 - Thème de re                                                                                                   | Afficher Description<br>re par défaut<br>de recherche<br>HE 1 Modifier V<br>cherche 1 Modifier V<br>recherche 2 Modifier V<br>cherche 2 Modifier V                                                                           | r Dates r (  | Chercheurs du re | egroupem | ent en lier | n 	☐ Nombre de projets |
| Appliq<br>Axes, t<br>AXE 1<br>AXE 1<br>                                                                                                    | themes et projets a<br>thèmes et projets a<br>1 - AXE DE RECHERC<br>Imme 1.1 - Thème de re<br>Projet 1.1.2 - Projet de la<br>2 - AUTRE 2 Modifie<br>me 2.1 - Thème de re<br>Projet 2.1.1 - Projet de la                                                         | Afficher Description<br>re par défaut<br>de recherche<br>HE 1 Modifier V<br>cherche1 Modifier V<br>recherche2 Modifier V<br>t<br>cherche 2 Modifier V                                                                        | r Dates r (  | Chercheurs du re | egroupem | ent en lier | n 	☐ Nombre de projets |
| Appliq<br>Axes, t<br>Axes, t<br>Axe 1<br>Axe 1<br>Axe 2<br>Axe 2<br>Axe 2<br>Axe 2<br>Axe 2<br>Axe 2<br>Axe 2<br>Axe 2<br>Axe 3<br>Axe 3<br>Axe 3<br>Axe 3<br>Axe 3<br>Axe 4<br>Axe 4<br>A    | thèmes et projets d<br>thèmes et projets d<br>1 - AXE DE RECHERC<br>me 1.1 - Thème de re<br>Projet 1.1.2 - Projet de<br>2 - AUTRE 2 Modifie<br>me 2.1 - Thème de re<br>Projet 2.1.1 - Projet de<br>s non associés                                               | Afficher Description<br>re par défaut<br>de recherche<br>HE 1 Modifier V<br>cherche 1 Modifier V<br>recherche 2 Modifier V<br>cherche 2 Modifier V<br>recherche 2 Modifier V                                                 | r Dates r (  | Chercheurs du re | egroupem | ent en lier | n 	☐ Nombre de projets |
| Appliq<br>Axes, t<br>AXE 1<br>AXE 1<br>The<br>C<br>AXE 2<br>AXE 2<br>AXE 2<br>AXE 2<br>AXE 2<br>AXE 2<br>AXE 2<br>AXE 2<br>AXE 2<br>AXE 2<br>AXE 2<br>AXE 2<br>AXE 2<br>AXE 1<br>AXE 1<br>AXE | thèmes et projets d<br>thèmes et projets d<br>1 - AXE DE RECHERC<br>In Market de re<br>Projet 1.1.1 - Projet de l<br>Projet 1.1.2 - Projet de l<br>2 - AUTRE 2 Modifie<br>me 2.1 - Thème de re<br>Projet 2.1.1 - Projet de l<br>s non associés                  | Afficher E Description<br>re par défaut<br>de recherche<br>HE 1 Modifier A C<br>cherche 1 Modifier A C<br>recherche 2 Modifier A C<br>recherche 2 Modifier A C                                                               | r Dates r (  | Chercheurs du re | egroupem | ent en lier | n 	☐ Nombre de projets |
| Appliqu<br>Axes, t<br>Axes, t<br>Axe 1<br>Axe 1<br>Axe 2<br>Axe 2<br>Axe 2<br>Ayouter                                                                                                    | thèmes et projets d<br>thèmes et projets d<br>1 - AXE DE RECHERC<br>In MAXE DE RECHERC<br>In 1.1 - Thème de re<br>Projet 1.1.2 - Projet de l<br>2 - AUTRE 2 Modifie<br>me 2.1 - Thème de re<br>Projet 2.1.1 - Projet de l<br>s non associés<br>nouvel axe Ajout | Afficher E Description<br>re par défaut<br>de recherche<br>HE 1 Modifier A V<br>cherche1 Modifier A V<br>recherche2 Modifier A V<br>f. A V<br>cherche 2 Modifier A V<br>recherche 2 Modifier A V<br>recherche 2 Modifier A V | r Dates r (  | Chercheurs du re | egroupem | ent en lier | n 	☐ Nombre de projets |

- 1. Cliquez sur le bouton *Ajouter nouvel axe*.
- 2. Ajoutez un ou plusieurs *Thèmes* liés à l'axe, puis complétez les champs requis.
- 3. Cliquez sur le bouton *Ajouter nouveau projet*, complétez tous les champs de saisie. Cliquez sur le bouton *Enregistrer*.
- 4. Cliquez sur le bouton *Retour* pour revenir à la fenêtre précédente.

À tous les niveaux, des chercheurs du regroupement peuvent être associés.

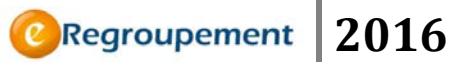

# Ajouter un nouvel axe

| Acceleration de rechercher<br>services de base<br>Trire<br>D'Escription<br>D'Escription<br>D'Esc | reset/ nepropenses/                                                                                                    | Programmation et geation / Programmation                                                                                                 | anmatico de resbero                          | ta./                                        |                              |   |                            |             | Bas. de sier |
|----------------------------------------------------------------------------------------------------|----------------------------------------------------------------------------------------------------|----------------------------------------------------------------------------------------------------|----------------------------------------------|---------------------------------------------|------------------------------|---|----------------------------|-------------|--------------|
| vendes de base Tree Tree Tree Descopsion Descopsion Tree Descopsion Descopsion Descopsio                                                                                                    | Axe de rech                                                                                                    | erche                                                                                                    |                                              |                                             |                              |   |                            |             |              |
| The   The   Description   Description   Des                                                                                                    |                                                                                                    |                                                                                                    |                                              |                                             |                              |   |                            |             |              |
| *Tree       0/250         Description       0/250         Description                                                                                                    | onnées de base                                                                                                    |                                                                                                    |                                              |                                             |                              |   |                            |             |              |
|                                                                                                    |                                                                                                    | * Titre                                                                                                    |                                              |                                             |                              |   |                            | *           |              |
| Cestorytine       Image: Cestorytine         Image: Cestorytine       Image: Cestorytine         Image: Cestorytine <td></td> <td></td> <td></td> <td></td> <td></td> <td></td> <td></td> <td>- 0/250</td> <td></td>                                                                                                    |                                                                                                    |                                                                                                    |                                              |                                             |                              |   |                            | - 0/250     |              |
|                                                                                                    |                                                                                                    | Description                                                                                                    |                                              |                                             |                              |   |                            |             |              |
| her chours du regrespennent en lien                                                                                                    |                                                                                                    | 0000000                                                                                                    |                                              |                                             |                              |   |                            |             |              |
|                                                                                                    |                                                                                                    |                                                                                                    |                                              |                                             |                              |   |                            |             |              |
| hercheurs du regroupement en lien<br>Terreporter la pare en cours pour autor la parchilité d'ignere un difense<br>interiore autories<br>beines associés<br>Terreporter la pare en cours pour voir la parchilité d'ignere un difense<br>interiore la pare en cours pour voir la parchilité d'ignere un difense<br>interiore la pare en cours pour voir la parchilité d'ignere un difense<br>interiore la pare en cours pour voir la parchilité d'ignere un difense<br>interiore la pare en cours pour voir la parchilité d'ignere un difense<br>interiore la pare en cours pour voir la parchilité d'ignere un difense<br>interiore la pare en cours pour voir la parchilité d'ignere un difense<br>interiore la pare en cours pour voir la parchilité d'ignere un difense                                                                                                    |                                                                                                    |                                                                                                    |                                              |                                             |                              |   |                            |             |              |
|                                                                                                    |                                                                                                    |                                                                                                    |                                              |                                             |                              |   |                            |             |              |
|                                                                                                    |                                                                                                    |                                                                                                    |                                              |                                             |                              |   |                            |             |              |
|                                                                                                    |                                                                                                    |                                                                                                    |                                              |                                             |                              |   |                            |             |              |
|                                                                                                    |                                                                                                    |                                                                                                    |                                              |                                             |                              |   |                            |             |              |
| her closure, du s ego expensent en lien.                                                                                                    |                                                                                                    |                                                                                                    |                                              |                                             |                              |   |                            | + 0/1000    |              |
| her channe du ege capernarie en lien<br>Toregittere la page en cours pour verie la possibilité d'ajourer un élénant<br>accentre la page en cours pour verie la possibilité d'ajourer un élénant<br>accentre la page en cours pour verie la possibilité d'ajourer un élénant<br>accentre la page en cours pour verie la possibilité d'ajourer un élénant<br>accentre la page en cours pour verie la possibilité d'ajourer un élénant<br>accentre la page en cours pour verie la possibilité d'ajourer un élénant<br>accentre la page en cours pour verie la possibilité d'ajourer un élénant<br>accentre la page en cours pour verie la possibilité d'ajourer un élénant<br>accentre la page en cours pour verie la possibilité d'ajourer un élénant<br>accentre la page en cours pour verie la possibilité d'ajourer un élénant                                                                                                    |                                                                                                    |                                                                                                    |                                              |                                             |                              |   |                            |             |              |
|                                                                                                    | 22 Q                                                                                                    | 100                                                                                                    |                                              |                                             |                              |   |                            |             |              |
|                                                                                                    | hercheurs du reg                                                                                                    | roupement en lien                                                                                                    |                                              | De                                          |                              |   | 6                          | Remonable   |              |
| Internet associés         Chercheurs de regroupement en lien           Internet associés         Chercheurs de regroupement en lien           Internet associés         Internet associés           Internet associés         Internet associés           Internet associés         Internet associés           Internet as para not cours pour souls la parchiliné d'ajours ou élément         Internet associés           Internet la para en cours pour souls la parchiliné d'ajours ou élément         Internet                                                                                                    | herchetars da reg                                                                                                    | roupement en lien<br>Nom<br>en cours pour avoir la poss                                                                                  | ibilité d'ajouter un                         | De                                          |                              | Å | į.                         | Responsable |              |
| Internet associés         Cherobreurs de regregement en lien           Enregistrer la pape en cours pour avoir la parchilini d'ajouer un difenent         Cherobreurs de regregement en lien           Foregistrer la page en cours pour avoir la parchilini d'ajouer un difenent         Cherobreurs de regregement en lien           Foregistrer la page en cours your avoir la parchilini d'ajouer un difenent         Cherobreurs de regregement en lien           Foregistrer la page en cours your avoir la parchilini d'ajouer un difenent         Cherobreurs de regregement en lien                                                                                                    | hercheurs du reg                                                                                                    | roupement en lien<br>Nom<br>en cours pour avoir la poss                                                                                  | ibilité d'ajouter un                         | De<br>élément                               |                              | Å | 8                          | Responsable |              |
| Conclears A major (and (and the project)     Conclears A major quantum ten line     Conclears A major quantum ten line     Conclears A major quantum ten line     Conclears A major quantum ten line     Conclears A major quantum ten line     Conclears A major quantum ten line     Conclears A major quantum ten line     Conclears A major quantum ten line     Conclears A major quantum ten line     Conclears A major quantum ten line     Conclears A major quantum ten line     Conclears A major quantum ten line     Conclears A major quantum ten line     Conclears A major quantum ten line                                                                                                    | hercheurs du reg<br>Enregistrer la page                                                                                                    | noupement en lien<br>Nom<br>en cours pour avoir la poss<br>FORME                                                                         | ibilité d'ajouter un                         | De<br>élément                               |                              | Å |                            | Responsable |              |
| Enropierus la page në deuro pare avoir la pare filini d' ajouter un difensor         Enropierus la page në deuro pare avoir la pare filini d'ajouter un difensor         Enropierus la page në deuro pare avoir la pare filini d'ajouter un difensor                                                                                                    | hercheurs du reg<br>Enregistrer la page<br>Recolution and<br>hèmes associés                                                                           | roupement en lien<br>Nam<br>en cours pour avoir la post<br>Tochur                                                                        | ibilité d'ajouter un                         | De<br>élément                               |                              | Å |                            | Responsable |              |
| Topics associés (Charlense de regruppement en lies) Topics de comp par sout la parchille d'ajourer un difense                                                                                                    | hercheurs du reg<br>Conspirtuer la page<br>basspirtuer la page<br>hèmes associés<br>Conspirtuer la la la la la la la la la la la la la                | roupement en lien<br>Nem<br>en cours pour avoir la poss<br>Elotra<br>Thème (nembre de projeto)                                           | ibilité d'ajouter un                         | De<br>élément<br>Che                        | rcheues du                   | Å | nt en lien                 | Responsable |              |
| rojets associés  Charcheurs du regraupement en lien  Enregistrer la page de cours pour soule la parchille d'ajouter ou élément                                                                                                    | hercheurs du reg<br>Conspirmer la page<br>benegistrer la page<br>Foregistrer la page                                                                  | roupernerd en lien<br>Nom<br>en cours pour avoir la pour<br>forting<br>Thême (nombre de projeto)<br>en cours pour avoir la pour          | ibilité d'ajouter un<br>ibilité d'ajouter un | De<br>élément<br>Ches<br>élément            | rcheues du                   | Å | ent en ben                 | Responsable |              |
| Chercheurs de regrespenent en lien     Concilient ja page en écono par avoir la parchiliné d'ajouter un d'Aman                                                                                                    | hercheurs du reg<br>i ajocenni<br>Enregister la page<br>sophitter la page<br>hèmes associés<br>i ajocenni<br>Enregister la page<br>Alosteni<br>Step   | roupement en lien<br>Nom<br>en cours pour avoir la poss<br>foture<br>Thême (nombre de projets)<br>en cours pour avoir la poss<br>pourte  | ibilité d'ajouter un<br>ibilité d'ajouter un | De<br>élément<br>(Ches<br>élément           | rcheues du :                 | Å | mt en lien                 | Responsable |              |
| Enregistrer la page en coars pour avair la possibilité d'ajouter un élément.                                                                                                    | hercheurs du reg<br>neveren 1<br>Enregister la page<br>beschritter la page<br>foregister la page<br>eleveren la page<br>eleveren secondo              | noupement en llen<br>Nem<br>é cours pour avoir la poss<br>fotere<br>Thème (aomhre de projets)<br>an cours pour avoir la poss<br>promer   | Bilité Cajouter un<br>Bilité Cajouter un     | De<br>Øément<br>Øément                      | rcheues du :                 | Å | ent en lien                | Responsable |              |
| Extension and a processing and a second second se                                                                                                    | hercheurs du reg<br>Enregistrer la page<br>Supprimer also<br>hèmes associés<br>Enregistrer la page<br>Aloczeco Sup<br>rojets associés                 | nospornent en lien<br>Nom<br>en cors pour avoir la post<br>fortue<br>Thime (nombre de projets)<br>en cors pour avoir la post<br>pourse   | ibilité d'ajouter un<br>ibilité d'ajouter un | De<br>Øément<br>Øément                      | rcheurs du :                 | A | ent en llen                | Responsable |              |
|                                                                                                    | hercheurs du reg<br>registrer a po<br>Enregistre ra po<br>hèmes associés<br>Enregistrer la pape<br>dostero no<br>rojets associés<br>Foregistre sociés | noupement en lien<br>Nom<br>en cours pour avoir la pour<br>deseur<br>Thieme (nombre de projets)<br>an cours pour avoir la pour<br>projet | ibilité d'ajouter un<br>ibilité d'ajouter un | De<br>dlémant<br>dlémant<br>Ches<br>dlémant | rcheues du :<br>rcheues du : | A | ent en lien<br>ent en lien | Responsible |              |

# Ajouter un nouveau thème

| Québec III                         |                                  |                               |                                                |             | Antal Parti Dates Ensist 1 Dates<br>Officerosperment |
|------------------------------------|----------------------------------|-------------------------------|------------------------------------------------|-------------|------------------------------------------------------|
| G Regroupement Activitie des m     | webres Transactions Importation  | Liens Outlin                  | Ada                                            |             |                                                      |
| Executive at parties               | Engenmater de recherche.         |                               |                                                |             | Inclusion                                            |
| Thème de recherche                 |                                  |                               |                                                |             |                                                      |
|                                    |                                  |                               |                                                |             |                                                      |
| Envegistrer Ateur                  | er nouveau Supprimar             |                               |                                                |             |                                                      |
| Données de base                    |                                  |                               |                                                |             |                                                      |
| *73                                | tre Thème de acheichei           |                               | 2                                              |             |                                                      |
| Descript                           | Description de chême de recherch | *1                            | 2                                              |             |                                                      |
|                                    |                                  |                               |                                                |             |                                                      |
|                                    |                                  |                               |                                                |             |                                                      |
|                                    |                                  |                               |                                                |             |                                                      |
|                                    |                                  |                               |                                                |             |                                                      |
|                                    |                                  |                               |                                                |             |                                                      |
|                                    | rid Ave de recherche t           |                               | H 35/1000                                      |             |                                                      |
|                                    | Distance and a char              |                               |                                                |             |                                                      |
| Chercheurs du regroupement en lien |                                  |                               |                                                |             |                                                      |
| 2531 Associer                      |                                  | 100                           | 4                                              | Recorded to |                                                      |
| r Medifier Chan Tarry X-K          |                                  | 2010-03                       | 2010-08                                        | Ovi         | -                                                    |
| r Modifies. Chteinberg (Steinberg) | Sergiael                         | 2010-01                       | 2010-12                                        | Non         |                                                      |
| Associat                           |                                  |                               |                                                |             |                                                      |
|                                    |                                  |                               |                                                |             |                                                      |
| Projeta associés                   |                                  |                               |                                                |             |                                                      |
| Appulatu: Associar                 |                                  |                               |                                                |             |                                                      |
| r Projet                           |                                  | Chercheurs du reg             | progement en lien                              |             |                                                      |
| T - Contract - repairs represented |                                  | Cutures                       | ant' sette                                     |             |                                                      |
| r F Modifier Projet de recherche 2 |                                  | CVLUTE CLAVEA<br>Côté. Robert | 4U. Cylvie [Responsable de 2010-06 - 2010-07 ] |             |                                                      |
| Property in the local division of  |                                  |                               |                                                |             |                                                      |
| Associar                           |                                  |                               |                                                |             |                                                      |
| Enregistrer 4 Retour Ajouters      | nouveau Supprimer                |                               |                                                |             |                                                      |
| Coulomba Carolina                  |                                  |                               |                                                |             | Reprovement de test SC (Usin L)                      |

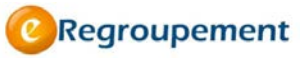

# 2016

## Ajouter un nouveau projet

|                                                                                                    | Starace will                                                                                                    |                                                                                                    |                                                                                                    |                                                                                                    | 1-1                        | ecent/formulater libraration |
|----------------------------------------------------------------------------------------------------|----------------------------------------------------------------------------------------------------|----------------------------------------------------------------------------------------------------|----------------------------------------------------------------------------------------------------|----------------------------------------------------------------------------------------------------|----------------------------|------------------------------|
| balanter en entre en en en en en en en en en en en en en                                                                                                    | 🕑 Regraupen ant Arburble de                                                                                                    | emandres Transactions                                                                                                    | epartetan Lana Cu                                                                                                    | dis Arts                                                                                                    |                            |                              |
| Projet de racherche:<br>Divier de base<br>The manual of the manual of the ma | Accest/Repropries d/Programmatics etg                                                                                                    | ertes ( <del>frequescites de sectore</del> )                                                                                                    | n/                                                                                                    |                                                                                                    |                            | 10.8.00                      |
| Concises de tatal                                                                                                    | Projet de recherche                                                                                                    |                                                                                                    |                                                                                                    |                                                                                                    |                            |                              |
|                                                                                                    | Données de base                                                                                                    |                                                                                                    |                                                                                                    |                                                                                                    |                            |                              |
|                                                                                                    |                                                                                                    | The J                                                                                                    |                                                                                                    | -                                                                                                    |                            |                              |
|                                                                                                    |                                                                                                    |                                                                                                    |                                                                                                    | 4                                                                                                    | 0/250                      |                              |
|                                                                                                    | Desc                                                                                                    | ration                                                                                                    |                                                                                                    | 1                                                                                                    |                            |                              |
|                                                                                                    |                                                                                                    |                                                                                                    |                                                                                                    |                                                                                                    |                            |                              |
|                                                                                                    |                                                                                                    |                                                                                                    |                                                                                                    |                                                                                                    |                            |                              |
|                                                                                                    |                                                                                                    |                                                                                                    |                                                                                                    |                                                                                                    |                            |                              |
|                                                                                                    |                                                                                                    |                                                                                                    |                                                                                                    |                                                                                                    |                            |                              |
|                                                                                                    |                                                                                                    |                                                                                                    |                                                                                                    |                                                                                                    |                            |                              |
|                                                                                                    |                                                                                                    |                                                                                                    |                                                                                                    |                                                                                                    |                            |                              |
|                                                                                                    |                                                                                                    |                                                                                                    |                                                                                                    |                                                                                                    |                            |                              |
|                                                                                                    |                                                                                                    | _                                                                                                    |                                                                                                    |                                                                                                    | 2/ 1000                    |                              |
|                                                                                                    |                                                                                                    | - 14                                                                                                    |                                                                                                    |                                                                                                    |                            |                              |
|                                                                                                    |                                                                                                    | à                                                                                                    |                                                                                                    |                                                                                                    |                            |                              |
| Developer of an appropried of appropried of      |                                                                                                    | 1044                                                                                                    |                                                                                                    |                                                                                                    |                            |                              |
| Name     Description     Description       Provide to stage of stage of stage of the stage of the stage                                                               |                                                                                                    |                                                                                                    |                                                                                                    |                                                                                                    |                            |                              |
|                                                                                                    | Destaura de companya de la                                                                                                    | 100                                                                                                    |                                                                                                    |                                                                                                    |                            |                              |
|                                                                                                    | Chercheurs du regroupement en l                                                                                                    | ien                                                                                                    | Da                                                                                                    | A                                                                                                    | Responsable                |                              |
|                                                                                                    | Cheroheurs du regroupiment en l                                                                                                    | ien<br>van 1e possibilië Casissier va                                                                                                    | Da .                                                                                                    | Å                                                                                                    | Responsable                |                              |
|                                                                                                    | Cheroheurs du regroupienent en l                                                                                                    | lien<br>var 16 posibilit Cajader ut                                                                                                    | De -                                                                                                    | Å                                                                                                    | Raugonsable                |                              |
|                                                                                                    | Chercheur's du regroupiment en l<br>Nom<br>Envigitier la page en court plur à<br>Envigitier la page en court plur à                                                                                                    | l <b>en</b><br>var is posibilit Cajader of                                                                                                    | De -                                                                                                    | Å                                                                                                    | Responsable                |                              |
| Comparing the proop of the comparing of provides of provides of determining of the provides of determining of the provides of the provides of the provi                            | Charoheurs du regroupement en l<br>r Nom<br>Drepotter la page et dans pour a<br>Merecenar Manacola<br>Ree appociés                                                                                                    | lien<br>van le poorbfilê Cejauler ut                                                                                                    | De -                                                                                                    | Å                                                                                                    | Besponsable                |                              |
| Research Research Researc                            | Charoleurs du regroupement en l<br>Projecter la seja en coun plur en<br>Despuér la seja en coun plur en<br>Despuér la seja colés                                                                                                    | ien<br>von la possibilité d'ajouter un                                                                                                    | Da -                                                                                                    | Å                                                                                                    | Responsable                |                              |
|                                                                                                    | Chercheurs du regrouptment en l<br>Rem<br>Dregoter la page en dave pour e<br>Remainer en ange en dave pour e<br>Remainer en ange en dave pour en<br>Remainer en ange en dave pour en<br>Remainer en ange en ange e                                                                                                    | lien<br>von 1a possibilitä Chijoster of                                                                                                    | De Cherce                                                                                                    | A                                                                                                    | Responsible<br>of an live  |                              |
| Before Activity         Chercheur, during ferregetation         Chercheur, during ferregetation           Prime         Terms, marchet, ferregetation for projectation         Chercheur, during ferregetation           Comparison for projectation         Chercheur, during ferregetation         Chercheur, during ferregetation           Comparison for projectation         Chercheur, during ferregetation         Chercheur, during ferregetation                                                                                                    | Chercheurs du regroupiement en l<br>Prégister la page et court pour a<br>internet automotion<br>Xes sanociés<br>Prégister la page et court pour a                                                                                                    | Ten<br>von 18 possibilit Gajouter un                                                                                                    | De .<br>Alfred<br>Check                                                                                                    | k                                                                                                    | Responsable                |                              |
| Netrice Exclosion         Charcheorie de project)         Charcheorie de project)         Charcheorie de proje                                                                                                    | Chercheurs du regrouppement en l<br>Engeneration la sega en cours ploy a<br>Engeneration<br>Xes anciés<br>Propulse la page en cours pour a<br>Engeneration<br>Engeneration<br>Engenerati | ten<br>von la possibilità d'ajouter un<br>von la possibilità d'ajouter un<br>ere                                                                                         | Die<br>Otherst<br>Oberst                                                                                                    | k                                                                                                    | Responsible<br>and an Tran |                              |
| Provide State (and the state of a project)         Checkward du reger van de state           Construction of an experiment of the state         Construction of the state           Construction of the state         Construction of the state                                                                                                    | Chardheurs du regroupement en l<br>Programme la page et cours prior a<br>Environne la page et cours prior a<br>Research and and and and and and and and and and                                                                                                    | ien<br>von la possibilité d'ajouter un<br>von la possibilité d'ajouter un<br>von                                                                                         | De<br>denned<br>Cherci                                                                                                    | k                                                                                                    | Responsible<br>eff op free |                              |
| Chegolen is spin et clud par ann a possible a rapide de name.<br>Encomer Mandel<br>Angeler de Antoni Angelerennezza Angeleren                                                                                                    | Oracitaurs du regrouppement en l<br>Programme la suga en cours pour a<br>Environne la suga en cours pour a<br>Environne la suga en cours pour a<br>Environne la suga en cours pour a<br>Environne la suga en cours pour a<br>Environne la suga en cours pour a                                                                                                    | ten<br>vor is possibilit d'ajouter un<br>ren la possibilit d'ajouter un<br>ren                                                                                           | De<br>denes<br>denes                                                                                                    | A                                                                                                    | Responsable                |                              |
| Elevence Model  Status Elevence Status                                                                                                    | Overlaurs du regroupienet en 1<br>Province a para et dour por a<br>Granden a para et dour por a<br>Sector a para et dour por a<br>Sector a para et dour pora et dour por a<br>Sector a para et dour pora                                                                                                    | ien<br>vor is possibilit d'ajouier ut<br>vor is possibilit d'ajouier ut                                                                                                  | Ba<br>Allineri<br>Allineri<br>Charchaurs de re                                                                                                    | A hours dia regroupem                                                                                                    | Responsible and any from   |                              |
| Computer of Risker physics and the second second seco                                                                                                    | Orienteurs du regroupement en la<br>en anne en anne en                                                                                                    | ten<br>von ta possibilità d'ajputer un<br>von ta possibilità d'ajputer un<br>mana projeta)<br>von la possibilità d'apputer un                                            | De Cherchel<br>Allerient<br>Chercheurs de re<br>Allerient                                                                                                    | A Hours du regroupem                                                                                                    | Responsable                |                              |
| Reserved by 100 million                                                                                                    | Orochuca da regropement en la<br>regropementa para en durar a para<br>Erropementa antenenta para en<br>regropementa antenenta para en<br>regropementa para en durar para<br>regropementa para en durar para<br>regropementa para en durar para<br>Perturbar antenenta (constante<br>regropementa para en durar para<br>Perturbar antenenta (constante<br>regropementa para en durar para<br>Perturbar antenenta (constante<br>regropementa para en durar para<br>regropementa para en durar para<br>Perturbar antenenta (constante<br>regropementa para en durar para<br>Perturbar antenenta (constante<br>regropementa para en durar para<br>Perturbar antenenta (constante<br>regropementa para<br>regropementa para<br>regropeme                                                                                                    | tion<br>ver la possibilité d'apputer un<br>ver la possibilité d'apputer un<br>més projeks)<br>ver la possibilité d'apputer un                                            | De Cherch<br>Altrest<br>Cherchert de re                                                                                                    | A hours de regroupen                                                                                                    | Responsable                |                              |
|                                                                                                    | Orientaura da regropament en la<br>regropamenta agra en quera para a<br>Terregropamenta agra en quera para a<br>Terregropamenta agra en quera para en quera para<br>Terregropamenta agra en quera para en quera para<br>Terregropamenta agra en quera para<br>Terregropamenta agra en quera<br>Terregropamenta agra en quera<br>Terregropamenta agra en quera<br>Terregropamenta agra en quera<br>Terregropamenta agra en quera<br>Terregropamenta agra en quera<br>Terregropamenta agra en quera<br>Terregropamenta agra en quera<br>Terregropamenta agra en quera<br>Terregropamenta agra en quera<br>Terregropamenta agra en quera<br>Terregropamenta agra en quera<br>Terregropamenta agra en quera<br>Terregropamenta<br>Terregropamenta agra en quera                                                                                                    | ten<br>vor to possibilité d'apparter un<br>vor to possibilité d'apparter un<br>ser la possibilité d'apparter un<br>vor to possibilité d'apparter un<br>tenentemporter au | Der Cherchenn der mit einen der mit einen de | A have a fear our second and the second second seco | Roueversable               |                              |

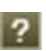

2 Pour plus d'information sur la structure de cet écran et sur la façon de compléter les informations, reportez-vous à l'aide de page pour cet écran.

## MENU REGROUPEMENT / INFORMATIONS GÉNÉRALES

#### Installations et infrastructures majeures (NT/SC)

Cette section vous permet de faire l'ajout de vos installations et infrastructures majeures.

| Outbec 28                                                                                                    |                                           |                                  |             | Actuel Portal Quebe | Contact English ( |
|----------------------------------------------------------------------------------------------------|-------------------------------------------|----------------------------------|-------------|---------------------|-------------------|
| Regroupement Activités des membres Transactions Importation Liens                                            | Outlis Alde                               |                                  |             |                     |                   |
| Ricestipermegénérales Liste des installations et infrastructures maleures                                    |                                           |                                  |             |                     |                   |
| Installation ou infrastructure majeure                                                                       |                                           |                                  |             |                     |                   |
|                                                                                                    |                                           |                                  |             |                     |                   |
| Enregistrer Retour                                                                                           |                                           |                                  |             |                     |                   |
| Informations de base                                                                                         |                                           |                                  |             |                     |                   |
| • Nom                                                                                                    | @Regroupemen                              | t                                |             | /                   | ×                 |
| Date de mise en fonction (A444-MM)                                                                           |                                           |                                  |             |                     |                   |
| Date d'abandon ou de (A444-MM)                                                                               | Période d'ut                              | ilisation                        |             |                     |                   |
| Description 🖬                                                                                                |                                           |                                  |             |                     |                   |
|                                                                                                    | Infrastructure majeur                     | re                               |             |                     |                   |
|                                                                                                    |                                           | *Date de début                   | (4444-MM)   |                     |                   |
|                                                                                                    | × 0/500                                   | foste de fe                      | (1111 100)  |                     |                   |
| Localisation ou lieu                                                                                         |                                           | dutăratice mune 🗖                | (MANA 1997) | -                   |                   |
| Autres informations                                                                                          | a iemps c                                 | rudisation moyen                 | Jours/Annee |                     |                   |
|                                                                                                    | Temps d'utilisati                         | on externe moyen 2               | Jours/Année |                     |                   |
|                                                                                                    | Commen<br>d'utile                         | sation, s'il y a lieu            |             |                     |                   |
|                                                                                                    |                                           |                                  |             |                     |                   |
|                                                                                                    | 0/700                                     |                                  |             |                     |                   |
| ériodes d'utilisation                                                                                        | 100000000000000000000000000000000000000   |                                  |             | 0/300               |                   |
| Distance displaying                                                                                          | Principaux utilisates                     | ars externes, s'il y 🔛<br>a lieu |             |                     |                   |
| r Date de debut Date de fin P<br>Enregistrer la page en cours pour avoir la possibilité d'ajouter un élément | rincipaux utilisateurs externes           |                                  |             |                     |                   |
| Augustian Sugarman                                                                                           |                                           |                                  |             |                     |                   |
| lodifications importantes apportées à l'installation ou à l'infrastructure                                   |                                           |                                  |             |                     |                   |
| A subst Suggestmast                                                                                          |                                           |                                  |             | 0/500               |                   |
| r Nature de la modification<br>Foranistra la page en cours pour avoir la possibilité d'alouter un élément    | Date de la modification Autres informatio | ins sur l'utilisation            |             |                     |                   |
| Aprilan Aprilan                                                                                              |                                           |                                  |             |                     |                   |
| Enregistrer A Retour                                                                                         |                                           |                                  |             |                     |                   |
| ulombe Caroline                                                                                              |                                           |                                  |             |                     | e test SC (Ju     |
|                                                                                                    |                                           |                                  |             |                     |                   |
|                                                                                                    |                                           |                                  |             | 0/200               |                   |
|                                                                                                    |                                           |                                  |             |                     |                   |
|                                                                                                    | Enregistrer Fe                            | mer Ajouter nouveau              | Supprimer   |                     |                   |
|                                                                                                    |                                           |                                  |             |                     | 11.               |

- Complétez tous les champs de saisie puis cliquez sur le bouton *Ajouter* pour déterminer une période d'utilisation. Complétez la zone d'information : *Principaux utilisateurs externes* ou la zone *Autres informations sur l'utilisation*.
- 2. Enregistrez et fermez la fenêtre.
- Vous pouvez consulter le *Lexique* (*menu Aide*) et l'aide de page pour plus de détails sur l'information qui est requise.

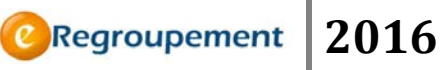

### MENU REGROUPEMENT / PROGRAMMATION ET GESTION

### Organisation et gestion (NT/SC)

C'est ici que vous ferez état de la structure et des modalités de gestion du regroupement.

- Complétez tous les champs puis cliquez sur le bouton *Parcourir* afin de lier l'organigramme. Le document en liaison ne doit cependant pas excéder la taille de 15Mo.
- 2. Cliquez sur le bouton *Enregistrer*.

| Fonds de recherche<br>sur la société<br>et la culture    |                 |             |                 | /                       |          |    | Accueil   Portail Québec   Contact   English   Quitter |
|----------------------------------------------------------|-----------------|-------------|-----------------|-------------------------|----------|----|--------------------------------------------------------|
| Québec is is                                             | as Transactions | Importation | Liens           | Outils                  | lide     |    | ©Regroupement                                          |
|                                                          |                 | importation | Li ci lo        | ouns                    |          |    |                                                        |
| Accueil / Regroupement / Programmation et gestion /      |                 |             |                 |                         |          |    |                                                        |
| Organisation et gestion du                               | u regroupem     | ient        |                 |                         |          |    |                                                        |
| Tender de contration                                     |                 |             |                 |                         |          |    |                                                        |
| lextes descriptifs                                       |                 |             |                 |                         | 4        |    |                                                        |
| ↑ Mode d'organisation et de gestion<br>du regroupement 👔 |                 |             |                 |                         |          |    |                                                        |
|                                                          |                 |             |                 |                         |          |    |                                                        |
|                                                          |                 |             |                 |                         |          |    |                                                        |
|                                                          |                 |             |                 |                         | + 0/250  | 00 |                                                        |
| Mise en commun des ressources                            |                 |             |                 |                         | ~        |    |                                                        |
|                                                          |                 |             |                 |                         |          |    |                                                        |
|                                                          |                 |             |                 |                         |          |    |                                                        |
|                                                          |                 |             |                 |                         | + 0/250  | 00 |                                                        |
| Structure de gestion de<br>l'organisation 🛜              |                 |             |                 |                         | *        |    |                                                        |
|                                                          |                 |             |                 |                         |          |    |                                                        |
|                                                          |                 |             |                 |                         |          |    |                                                        |
|                                                          |                 |             |                 |                         | - 0/250  | 00 |                                                        |
| Organigramme                                             |                 |             |                 |                         |          |    |                                                        |
| * Document (max 15 Mo)                                   |                 | Parcourir   |                 |                         |          |    |                                                        |
| Enregistrer                                              |                 |             |                 |                         |          |    |                                                        |
| Mathieu Blanchet                                         |                 |             |                 |                         |          |    | Regroupement de test SC (Mathieu D.)                   |
|                                                          |                 |             | Q<br>@ Gouverne | uébec 🔠<br>ment du Québ | ec, 2009 |    |                                                        |

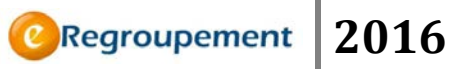

### Conseils et comités (NT/SC)

Il est possible de lister ici les instances relatives à la gestion administrative et scientifique du regroupement.

| Fonds de recherche<br>sur la nature |                          |                 |             |            |                           |          |                       |   |        | Accueil Portail Québec English Quitter    |
|-------------------------------------|--------------------------|-----------------|-------------|------------|---------------------------|----------|-----------------------|---|--------|-------------------------------------------|
| Québec                              |                          |                 |             |            |                           |          |                       |   |        | ©Regroupement                             |
| C Regroupement                      | Activités des membres    | Transactions    | Importation | Liens      | Outils                    | Aide     |                       |   |        |                                           |
| Accueil / Regroupement / Pr         | ogrammation et gestion / |                 |             |            |                           |          |                       |   |        |                                           |
| Liste des cons                      | eils et des com          | ités            |             |            |                           |          |                       |   |        |                                           |
|                                     |                          |                 |             |            |                           |          |                       |   |        |                                           |
| FILTRES                             |                          |                 |             |            |                           |          |                       |   |        |                                           |
| Aucun filtre appliqué               |                          |                 |             |            |                           |          |                       |   |        |                                           |
| Liste des conseils et d             | es comités               |                 |             |            |                           |          |                       |   |        |                                           |
| 🗆 🕨 Ajouter 📐                       | om de l'instance 🔺       | <u>Rôle / I</u> | Description |            |                           |          | Instance<br>active de | À | Membre | s du conseil ou du comité                 |
| Aucun résultat correspo             | ndant                    |                 |             |            |                           |          |                       |   |        |                                           |
| Ajouter Marquer                     | Supprimer                |                 |             |            |                           |          |                       |   |        | Exporter PDF   Excel   XML                |
| Mathieu Blanchet                    |                          |                 |             |            |                           |          |                       |   |        | Regroupement de test NT en renouvellement |
|                                     |                          |                 |             | G Gouverne | Québec 🔠<br>ement du Quét | ec, 2009 |                       |   |        |                                           |
|                                     |                          |                 |             |            |                           |          |                       |   |        |                                           |

| Fonds de recherche<br>sur la nature<br>et les technologies<br>Québec 🖬 🛤                                               |               |              | 1           |            |             |           | Accueil   E       | Portail Québec   <u>Nous joindre</u>   Englis<br>ORegroup | h Quitter |
|----------------------------------------------------------------------------------------------------|---------------|--------------|-------------|------------|-------------|-----------|-------------------|-----------------------------------------------------------|-----------|
| Regroupement Activités                                                                                                 | s des membres | Transactions | Importation | Liens      | Outils      | Aide      |                   |                                                           |           |
| Accueil / Regroupement / Programmation et gestion / Liste des conseils et des comités / Naviguer dans les 🔍 H 🖌 de 🕨 H |               |              |             |            |             |           |                   |                                                           |           |
| Conseil ou comité                                                                                                    | ?             |              |             |            |             |           |                   |                                                           |           |
|                                                                                                    |               |              |             |            |             |           |                   |                                                           |           |
| Deration de base                                                                                                    |               |              |             |            |             |           |                   |                                                           |           |
| Donnees de base                                                                                                    | Nom           |              |             |            |             |           |                   |                                                           |           |
|                                                                                                    |               |              |             |            |             |           |                   |                                                           |           |
| * Role / Descrip                                                                                                    | otion         |              |             |            |             |           |                   |                                                           |           |
|                                                                                                    |               |              |             |            |             |           |                   |                                                           |           |
|                                                                                                    |               |              |             |            |             |           |                   |                                                           |           |
|                                                                                                    |               |              |             |            |             | .:: 0/600 |                   |                                                           |           |
| * Instance activ                                                                                                    | e de          | (AAAA-MM)    | à           | (AAAA-MM   | 1)          |           |                   |                                                           |           |
| Liste des membres du conseil ou du comité                                                                              |               |              |             |            |             |           |                   |                                                           |           |
| Ajouter Type d'inter                                                                                                   | venant ?      |              | Nom         | Établissen | nent d'affi | liation   | Fonction ou titre | Membre de l'instance de                                   | À         |
| Enregistrer la page en cours pour avoir la possibilité d'ajouter un élément                                            |               |              |             |            |             |           |                   |                                                           |           |
| Ajouter Supprimer                                                                                                    |               |              |             |            |             |           |                   |                                                           |           |
| Enregistrer 🔺 Retour Ajouter nouveau Supprimer                                                                         |               |              |             |            |             |           |                   |                                                           |           |
| Roger Richard                                                                                                    |               |              |             |            |             |           |                   | Centre d'ét                                               | ude XYZ   |
| Ouébec 🔡                                                                                                    |               |              |             |            |             |           |                   |                                                           |           |
| © Gouvernement du Québec, 2009                                                                                         |               |              |             |            |             |           |                   |                                                           |           |
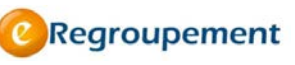

## **MENU ACTIVITES DES MEMBRES**

## MENU ACTIVITÉS DES MEMBRES / INTRANTS (NT) - FINANCEMENT (SC)

Cette première section du second menu regroupe l'information relative au financement du regroupement et de ses chercheurs

#### Subventions (NT/SC)

1. Cliquez sur le menu *Activités des membres*, puis sur l'option *Subventions*. Une fenêtre affiche les subventions existantes. En cliquant sur la fonction *Modifier*, vous pouvez compléter ou modifier l'information existante.

| Fonds<br>sur la<br>et la c | Qu           | ébec 🔡                                                  |                            |                                 |                                                                       | -                                                                                                    |                                  |         |                                     | /           |                                    | Accurat   Portail Q                   | vébec Engli                                     | sh   Quitter |
|----------------------------|--------------|---------------------------------------------------------|----------------------------|---------------------------------|-----------------------------------------------------------------------|----------------------------------------------------------------------------------------------------|----------------------------------|---------|-------------------------------------|-------------|------------------------------------|---------------------------------------|-------------------------------------------------|--------------|
| e                          |              | Regroupement                                            | Activités des n            | nembres Tr                      | ansactions Ir                                                         | nportation Liens                                                                                                | Outils                           | Aide    |                                     |             |                                    |                                       |                                                 |              |
| Acc<br>Li                  | ste          | Activités des m<br>e des su                             | embres/Financemer          | nt /                            |                                                                       |                                                                                                    |                                  |         |                                     |             |                                    |                                       |                                                 |              |
| Auc                        | ve<br>th TRI | uillez vérifier s<br>ES<br>re appliqué<br>; subventions | fil y a de nouvelles i     | nformations en p                | provenance du CC1                                                     | / depuis le dernier ac                                                                                          | cès                              |         |                                     |             |                                    |                                       |                                                 |              |
|                            |              | ► Ajouter                                               | Nature du<br>financement A | <u>Source de</u><br>financement | Nom du<br>programme                                                   | <u>Titre du projet</u>                                                                                          | Subvention<br>de                 | ۵       | Chercheurs<br>(part %)              | 96<br>total | Montant<br>total<br>obtenu<br>(\$) | Montant total<br>regroupement<br>(\$) | Année /<br>montant<br>(\$)                      | État         |
|                            | F            | ► <u>Modifier</u>                                       | Fonctionnement             |                                 | Aide aux<br>ateliers et aux<br>colloques de<br>recherche au<br>Canada | La restitution du<br>patrimoine<br>matériel et<br>immatériel.<br>Regards croisés<br>Amérique du<br>Nord/Océanie | 2007-05                          | 2007-10 | ;<br>Petrisor,<br>Gabriela<br>(5%)  | 5           | 25 000                             | 1 250                                 | 2007 / 0                                        | Invalide     |
|                            | г            | ► <u>Modifier</u>                                       | Fonctionnement             |                                 | Department of<br>Culture,<br>Language and<br>Education<br>(CLEY)      | The Kugaaruk<br>Workshop.                                                                                       | 2004-05                          | 2004-06 | ;<br>Petrisor,<br>Gabriela<br>(30%) | 30          | 9 000                              | 2 700                                 | 2004/0                                          | Invalide     |
|                            | г            | ► <u>Modifier</u>                                       | Fonctionnement             | 3                               | CRD                                                                   | Exploration of<br>ionic liquids as<br>soluble support<br>for organic<br>synthesis                               | 2002-01                          | 2005-01 | ;<br>Bill, Tak-<br>Hang<br>(100%)   | 100         | 45 000                             | 45 000                                | 2002 / 0;<br>2003 / 0;<br>2004 / 0;<br>2005 / 0 |              |
| A                          | oute         | f Marquer                                               | Supplimer 1                | mporter et fus                  | ionner du CCV                                                         |                                                                                                    | Résultat(s)                      | 0€ ≪ 1- | ove ⊫ ∥                             |             |                                    | Exp<br>XM                             | orter <u>PDF   E</u>                            | osel I       |
| Math                       | ieu B        | lanchet                                                 |                            |                                 |                                                                       |                                                                                                    |                                  |         |                                     |             |                                    | Regroupem                             | ent de test SC                                  | (Michel A    |
|                            |              |                                                         |                            |                                 |                                                                       | Quél<br>© Gouvernement                                                                                          | <b>bec 88</b><br>t du Québec, 20 | 09      |                                     |             |                                    |                                       |                                                 |              |

- 2. Pour ajouter une nouvelle subvention, cliquez sur le bouton *Ajouter*.
- 3. Dans la fenêtre d'ajout, complétez tous les champs de saisie. Au besoin, utilisez les listes déroulantes puis enregistrez l'information.
- 4. Utilisez le bouton *Retour* ou le lien *Liste des subventions*, dans le fil d'ariane, pour revenir à la fenêtre précédente.

1939

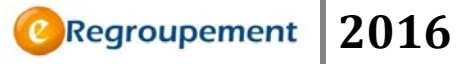

Pour plus de détails sur la façon de compléter les écrans Subventions et Contrats, vous pouvez vous référer l'aide de page de ces écrans.

p.71 - Vous pouvez *Importer* des données pour cet écran.

| Fonds de recherche<br>sur la société<br>et la contrar<br>Québec 53 53<br>Regroupsement Activitée des ment | nree Transactions  | Importation       | Lions       | Outils      | Aide          | Accueil            | Portail Québec 1 | lous joi | indre   E<br>Regro | inglish Quitter |
|----------------------------------------------------------------------------------------------------|--------------------|-------------------|-------------|-------------|---------------|--------------------|------------------|----------|--------------------|-----------------|
| Accueil / Activités des membres / Intrant / Liste de                                                      | subventions /      | mportation        | Licity      | ouus        |               | Naviguer dans les  | • • •            | de       | ▶ ₩                | Aide ?          |
|                                                                                                    |                    |                   |             |             |               |                    |                  |          |                    |                 |
| Informations de base                                                                                      |                    |                   |             |             |               |                    |                  |          |                    |                 |
| *Nature du financement 💈                                                                                  |                    | •                 |             |             |               |                    |                  |          |                    |                 |
| Titre du projet de recherche 🛿                                                                            |                    |                   |             |             |               |                    |                  |          |                    |                 |
|                                                                                                    |                    |                   |             |             | 0/250         |                    |                  |          |                    |                 |
| * Source de financement ?                                                                                 |                    |                   |             | Q           | Demander l'aj | out d'un organisme |                  |          |                    |                 |
| Nom du programme 🙎                                                                                        |                    |                   |             |             |               |                    |                  |          |                    |                 |
| * Subvention de                                                                                           | (AAAA-M            | M) *à             | (AAAA-MI    | м)          |               |                    |                  |          |                    |                 |
| * Montant total obtenu ?                                                                                  |                    | (\$ CAN) Ventiler |             |             |               |                    |                  |          |                    |                 |
| Nombre total de chercheurs                                                                                |                    |                   | -           |             |               |                    |                  |          |                    |                 |
| participants<br>Autres informations sur la subvention                                                     |                    |                   |             |             |               |                    |                  |          |                    |                 |
|                                                                                                    |                    |                   |             |             |               |                    |                  |          |                    |                 |
|                                                                                                    |                    |                   |             |             |               |                    |                  |          |                    |                 |
|                                                                                                    |                    |                   |             |             |               |                    |                  |          |                    |                 |
| Informations sur les chercheurs participa                                                                 | nt à la subvention |                   |             |             |               |                    |                  |          |                    |                 |
| Chercheur responsable / part (%) 2                                                                        |                    |                   | •           |             | • 0           |                    |                  |          |                    |                 |
| Autres chercheurs participants / part                                                                     | Ajouter            |                   |             |             |               |                    |                  |          |                    |                 |
| Total des parts (%) 0 0                                                                                   | 6                  |                   |             |             |               |                    |                  |          |                    |                 |
| Part totale revenant aux chercheurs<br>du regroupement (%)                                                | 6                  |                   |             |             |               |                    |                  |          |                    |                 |
| Enregistrer Retour Ajo                                                                                    | iter nouveau Suppr | imer              |             |             |               |                    |                  |          |                    |                 |
| Roger Richard                                                                                             |                    |                   |             |             |               |                    |                  |          | Centre             | d'étude XYZ     |
|                                                                                                    |                    |                   | Ouébec 5    | 10          |               |                    |                  |          |                    |                 |
|                                                                                                    |                    | © Gouver          | nement du Q | uébec, 2009 |               |                    |                  |          |                    |                 |
|                                                                                                    |                    |                   |             |             |               |                    |                  |          |                    |                 |
|                                                                                                    |                    |                   |             |             |               |                    |                  |          |                    |                 |
| Portez attent                                                                                             | ion aux m          | nessages          | suiv        | ants.       | ils soi       | nt présent         | s sous           | les      | tit                | res             |
|                                                                                                    |                    |                   |             |             |               |                    |                  |          |                    |                 |
| et vous indiq                                                                                             | uent des a         | ctions à          | cons        | idére       | r dans        | l'écran er         | n cours.         |          |                    |                 |

 Veuillez vérifier s'il y a de nouvelles informations en provenance du CCV depuis le dernier accès

 PILTRES

 Subvention

 Cet enregistrement est importé, veuillez valider les données

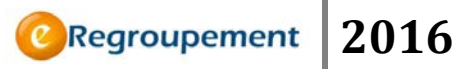

## Contrats (NT/SC)

Il est possible d'indiquer ici les contrats obtenus par le regroupement ou par l'un de ses chercheurs. L'écran se complète de la même façon que celui des subventions.

| Fonds de recherche<br>sur le nature<br>et les technologies<br>Québec 53 53       |                |            | 1           |                       |             |          | Accueil   Portail Québec | Nous joi | ndre   Er<br>Regro | upemen        |
|----------------------------------------------------------------------------------|----------------|------------|-------------|-----------------------|-------------|----------|--------------------------|----------|--------------------|---------------|
| Regroupement Activités des mem                                                   | bres Transad   | tions I    | Importation | Liens                 | Outils      | Aide     |                          |          |                    |               |
| Accueil / Activités des membres / Intrants / Liste de                            | es contrats /  |            |             |                       |             |          |                          |          |                    |               |
| Contrat 🛛                                                                        |                |            |             |                       |             |          | Nawguer dans les 🛛 💌 H   | l « d    | e 🕨 I              | Aide ?        |
| Informations de base                                                             |                |            |             |                       |             |          |                          |          |                    |               |
| Contrat confidentiel ?                                                           | 💿 Oui 💿 Non    |            |             |                       |             |          |                          |          |                    |               |
| * Titre du contrat                                                               |                |            |             |                       | .:: 0       | /250     |                          |          |                    |               |
| * Source de financement 🙎                                                        |                |            |             |                       |             | Lemander | l'ajout d'un organisme   |          |                    |               |
| *Contrat de                                                                      | (              | AAAA-MM) * | *à          | (AAAA-N               | ИМ)         |          |                          |          |                    |               |
| Nombre total de chercheurs<br>participants<br>Autres informations sur le contrat |                |            |             |                       | .:: 0,      | /250     |                          |          |                    |               |
| Informations sur les chercheurs participa                                        | ant au contrat |            |             |                       |             |          |                          |          |                    |               |
| Chercheur responsable / part (%) 2                                               |                |            |             | •                     | • 0         |          |                          |          |                    |               |
| Autres chercheurs participants / part                                            | Ajouter        |            |             |                       |             |          |                          |          |                    |               |
| Total des parts (%)                                                              | 0 %            |            |             |                       |             |          |                          |          |                    |               |
| Part totale revenant aux chercheurs<br>du regroupement (%)                       | 0 %            |            |             |                       |             |          |                          |          |                    |               |
| Enregistrer 🛛 🛋 Retour Ajo                                                       | uter nouveau   | Supprimer  |             |                       |             |          |                          |          |                    |               |
| loger Richard                                                                    |                |            |             |                       |             |          |                          |          | Cent               | re d'étude XY |
|                                                                                  |                |            | © Gouve     | Québec<br>mement du C | Québec, 200 | 9        |                          |          |                    |               |

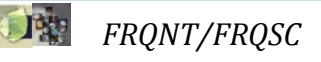

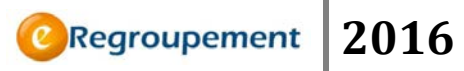

# Chaires (NT/SC)

Il est possible d'indiquer ici les chaires obtenues par les chercheurs du regroupement.

| Fonds de recherche<br>sur la nature<br>et les technologies<br>Québec 😫 😫 |                                            |                |                  |            |         |      | Accueil   Portail Québec   Contact   English   Quitter<br>ORegroupement |
|--------------------------------------------------------------------------|--------------------------------------------|----------------|------------------|------------|---------|------|-------------------------------------------------------------------------|
| Regroupement                                                             | Activités des membres                      | Transactions   | Importation      | Liens      | Outils  | Aide |                                                                         |
| Accueil / Activités des membre                                           | es / Intrants / <u>Liste des chaires</u> / |                |                  |            |         |      |                                                                         |
| Chaire 🛛                                                                 |                                            |                |                  |            |         |      |                                                                         |
|                                                                          |                                            |                |                  |            |         |      |                                                                         |
| Enregistrer 🛛 ┥ Reto                                                     | ur Ajouter nouv                            | veau Supprimer |                  |            |         |      |                                                                         |
| Informations de base                                                     |                                            |                |                  |            |         |      |                                                                         |
|                                                                          | * Titulaire                                |                |                  | -          |         |      |                                                                         |
| * Ti                                                                     | tre de la chaire                           |                |                  |            | *       |      |                                                                         |
|                                                                          |                                            |                |                  |            |         |      |                                                                         |
|                                                                          |                                            |                |                  |            | - 0/300 |      |                                                                         |
|                                                                          | Spécialité                                 |                |                  |            | ^<br>   |      |                                                                         |
|                                                                          | * Chaire de                                | (AAAA-MM       | 0*5              | Т (лллл-м  | - U/1UU |      |                                                                         |
|                                                                          |                                            | (aaaa min      | / a              |            |         |      |                                                                         |
| * Monta                                                                  | ant total obtenu ?                         | (              | \$ CAN) Ventiler |            |         |      |                                                                         |
| * Source de finance<br>accordé                                           | ment / montant 2                           |                |                  |            | ¥       |      | (‡ CAN) 🔺 🔻 🗡 Ajouter un                                                |
| 000100                                                                   | i par soarce (27 <u>organ</u>              | <u>iisme</u>   |                  |            |         |      |                                                                         |
|                                                                          | Co-titulaire(s)                            |                |                  |            | - ×     |      |                                                                         |
|                                                                          | Aio                                        | iter           | L                |            |         |      |                                                                         |
|                                                                          | Hjot                                       |                | _                |            |         |      |                                                                         |
| Enregistrer 🛛 ┥ Reto                                                     | Ajouter nouv                               | veau Supprimer |                  |            |         |      |                                                                         |
| Mathieu Blanchet                                                         |                                            |                |                  |            |         |      | Regroupement de test NT en renouvellement                               |
|                                                                          |                                            | a              |                  | uébec 2009 |         |      |                                                                         |

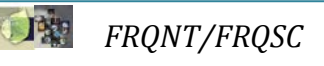

# MENU ACTIVITÉS DES MEMBRES / EXTRANTS (NT) - DIFFUSION (SC)

## Publications (NT/SC)

L'ensemble des publications du regroupement peut être répertorié dans cette section.

| Fonds de recherche<br>sur la nature<br>et les technologies<br>Québec 🖘 🛤 |                                          |              |                             |            |        |          | Accueil   Portail Québec   Contact   English   Quitter ORegroupement |
|--------------------------------------------------------------------------|------------------------------------------|--------------|-----------------------------|------------|--------|----------|----------------------------------------------------------------------|
| Regroupement                                                             | Activités des membres                    | Transactions | Importation                 | Liens      | Outils | Aide     |                                                                      |
| Accueil / Activités des membre                                           | es / Extrants / <u>Liste des publica</u> | ions /       |                             |            |        |          |                                                                      |
| Publication 🛛                                                            |                                          |              |                             |            |        |          |                                                                      |
| Enregistrer 🛛 ┥ Retour                                                   | Ajouter nouve                            | au Supprimer |                             |            |        |          |                                                                      |
| Informations sur la pub                                                  | lication                                 |              |                             |            |        |          |                                                                      |
|                                                                          | * Catégorie                              |              |                             |            |        | -        |                                                                      |
|                                                                          | * Titre                                  |              |                             |            |        | *        |                                                                      |
|                                                                          |                                          |              |                             |            |        |          |                                                                      |
|                                                                          |                                          |              |                             |            |        | - 0/40   | 00                                                                   |
| Nom de la revue ou d                                                     | e la publication 👔                       |              |                             |            |        | <u>~</u> |                                                                      |
|                                                                          |                                          |              |                             |            |        |          |                                                                      |
|                                                                          |                                          |              |                             |            |        | - 0/40   | 0                                                                    |
| Vo                                                                       | lume / numéro                            |              |                             |            |        | 0/40     | 0                                                                    |
| Numéro première p                                                        | page / dernière                          |              |                             | 1          |        |          |                                                                      |
| * Statut d                                                               | page                                     |              |                             | 1          |        |          |                                                                      |
| 0.dres                                                                   | ice du site Web                          |              |                             |            |        |          |                                                                      |
| Hures                                                                    |                                          |              |                             |            |        |          |                                                                      |
|                                                                          | et al                                    | outer        |                             |            |        |          |                                                                      |
|                                                                          |                                          |              |                             |            |        |          |                                                                      |
| Enregistrer 🛛 🖣 Retour                                                   | Ajouter nouve                            | au Supprimer |                             |            |        |          |                                                                      |
| Mathieu Blanchet                                                         |                                          |              |                             |            |        |          | Regroupement de test NT en renouvellement                            |
|                                                                          |                                          | Ø            | Québec<br>Gouvernement du G | uéhec 2009 |        |          |                                                                      |

- 1. Choisissez d'abord la *Catégorie* de publication.
- 2. Complétez ensuite les champs requis.
- 3. Si les *Auteurs* de la publication ne sont pas tous saisis, cochez la case *et al.*
- 4. Enregistrez la publication.

N'oubliez pas de modifier par la suite le *Statut* et l'*Année* de la publication lorsque celleci passe de *Soumise* à *Acceptée* ou de *Acceptée* à *Publiée*.

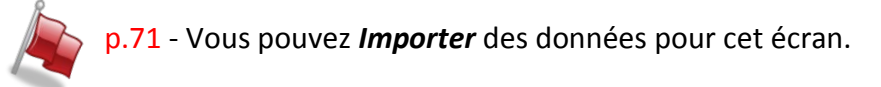

Vous pouvez vous référer à l'aide de page des **Publications** pour plus de détails concernant la façon de remplir cet écran.

## Présentation (NT/SC)

L'ensemble des présentations du regroupement peut être répertorié dans cette section.

| Fonds de recherche<br>sur la nature<br>et les technologies |                          |             |       |        |      | Accueil   Portail Québec   Contact   English   Quitter |
|------------------------------------------------------------|--------------------------|-------------|-------|--------|------|--------------------------------------------------------|
| Québec 🔡                                                   |                          |             |       |        |      | @Regroupement                                          |
| Regroupement Activités des men                             | nbres Transactions       | Importation | Liens | Outils | Aide |                                                        |
| Accueil / Activités des membres / Extrants / Liste des     | présentations /          |             |       |        |      |                                                        |
| Duć sautstisu D                                            |                          |             |       |        |      |                                                        |
| Presentation M                                             |                          |             |       |        |      |                                                        |
|                                                            |                          |             |       |        |      |                                                        |
| Enregistrer Retour                                         | tar nouvaeu – Supprimer  | I           |       |        |      |                                                        |
| Information sur la présentation                            |                          |             |       |        |      |                                                        |
| * Catégorie                                                |                          |             |       |        | •    |                                                        |
| * Titre de la présentation                                 |                          |             |       |        | *    |                                                        |
|                                                            |                          |             |       |        |      |                                                        |
|                                                            |                          |             |       |        | -    | 0/400                                                  |
| Titre conférence, colloque ou<br>événement                 |                          |             |       |        | *    |                                                        |
|                                                            |                          |             |       |        |      |                                                        |
|                                                            |                          |             |       |        | -    | 0/400                                                  |
| Lieu de présentation (ville)                               |                          |             |       |        |      | ]                                                      |
| Pays                                                       |                          |             |       |        | •    |                                                        |
| Province/État                                              |                          |             |       |        |      | ]                                                      |
| * Statut de la présentation 🛛                              | •                        |             |       |        |      |                                                        |
| Nature de l'auditoire 💡                                    | 🗖 Scientifique / univers | itaire      |       |        |      |                                                        |
|                                                            | 🗖 Décideurs publics / p  | rivés       |       |        |      |                                                        |
|                                                            | Utilisateurs potentiels  | ;           |       |        |      |                                                        |
| Autours                                                    | Grand public             |             |       |        |      |                                                        |
| Auteurs                                                    | Ajoutor                  |             |       |        |      |                                                        |
| Enregistrer A Retour                                       | tar nouvaau – Supprimer  | 1           |       |        |      |                                                        |
| Mathieu Blanchet                                           |                          | -           |       |        |      | Regroupement de test NT en renouvellement              |
|                                                            |                          | Ouébec      |       |        |      |                                                        |
| I                                                          |                          | Ouebect     | 10    |        |      |                                                        |

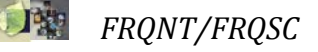

## Œuvres et performances (SC)

Les regroupements qui ont à leur actif des réalisations de création peuvent les inscrire dans cette section.

| Fonds de recherche<br>sur la société<br>et la culture<br>Québec 🖬 🛤 |                                            | 1                    |                      |            |        |              | Accueil Portail G | uébec   Contact   English   Quitter |
|---------------------------------------------------------------------|--------------------------------------------|----------------------|----------------------|------------|--------|--------------|-------------------|-------------------------------------|
| Regroupement                                                        | Activités des membres                      | Transactions         | Importation          | Liens      | Outils | Aide         |                   |                                     |
| Accueil / Activités des membres                                     | s / Diffusion / <u>Liste des oeuvres e</u> | t performances (réal | isations de création | <u>n</u> / |        |              |                   |                                     |
|                                                                     | rformanco (ró                              | lication             | do crázt             | (an)       |        |              |                   |                                     |
| Oeuvre ou per                                                       | normance (rea                              | ansation             | ue creat             | 1011)      |        |              |                   |                                     |
|                                                                     |                                            |                      |                      |            |        |              |                   |                                     |
| Enregistrer 🛛 ┥ Retour                                              | n - Ajautar hauvi                          | sau Supprimer        |                      |            |        |              |                   |                                     |
| Description de la réalisa                                           | ation                                      |                      |                      |            |        |              |                   |                                     |
|                                                                     | * Titre                                    |                      |                      |            |        |              |                   |                                     |
| * Catégorie d                                                       | l'oeuvre ou de<br>performance              |                      |                      |            |        | •            |                   |                                     |
| * Type d'oeuvre ou de                                               | e performance                              |                      |                      |            |        | -            |                   |                                     |
|                                                                     | Description                                |                      |                      |            |        | ~            |                   |                                     |
|                                                                     |                                            |                      |                      |            |        |              |                   |                                     |
|                                                                     |                                            |                      |                      |            |        | . ⊸ 0/       | 300               |                                     |
| Moment ou périod                                                    | le de première 🛜<br>diffusion              | (АААА-ММ             | )à                   | (АААА-ММ)  |        |              |                   |                                     |
| Lie                                                                 | eu de diffusion 🛜                          |                      |                      |            |        | *            |                   |                                     |
|                                                                     |                                            |                      |                      |            |        | - 0/         | 200               |                                     |
| Référence Web                                                       |                                            |                      |                      |            |        |              |                   |                                     |
| No                                                                  | m du site Web                              |                      |                      |            |        |              |                   |                                     |
| Hyperlie                                                            | en du site Web                             |                      |                      |            |        |              |                   |                                     |
| Auteurs, créateurs et int                                           | terprètes                                  |                      |                      |            |        |              |                   |                                     |
| Ajouter Supprim-                                                    | er                                         |                      |                      |            |        |              |                   |                                     |
| Nom                                                                 | _                                          | Prénom               |                      | Rôle       | Ту     | pe d'interve | nant              |                                     |
| Enregistrer la page en c                                            | ours pour avoir la possibilité             | é d'ajouter un élér  | nent                 |            |        |              |                   |                                     |
| Ajouter Supprim-                                                    | er                                         |                      |                      |            |        |              |                   |                                     |
| Enregistrer 🛛 🔺 Retour                                              | n Alautar souv                             | aal Supprimer        |                      |            |        |              |                   |                                     |
| Mathieu Blanchet                                                    |                                            |                      |                      |            |        |              | Re                | groupement de test SC (Mathieu D.)  |

- 1. Inscrivez le *Titre* de l'œuvre ou de la performance.
- 2. Choisissez une *Catégorie* et un *Type*.
- 3. Complétez les autres champs en n'oubliant pas d'identifier le ou les *Auteurs, créateurs ou interprètes*.

## MENU ACTIVITÉS DES MEMBRES / EXTRANTS (NT)

#### Note: les trois prochaines sections sont spécifiques au FQRNT.

#### Utilisateurs de résultats de recherche (NT)

Cet écran recense les utilisateurs de résultats de recherche avec lesquels le regroupement a réalisé des activités de transfert.

Par une organisation donnée (publique ou privée), vous devez identifier un thème de transfert et lister les activités liées à ce thème ayant permis le transfert de connaissance, d'applications ou d'innovations résultant des recherches menées.

| Fonds de recherche<br>sur la société<br>et la culture  |                               |                |             |            |       | Accueil Po                      | rtail Québec Nou | <u>joindre   E</u> | nglish Quitter |
|--------------------------------------------------------|-------------------------------|----------------|-------------|------------|-------|---------------------------------|------------------|--------------------|----------------|
| Québec 🖥 🖬                                             |                               |                |             |            |       |                                 | (                | Regro              | pupement       |
| Regroupement Activités des memb                        | res Transactions              | Importation    | Liens       | Outils     | Aide  |                                 |                  |                    |                |
| Accueil / Activités des membres / Extrants / Liste de  | s utilisateurs de résultats ( | de recherche / |             |            |       | Notional data ta                |                  | i. h. hi           | -              |
| Utilisateur de résultats o                             | le recherche                  | ?              |             |            |       | Naviguer dans les               |                  | 10 10 10           | Aide ?         |
|                                                        |                               | -              |             |            |       |                                 |                  |                    |                |
|                                                        |                               |                |             |            |       |                                 |                  |                    |                |
| Identification de l'organisation utilisatrice          | et grand thème du tr          | ansfert        |             |            |       |                                 |                  |                    |                |
| * Organisation                                         | _                             |                |             |            | Deman | ider l'ajout d'un établissement |                  |                    |                |
| Unité administrative ou de recherche                   |                               |                |             |            |       |                                 |                  |                    |                |
| division ou composante                                 |                               |                |             |            |       |                                 |                  |                    |                |
|                                                        |                               |                |             |            |       |                                 |                  |                    |                |
|                                                        |                               |                |             |            | /250  |                                 |                  |                    |                |
| * Grand thème du transfert ou des 💈                    |                               |                |             |            | 250   |                                 |                  |                    |                |
| résultats de recherche transférés                      |                               |                |             |            |       |                                 |                  |                    |                |
|                                                        |                               |                |             | .:: 0/     | /150  |                                 |                  |                    |                |
| Retombées engendrées ou prévues<br>pour l'organisation |                               |                |             |            |       |                                 |                  |                    |                |
|                                                        |                               |                |             |            |       |                                 |                  |                    |                |
|                                                        |                               |                |             |            |       |                                 |                  |                    |                |
|                                                        |                               |                |             |            |       |                                 |                  |                    |                |
|                                                        |                               |                |             | .:: 0/     | /500  |                                 |                  |                    |                |
| Chercheurs du regroupement 2                           |                               | ××             |             |            |       |                                 |                  |                    |                |
| impliques                                              | Aiouter                       |                |             |            |       |                                 |                  |                    |                |
|                                                        |                               |                |             |            |       |                                 |                  |                    |                |
| Activité réalisée ayant permis le transfert            | de résultats de reche         | erche          |             |            |       |                                 |                  |                    |                |
| Ajouter Type d'activité de tran                        | isfert 😰                      | Descripti      | ion brève   |            |       |                                 | De               | 4                  | À              |
| Enregistrer la page en cours pour avoir la po          | ossibilite d'ajouter un ei    | ement          |             |            |       |                                 |                  |                    |                |
| Ajouter Supprimer                                      |                               |                |             |            |       |                                 |                  |                    |                |
| Enregistrer Ajou                                       | iter nouveau Suppri           | mer            |             |            |       |                                 |                  |                    | G              |
| Roger Richard                                          |                               |                |             |            |       |                                 |                  | Centre             | d'étude XYZ    |
|                                                        |                               |                | Québec      |            |       |                                 |                  |                    |                |
|                                                        |                               | © Gouver       | nement du G | uébec, 200 | 19    |                                 |                  |                    |                |

Consultez le *Lexique* (*menu Aide*) et l'aide de page pour plus de détails sur les utilisateurs de résultats.

## Inventions déclarées, brevets et licences (NT)

Si le regroupement ou ses chercheurs ont à leur actif des inventions, des brevets ou des licences d'exploitation, ils seront entrés dans cette section.

| di de recherche<br>is nature<br>Ouébec 33                                                            | 1                           |               |                     | 1      | Accus               | N   Portel Outles   Cr | ctat   toshih   94<br>legroupeme |
|----------------------------------------------------------------------------------------------------|-----------------------------|---------------|---------------------|--------|---------------------|------------------------|----------------------------------|
| Regroupement Activités des membres                                                                   | Transections                | Importation   | Liens               | Outils | Aide                |                        |                                  |
| covel / Activités des membres / Extrants / Liste des inven                                           | tions déclarées, brevets et | Kerces /      |                     |        |                     |                        |                                  |
| nvention B                                                                                           |                             |               |                     |        |                     |                        |                                  |
| invention =                                                                                          |                             |               |                     |        |                     |                        |                                  |
|                                                                                                    |                             | 2             |                     |        |                     |                        |                                  |
| Enregistrer Retour                                                                                   | Several Suppliment          |               |                     |        |                     |                        |                                  |
| fentification de l'invention                                                                         |                             |               |                     |        |                     |                        |                                  |
| * Nom ou description brève                                                                           |                             |               |                     |        |                     |                        |                                  |
|                                                                                                    | 100 Co. Co. 62 Mil          |               |                     |        | + 0/300             |                        |                                  |
| Date de déclaration<br>(auprès du bureau universitaire de<br>destion de la propriété intellectuelle) | (АААА-ММ)                   |               |                     |        |                     |                        |                                  |
| Pertinence ou incidence de l'invention                                                               |                             |               |                     |        |                     |                        |                                  |
|                                                                                                    |                             |               |                     |        |                     |                        |                                  |
|                                                                                                    |                             |               |                     |        | + 0/500             |                        |                                  |
| Statut                                                                                               |                             |               |                     |        |                     |                        |                                  |
| revets et licences accordées                                                                         |                             |               |                     |        |                     |                        |                                  |
| Agagter Supprimer                                                                                    |                             |               |                     |        |                     |                        |                                  |
| 🕝 Région / Pays                                                                                      | Statut Dat                  | e de<br>nande | Date<br>d'obtention | Titre  | Numéro de<br>brevet | Début de<br>licence    | Fin de<br>licence                |
| Enregistrer la page en cours pour avoir la possi                                                     | bilité d'ajouter un élém    | ient          |                     |        | 000500000           | 1.129.16997.5          |                                  |
| Assuter Supprimer                                                                                    |                             |               |                     |        |                     |                        |                                  |
| venteurs                                                                                             |                             |               |                     |        |                     |                        |                                  |
| Algorithm Submittee                                                                                  |                             |               |                     |        |                     |                        |                                  |
| Type d'intervenant 🖬                                                                                 | Nom                         | Établis       | sement d'affili     | ation  |                     |                        |                                  |
| Enregistrer la page en cours pour avoir la possi                                                     | bilité d'ajouter un élém    | ent           |                     |        |                     |                        |                                  |
| Ajouser Supprimer                                                                                    |                             |               |                     |        |                     |                        |                                  |
| Enregistrer Retour                                                                                   | Supplimer                   |               |                     |        |                     |                        |                                  |
| inu Blanchet                                                                                         |                             |               |                     |        |                     | Regroupement           | de test NT (Mathie               |
|                                                                                                    |                             | Outhor        | 00                  |        |                     |                        |                                  |

Pour chacune des *Inventions* déclarées, vous pouvez entrer chaque pays ou région où un brevet a été demandé ou obtenu, ainsi que le nom du ou des *Inventeurs*.

## Entreprises dérivées universitaires (NT)

Si des entreprises dérivées universitaires sont issues des activités du regroupement, vous pouvez les saisir dans cette section.

| Fonds de recherche<br>sur la nature<br>et les technicologies<br>Québec E3 E3 |                                                       |                         | Accueil Portail Québec   Contact   English   Quitter<br>ORegroupement |  |  |  |  |  |  |  |  |
|------------------------------------------------------------------------------|-------------------------------------------------------|-------------------------|-----------------------------------------------------------------------|--|--|--|--|--|--|--|--|
| . 🙋 Regroupement Activités des membres Transaction                           | ns Importation Liens C                                | utils Aide              |                                                                       |  |  |  |  |  |  |  |  |
| Accueil / Activités des membres / Extrants / Liste des entreprises dérivée   | s universitaires /                                    |                         |                                                                       |  |  |  |  |  |  |  |  |
| Entreprise dérivée universitaire                                             |                                                       |                         |                                                                       |  |  |  |  |  |  |  |  |
| Enregistrer Aletour Ajouter nouvesu St                                       | abbilati                                              |                         |                                                                       |  |  |  |  |  |  |  |  |
| Identification de l'entreprise dérivée                                       |                                                       |                         |                                                                       |  |  |  |  |  |  |  |  |
| * Nom                                                                        |                                                       |                         |                                                                       |  |  |  |  |  |  |  |  |
| * En activités de (AAA                                                       | A-MM) à (AAAA-MM)                                     |                         |                                                                       |  |  |  |  |  |  |  |  |
|                                                                              |                                                       |                         |                                                                       |  |  |  |  |  |  |  |  |
| Situation annuelle de l'entreprise                                           |                                                       |                         |                                                                       |  |  |  |  |  |  |  |  |
| Ajouter Supprimer                                                            |                                                       |                         |                                                                       |  |  |  |  |  |  |  |  |
| Situation au 31 décembre de l'année                                          | Nombre d'employés                                     | Activités ou service    | s offerts                                                             |  |  |  |  |  |  |  |  |
| Enregistrer la page en cours pour avoir la possibilité d'ajo                 | uter un élément                                       |                         |                                                                       |  |  |  |  |  |  |  |  |
| Ajouter Supprimer                                                            |                                                       |                         |                                                                       |  |  |  |  |  |  |  |  |
| Inventione evoleitéee                                                        |                                                       |                         |                                                                       |  |  |  |  |  |  |  |  |
| inventions explorees                                                         |                                                       |                         |                                                                       |  |  |  |  |  |  |  |  |
| Ajouter                                                                      |                                                       |                         |                                                                       |  |  |  |  |  |  |  |  |
| Personnes du regroupement jouant un rôle dans l'entrepris                    | e ou dans sa mise sur pied                            |                         |                                                                       |  |  |  |  |  |  |  |  |
| Ajouter Supprimer                                                            |                                                       |                         |                                                                       |  |  |  |  |  |  |  |  |
| Type d'intervenant 🛛                                                         | Nom Début de la participation                         | Fin de la participation | Informations sur la participation                                     |  |  |  |  |  |  |  |  |
| Enregistrer la page en cours pour avoir la possibilité d'ajo                 | uter un élément                                       |                         | ·                                                                     |  |  |  |  |  |  |  |  |
| Ajouter Supprimer                                                            |                                                       |                         |                                                                       |  |  |  |  |  |  |  |  |
|                                                                              |                                                       |                         |                                                                       |  |  |  |  |  |  |  |  |
| Enregistrer 🖪 Retour 🦳 Ajouter nouveau Supprimer                             |                                                       |                         |                                                                       |  |  |  |  |  |  |  |  |
| Mathieu Blanchet                                                             | Mathieu Blanchet Regroupement de test NT (Mathieu B.) |                         |                                                                       |  |  |  |  |  |  |  |  |
|                                                                              | Québec 🔡                                              |                         |                                                                       |  |  |  |  |  |  |  |  |
|                                                                              | © Gouvernement du Qu                                  | ébec, 2009              |                                                                       |  |  |  |  |  |  |  |  |

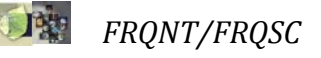

# MENU ACTIVITÉS DES MEMBRES / ACTIVITÉS (NT) - RAYONNEMENT (SC)

#### Séminaires, colloques et animations scientifiques (NT)

Il est possible de lister les séminaires, les colloques et les activités d'animation scientifique tenues par le regroupement et destinées à l'ensemble des membres, à la communauté scientifique ou au grand public.

| Parels de recherche<br>en re autore<br>et las las chanages<br>Outébec an an                 | Acces                                                | Ental Quiter   hussumeter   English   Quiter                                  |                                                                            |
|---------------------------------------------------------------------------------------------|------------------------------------------------------|-------------------------------------------------------------------------------|----------------------------------------------------------------------------|
| Regroupement Activités des membres Transactions Importat                                    | or Liens Outils Aide                                 |                                                                               |                                                                            |
| Accueil / Activités des membres / Activités / Liste des séminaires, colloques ou animations | scientifiques /                                      |                                                                               |                                                                            |
| Séminaire, colloque ou animation scientifi                                                  | Naviguer dans les                                    | - 14 4 Ge > 14 Aldon 20                                                       |                                                                            |
| Activité                                                                                    |                                                      |                                                                               |                                                                            |
| * Type d'activité d'animation 🔛                                                             |                                                      |                                                                               |                                                                            |
| * Public cible                                                                              |                                                      |                                                                               |                                                                            |
| * Titre de l'activité 🔯                                                                     |                                                      |                                                                               |                                                                            |
| Description                                                                                 | 124                                                  |                                                                               |                                                                            |
|                                                                                             | Québec                                               |                                                                               | Accust   Partal Guilles   Hous Jords   Engl                                |
| * Fréquence de l'activité a exectuelle O Récurrente                                         | Regroupement Activités des mem                       | bres Transactions Importation Liens Outlis a                                  | Aide -                                                                     |
| *Moment ou période de déroulement 🖬 (AUA-MIR) au                                            | Accuel / Activités des membres / Activités / Liste d | es séminaires, colloques ou animations scientifiques / Activité d'animation s | cientifique /                                                              |
|                                                                                             | Occurrence de l'activité                             | récurrente 🖬                                                                  |                                                                            |
| Conterenciers                                                                               | es d'intersers                                       |                                                                               |                                                                            |
| Enregistrer la page en cours pour avoir la possibilité d'ajouter un élément                 |                                                      |                                                                               |                                                                            |
| Ajouter Supprime                                                                            | Informations sur l'occurrence de l'activit           | •                                                                             |                                                                            |
|                                                                                             | Titre de l'activité 🖬                                | Cours de formation continue                                                   |                                                                            |
| Trategativer Katour Agouther Postavalat Supporteer                                          | *Nom ou sujet de l'occurrence de<br>l'activité       |                                                                               |                                                                            |
| ruger Hunare                                                                                | Description de l'occurrence de<br>l'activité         |                                                                               |                                                                            |
| 0                                                                                           | Gevernement du                                       |                                                                               |                                                                            |
|                                                                                             |                                                      |                                                                               |                                                                            |
|                                                                                             |                                                      |                                                                               | 0/500                                                                      |
|                                                                                             | * Momonit ou période de déroulement                  | (AAAA-MIR) <b>4</b> t (AAAA-MAR)                                              |                                                                            |
|                                                                                             | Conferenciers                                        |                                                                               |                                                                            |
|                                                                                             | apader Nom                                           | Type d'intervenant 🖬                                                          | Organisation d'affiliation                                                 |
|                                                                                             | Enregistrer la page en cours pour avoir la p         | iossibilité d'ajouter un élément                                              |                                                                            |
|                                                                                             | Apouter Supporter                                    |                                                                               |                                                                            |
|                                                                                             | Envegistrer 4 Retour                                 | uter nouvelu Supprimer                                                        |                                                                            |
|                                                                                             | Jean Duport                                          |                                                                               | Centre Interdisciplinare de recherche en operationnalisation du développer |
|                                                                                             |                                                      | Québec 🔡                                                                      |                                                                            |
|                                                                                             |                                                      | © Goursement du Outhon 2009                                                   |                                                                            |

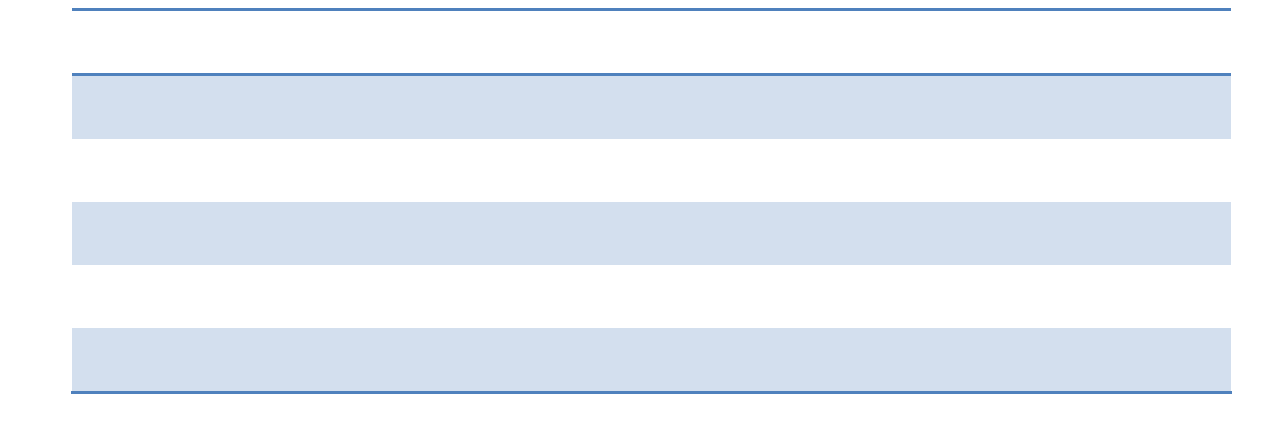

**FRQNT/FRQSC** 

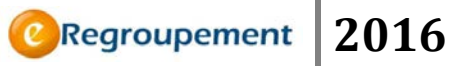

## Animations scientifiques (SC)

Il est possible de lister ici les activités d'animation scientifique tenues par le regroupement et destinées à l'ensemble des membres, à la communauté scientifique ou au grand public.

| Fonds de recherche<br>sur la société<br>et la cutire<br>Québec 📰 🛤          |                                 | 1                       |              |         | Accueil Portail C          | Québec   Nous joindre   English   Quitter |
|-----------------------------------------------------------------------------|---------------------------------|-------------------------|--------------|---------|----------------------------|-------------------------------------------|
| Regroupement Activités des mer                                              | nbres Transactions              | Importation             | Liens Out    | ls Aide |                            |                                           |
| Accueil / Activités des membres / Rayonnement /<br>Activité d'animation sci | Liste des activités d'animation | <u>ı scientifique</u> / |              |         | Naviguer dans les          | ▼ I4 4 de 🕨 ÞI <mark>Aide ?</mark>        |
| Activité                                                                    |                                 |                         |              |         |                            |                                           |
| * Type d'activité d'animation 💈                                             |                                 |                         | -            |         |                            |                                           |
| * Public cible ?                                                            |                                 |                         | •            |         |                            |                                           |
| * Titre de l'activité 💈                                                     |                                 |                         |              | ]       |                            |                                           |
| Description                                                                 |                                 |                         |              |         |                            |                                           |
|                                                                             |                                 |                         |              |         |                            |                                           |
| * Fréquence de l'activité 👔                                                 | 🖲 Ponctuelle 🔘 Récur            | rente                   |              |         |                            |                                           |
| * Moment ou période de déroulement 💈                                        | (AAAA-MI                        | 1) au                   | (AAAA-MM)    |         |                            |                                           |
| Conférenciers                                                               |                                 |                         |              |         |                            |                                           |
| Ajouter Nom                                                                 |                                 | Type d'i                | ntervenant 👔 |         | Organisation d'affiliation | Note                                      |
| Enregistrer la page en cours pour avoir la                                  | possibilité d'ajouter un éle    | ément                   |              |         |                            |                                           |
| Ajouter Supprimer                                                           |                                 |                         |              |         |                            |                                           |
| Enregistrer < Retour Aj                                                     | outer nouveau Suppri            | mer                     |              |         |                            |                                           |
| Roger Richard                                                               |                                 |                         |              |         |                            | Centre d'étude XYZ                        |
|                                                                             |                                 | © Gouver                | Québec       | 2009    |                            |                                           |

Pour NT comme pour SC, si une activité est identifiée comme *Récurrente*, il est possible, si vous le souhaitez, de détailler chacune des occurrences:

Par exemple:

Activité 1: Conférences-midi étudiantes

Occurrence 1: Le postmodernisme dans la littérature québécoise, 2009-10

Occurrence 2: Le postmodernisme dans la littérature française, 2010-01

## Collaborations (NT/SC)

Il est possible de lister ici les activités de collaborations réalisées par le regroupement ou par ses chercheurs.

| Fonds de recherche<br>sur la société<br>et la cutient<br>Québec E3 E3         |                                                         |                   |                       |              |                  | Accueil   Portail Que                | ibec   <u>Nous joi</u><br>Øf | ndre English Quitter |
|-------------------------------------------------------------------------------|---------------------------------------------------------|-------------------|-----------------------|--------------|------------------|--------------------------------------|------------------------------|----------------------|
| Regroupement Activités des memb                                               | res Transactions                                        | Importation       | Liens                 | Outils       | Aide             |                                      |                              |                      |
| Accueil / Activités des membres / Rayonnement / Lis                           | ste des collaborations /                                |                   |                       |              |                  | Naviguer dans les                    | ▼  4 4 d                     | e 🕨 🎽 🗛 Aide 👔       |
| Collaboration M                                                               |                                                         |                   |                       |              |                  |                                      | 60                           | couloment            |
| Identification de la collaboration                                            |                                                         |                   |                       |              |                  |                                      | 50                           | seulement            |
| * Type de collaboration 2                                                     | <ul> <li>Collaboration<br/>organisationnelle</li> </ul> | Part<br>interna   | icipation à<br>tional | un réseau    | pancanadien o    | u 💿 Participation à un international | projet panca                 | anadien ou           |
| * Organisation                                                                |                                                         |                   | 1                     | Q            | Demander l'a     | jout d'un établissement              |                              |                      |
| Unité administrative ou de recherche,<br>division ou composante               |                                                         |                   |                       |              |                  |                                      |                              |                      |
| Nature de la collaboration incluant sa<br>valeur ajoutée pour le regroupement |                                                         |                   | 7                     |              |                  |                                      |                              |                      |
|                                                                               | [                                                       | Chercheurs du re  | groupem               | ent en lien  |                  |                                      |                              |                      |
|                                                                               |                                                         | Ajouter           | Nom du                | ı chercheu   | r                | De                                   | À                            |                      |
|                                                                               |                                                         | Enregistrer la pa | ge en cour            | s pour avoir | la possibilité o | l'ajouter un élément                 |                              |                      |
| K                                                                             |                                                         | Ajouter           | Supprimer             |              |                  |                                      |                              |                      |
| Ententes de collaboration                                                     |                                                         |                   |                       |              |                  |                                      |                              |                      |
| Ajouter Description de l'entente                                              | de collaboration                                        | Type d'ent        | ente ?                |              |                  |                                      | De                           | À                    |
| Enregistrer la page en cours pour avoir la p                                  | ossibilité d'ajouter un                                 | élément           |                       |              |                  |                                      |                              |                      |
| Ajouter Supprimer                                                             |                                                         |                   |                       |              |                  |                                      |                              |                      |
| Enregistrer                                                                   | uter nouveau Sup                                        | primer            |                       |              |                  |                                      |                              |                      |
| Roger Richard                                                                 |                                                         |                   |                       |              |                  |                                      |                              | Centre d'étude XYZ   |
|                                                                               |                                                         | © Gouve           | Québec                | Québec, 2009 |                  |                                      |                              |                      |

Il peut s'agir d'une *Collaboration organisationnelle*, de la *Participation à un réseau* ou de la *Participation à un projet* (SC seulement).

Pour chaque **Collaboration organisationnelle**, il s'agit de décrire les ententes de collaboration conclues. Dans le cas d'un **Réseau**, il faudra identifier qui en fait partie et qui sont les chercheurs du regroupement impliqués.

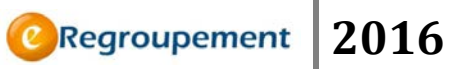

## Transfert et valorisation (SC)

Cet écran recense les activités de transfert et de valorisation destinées aux organisations utilisatrices.

| Fonds de recherche<br>sur la société<br>et la culture<br>Québec 🔁 😒 |                                                 |                                               |                                |              |             |            | Accueil   Portail C            | Québec   Nous joindre | English Quitter    |
|---------------------------------------------------------------------|-------------------------------------------------|-----------------------------------------------|--------------------------------|--------------|-------------|------------|--------------------------------|-----------------------|--------------------|
| Regroupement Act                                                    | tivités des membres                             | Transactions                                  | Importation                    | Liens        | Outils      | Aide       |                                |                       |                    |
| Accueil / Activités des membres /<br>Activité de trans              | Rayonnement / <u>Liste des</u><br>sfert ou de v | <u>s activités de transfer</u><br>valorisatio | t et de valorisation :<br>on 2 | /            |             |            | Naviguer dans les              | ►  4 4 de ►           | Aide 🛐             |
| Identification de l'activité                                        |                                                 |                                               |                                |              |             |            |                                |                       |                    |
| * Catégorie                                                         | d'activité 🔊 🔊                                  | ntivité de transfer                           | t 🗿 Activité de v              | valorisation |             |            |                                |                       |                    |
| * Type d'activité de transfi<br>va                                  | ert ou de<br>lorisation                         |                                               |                                | •            |             |            |                                |                       |                    |
| * De                                                                | escription                                      |                                               |                                |              |             |            |                                |                       |                    |
|                                                                     |                                                 |                                               |                                |              |             |            |                                |                       |                    |
| *Moment ou période de r                                             | éalisation 2                                    | (4444-MI                                      | 4) à                           | (AAAA-MN     | .:: 0/      | 310        |                                |                       |                    |
| * Organisatio                                                       | ns visées ?                                     | (10001111                                     | ., .                           | (100011111   | ~<br>(      | ) × Demand | ler l'ajout d'un établissement |                       |                    |
|                                                                     | Ajo                                             | uter                                          |                                |              |             | •          | -                              |                       |                    |
| Résultats de recherche mis                                          | en valeur                                       |                                               |                                |              |             |            |                                |                       |                    |
|                                                                     |                                                 |                                               |                                |              |             |            |                                |                       |                    |
|                                                                     |                                                 |                                               |                                |              |             |            |                                |                       |                    |
|                                                                     |                                                 |                                               |                                |              | .:: 0/      | 500        |                                |                       |                    |
| Chercheurs du regro                                                 | oupement ?                                      |                                               |                                |              |             | 300        |                                |                       |                    |
|                                                                     | impliqués<br>Ajo                                | uter                                          |                                |              |             |            |                                |                       |                    |
| Epregistrer 🛛 🛋 Retour                                              | Aiouter p                                       | ouveau Suppri                                 | mer                            |              |             |            |                                |                       |                    |
| Roger Richard                                                       | - Ajouter II                                    | Suppli                                        |                                |              |             |            |                                | (                     | Centre d'étude XYZ |
|                                                                     |                                                 |                                               |                                | Québec       | ***         |            |                                |                       |                    |
|                                                                     |                                                 |                                               | © Gouve                        | rnement du C | Québec, 200 | 9          |                                |                       |                    |

Les types d'activités s'adaptent en fonction de la Catégorie choisie (transfert ou valorisation). Pour un Type d'activité donné, vous devrez identifier les résultats de recherche transférés ou mis en valeur ainsi que chacune des organisations en ayant bénéficié.

Consultez le *Lexique* (*menu Aide*) pour connaître la définition d'une *Activité de* transfert et de valorisation.

## MENU ACTIVITÉS DES MEMBRES / IMPACTS

#### Prix, distinctions et bourses (NT/SC)

Il est possible de lister ici les prix, distinctions et bourses obtenues par le regroupement ou par l'un de ses membres.

| Fonds de recherche<br>sur la sodété<br>at la culture |                        |                   |                 |           |        |      | Accueil Porta | il Québec Contact English Quitter |
|------------------------------------------------------|------------------------|-------------------|-----------------|-----------|--------|------|---------------|-----------------------------------|
| Québec 🖥 🖥                                           |                        |                   |                 |           |        |      |               | ©Regroupement                     |
| Regroupement A                                       | Activités des membres  | Transactions      | Importation     | Liens     | Outils | Aide |               |                                   |
| Assessible data manufacture                          |                        |                   |                 |           |        |      |               |                                   |
| Accueir Jes membres                                  | Liste des prix, distin | ctions et bourses |                 |           |        |      |               |                                   |
| Prix, distinction                                    | ou bourse              |                   |                 |           |        |      |               |                                   |
|                                                      |                        |                   |                 |           |        |      |               |                                   |
|                                                      |                        |                   |                 |           |        |      |               |                                   |
| Environment d Dakaus                                 |                        |                   |                 |           |        |      |               |                                   |
| Enregistrer                                          | Ajouter nouveau        | supprimer         |                 |           |        |      |               |                                   |
| Identification                                       |                        |                   |                 |           |        |      |               |                                   |
| *Nom du prix, de la distinction                      |                        |                   |                 |           | 1      |      |               |                                   |
| ou de la bours                                       | ie                     |                   |                 |           | 1      |      |               |                                   |
| * Organisatio                                        | on                     |                   |                 |           | ]      | -    |               |                                   |
| Pa                                                   | ys                     |                   | -               |           |        | -    |               |                                   |
| * Type de reconnaissanc                              | e                      |                   | ·               |           |        |      |               |                                   |
| En vigueur o                                         | le à(A                 | AAA-MM)           |                 |           |        |      |               |                                   |
| Spécialit                                            | :é                     |                   |                 |           | ]      |      |               |                                   |
| Montant tot                                          | al                     | (\$ CAN)          |                 |           |        |      |               |                                   |
| Détail sur le prix, la distinction                   |                        |                   |                 | 1         |        |      |               |                                   |
| ou la bours                                          | se                     |                   |                 |           |        |      |               |                                   |
|                                                      |                        |                   |                 |           |        |      |               |                                   |
|                                                      |                        |                   |                 | 0/500     |        |      |               |                                   |
| Encodetare d Date                                    | 0                      | Cumatian          |                 |           |        |      |               |                                   |
| Enregistrer < Retour                                 | Ajouter nouveau        | Supprimer         |                 |           |        |      |               |                                   |
| Coulombe Caroline                                    |                        |                   |                 |           |        |      |               | Regroupement de test SC (Julie L) |
|                                                      |                        |                   | Québec          | 88        |        |      |               |                                   |
|                                                      |                        | 0                 | Gouvernement du | Québec,20 | 09     |      |               |                                   |

Dans le cas d'un prix ou d'une distinction, il faudra identifier s'il s'agit d'une reconnaissance individuelle, à une équipe ou au regroupement.

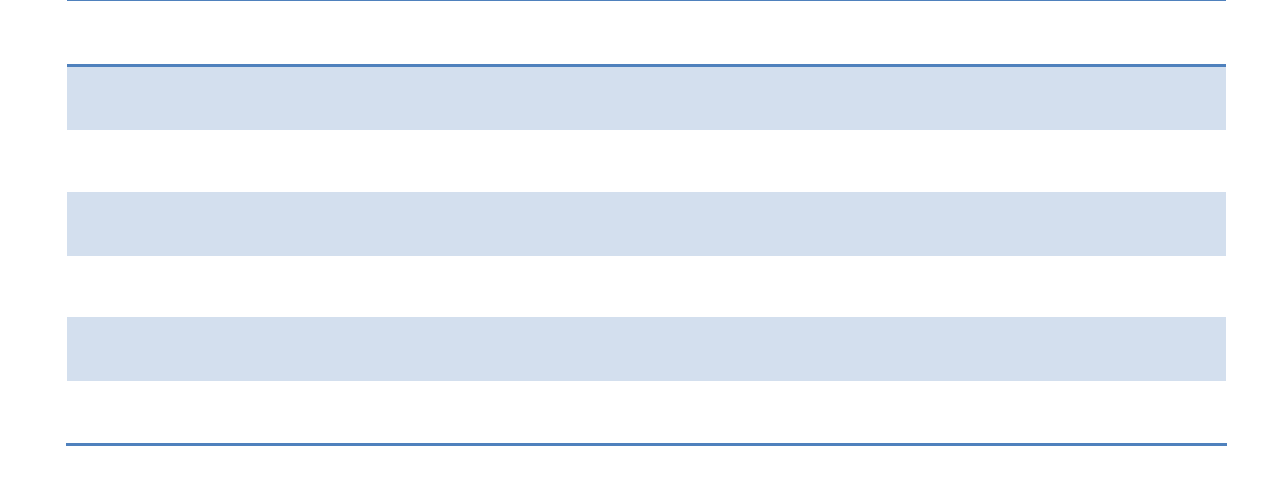

### Grandes réalisations (NT/SC)

Si le regroupement a à son actif une ou des réalisations qui se démarquent par leur caractère exceptionnel, il peut en faire état ici.

|                              |                             | the states of the  |            |   |     |     |                   |  |
|------------------------------|-----------------------------|--------------------|------------|---|-----|-----|-------------------|--|
| cuel / Activités des membres | / Impacts / Liste des grand | les réalisations / |            |   |     |     | Naviguer dans les |  |
| irande réalisat              | tion 🖬                      |                    |            |   |     |     |                   |  |
|                              |                             |                    |            |   |     |     |                   |  |
|                              |                             |                    |            |   |     |     |                   |  |
| Enregistrer 🛛 ┥ Retour       | Ajouter no                  | uveau Supp         | attacer .  |   |     |     |                   |  |
| formations sur la grande     | e réalisation               |                    |            |   |     |     |                   |  |
| * Identification de la       | réalisation 😰               |                    |            |   |     |     |                   |  |
|                              |                             |                    |            |   | 1   |     |                   |  |
| Date                         | e de début                  | (AAAA-M            | M)         |   | 0/1 | 50  |                   |  |
|                              | Date de fin                 | (AAAA-M            | M)         |   |     |     |                   |  |
| Description et               | pertinence                  |                    |            |   |     |     |                   |  |
|                              | 4.9108999820032             |                    |            |   |     |     |                   |  |
|                              |                             |                    |            |   |     |     |                   |  |
|                              |                             |                    |            |   |     |     |                   |  |
|                              |                             |                    |            |   |     |     |                   |  |
|                              |                             |                    |            |   |     |     |                   |  |
|                              |                             |                    |            |   |     |     |                   |  |
|                              |                             |                    |            |   | 0/1 | 000 |                   |  |
|                              |                             |                    |            |   |     |     |                   |  |
| éférence à un site Web       |                             |                    |            | _ |     |     |                   |  |
| Nom d                        | u site Web                  |                    |            |   |     |     |                   |  |
| nypemen u                    |                             |                    |            |   |     |     |                   |  |
| ocument de référence         |                             |                    |            |   |     |     |                   |  |
| Document (m                  | nax 15 Mo)                  |                    | Parcourir. |   |     |     |                   |  |
| Enregistrer A Retour         | Ajouter no                  | ouveau Supp        | imer       |   |     |     |                   |  |
|                              |                             |                    |            |   |     |     |                   |  |

Notez qu'il est possible de joindre un document de référence, si c'est pertinent, pour appuyer la description de la réalisation.

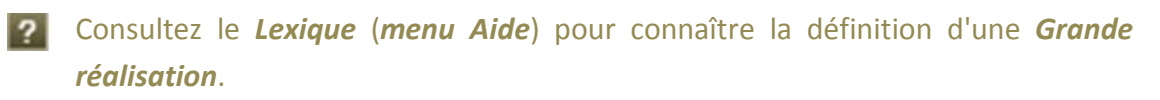

-+-

Le survol des écrans du **PROFIL** est maintenant complété. La seconde partie du manuel aborde les fonctionnalités communes et spécifiques qui vous permettent de naviguer aisément dans l'application et de faciliter la saisie de l'information.

©Regroupement 2016

# **FONCTIONNALITÉS COMMUNES**

| Fond<br>sur la<br>et la | de recl<br>société<br>culture<br>QU | ébec 👪 🛤                                                   |                                                                    |                                     |                   | 1                          |                   |                            | Accueil                          | Portail Québec                   | FR English Quitter                      |
|-------------------------|-------------------------------------|------------------------------------------------------------|--------------------------------------------------------------------|-------------------------------------|-------------------|----------------------------|-------------------|----------------------------|----------------------------------|----------------------------------|-----------------------------------------|
| e                       | F                                   | Regroupement                                               | Activités des r                                                    | nembres                             | Transactions      | Liens                      | Outils            | Aide                       |                                  |                                  |                                         |
| Aor<br>Li<br>A)         | iste                                | des ins                                                    | Informations généra                                                | et inf                              | rastructu         | ıres m                     | ajeures           | 5 ?                        |                                  |                                  | Aide 🔊                                  |
| D)                      |                                     | <u>S</u><br>Acquise entr<br>Utilisée entr<br>Modifiée entr | e le                                                               | (AAAA-MM)<br>(AAAA-MM)<br>(AAAA-MM) | et le<br>et le    | (АААА-<br>(АААА-<br>(АААА- | ИМ)<br>ИМ)<br>ИМ) | (F)                        |                                  | ' <del>  </del> ' Surligner      |                                         |
| Ap                      | pliqu                               | er Rétablir                                                | le filtre par défau                                                | * <b>(</b> )                        |                   |                            |                   |                            |                                  |                                  |                                         |
| Liste                   | edes                                | installations (                                            | et des infrastruct                                                 | ures majeu                          | res               |                            |                   |                            |                                  |                                  |                                         |
|                         | (H)                                 | Ajouter                                                    | Nom 🔺 🔪 📥                                                          | Descriptio                          | n in              |                            | Acquisition       | Abandon ou<br>remplacement | Principaux utilisateurs externes | Date<br>dernière<br>modification | Nature de la<br>demière<br>modification |
|                         |                                     | ▶ <u>Modifier</u>                                          | A- Test                                                            | G)                                  |                   |                            | 2009-09           |                            |                                  |                                  |                                         |
|                         |                                     | Modifier                                                   | B- Installation<br>sdas                                            | sxdeq                               |                   |                            | 2009-09           |                            |                                  |                                  |                                         |
|                         |                                     | ▶ <u>Modifier</u>                                          | CCQF                                                               | Description                         | n d'une installat | ion                        | 2009-08           | 2012-12                    | Desrosiers, Claudine             | 2010-01                          | développement                           |
|                         |                                     | ▶ <u>Modifier</u>                                          | C - Installation                                                   | laboratoire                         | es de physiologi  | e animale                  | 2009-09           |                            |                                  |                                  |                                         |
|                         |                                     | ▶ <u>Modifier</u>                                          | date abandon                                                       |                                     |                   |                            | 2009-01           |                            |                                  |                                  |                                         |
| ( 1)                    |                                     | ▶ <u>Modifier</u>                                          | dwdwqd                                                             |                                     |                   |                            | 2005-08           | 2010-03                    | Pierrick plamondon,Jerome        |                                  |                                         |
|                         | П                                   | ▶ <u>Modifier</u>                                          | Fame                                                               | gvfuyfruor                          | c645o76c54o75     | o75oc                      | 2006-12           | 2007-12                    | VCUwoe7crbvCHIA7WEBRCXO7WER      | 2007-11                          | Fame                                    |
|                         |                                     | ▶ <u>Modifier</u>                                          | FQRNT/FQRSC                                                        | Description                         | n d'une installat | ion                        | 2005-08           | 2010-03                    | Pierrick plamondon,Jerome        |                                  |                                         |
|                         |                                     | ▶ <u>Modifier</u>                                          | FQRNT/FQRSC                                                        | Description                         | n d'une installat | ion                        | 2005-08           | 2010-03                    | Pierrick plamondon,Jerome        | 2010-01                          | Test jira                               |
|                         |                                     | ▶ <u>Modifier</u>                                          | FQRNT/FQRSC                                                        | Description                         | n d'une installat | ion                        | 2005-08           | 2010-03                    | Pierrick plamondon,Jerome        |                                  |                                         |
|                         |                                     | ▶ <u>Modifier</u>                                          | FQRNT/FQRSC                                                        | Description                         | n d'une installat | ion                        | 2005-08           | 2010-03                    | Pierrick plamondon,Jerome        |                                  |                                         |
|                         |                                     | ▶ <u>Modifier</u>                                          | FQRNT/FQRSC                                                        | Description                         | n d'une installat | ion                        | 2005-08           | 2010-03                    |                                  |                                  |                                         |
|                         |                                     | ▶ <u>Modifier</u>                                          | Gudule                                                             | Droit vert                          | et solide         |                            | 2009-01           | 2009-01                    |                                  | 2009-05                          | Job de<br>plombier                      |
| 3                       | )_                                  | Modifier                                                   | Infrastructure<br>et installation<br>majeure de<br>visioconférence |                                     |                   |                            | 2009-06           |                            |                                  |                                  | nouvel achat à<br>montréal              |

| Lettre     | Description des fonctionnalités communes |
|------------|------------------------------------------|
|            | Outil Filtrer                            |
| R          | Fonction Restreindre                     |
| $\bigcirc$ | Fonction Surligner                       |
|            | Bouton Appliquer le filtre               |
| F          | Bouton Rétablir le filtre par défaut     |
| F          | Entête de colonne permettant de Trier    |
| 6          | Fonction indiquant l'Ordre de tri        |
|            | Bouton Ajouter                           |

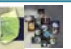

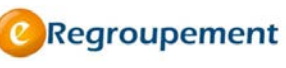

| Lettre | Description des fonctionnalités communes |
|--------|------------------------------------------|
|        | Case à cocher permettant de Marquer      |
|        | Fonction Modifier                        |

#### Les Filtres

Les filtres sont des outils permettant d'extraire de l'information précise parmi une série assez considérable d'informations. Ils vous permettent de faire une sélection dans la liste des entrées existantes et de modifier l'affichage selon *les critères que vous avez saisis dans les champs de filtres.* 

Il est aussi possible d'appliquer plusieurs filtres dans une même recherche afin de restreindre considérablement les résultats.

Dans l'exemple ci-dessous, les résultats sont affichés dans la zone de liste au bas de la fenêtre.

| Fonds de recherche<br>sur la société<br>et la culture<br>Québec 😆 😂                  |                                                    |                                                                   |                |                                   |                                                                                                    | <u>Accueil</u>                | Portail Québec   FR English   Quitter           |
|--------------------------------------------------------------------------------------|----------------------------------------------------|-------------------------------------------------------------------|----------------|-----------------------------------|----------------------------------------------------------------------------------------------------|-------------------------------|-------------------------------------------------|
| Regroupement                                                                         | Activités des i                                    | membres Transac                                                   | tions Liens    | Outils Aide                       |                                                                                                    |                               |                                                 |
| Accueil/Regroupement/I<br>Liste des ins <sup>:</sup>                                 | nformations généra                                 | s et infrastr                                                     | uctures m      | ajeures 🛛                         |                                                                                                    |                               | Aids 101                                        |
| FILTRES<br>Acquise entre<br>Utilisée entre<br>Modifiée entre<br>Appliquer Rétablir I | FQRNT<br>2005-08<br>le<br>le<br>e filtre par Jéfai | (AAAA-MM) et le [<br>(AAAA-MM) et le [<br>(AAAA-MM) et le [<br>ut | 2005-09 (АААА- | MM)<br>MM)<br>MM)                 | <ul> <li>e '       <sup>1</sup> <sup>1</sup></li></ul> | c '                           | - Surligner                                     |
| Liste des installations et                                                           | t des in <b>t</b> estruct                          | ures majeures                                                     |                |                                   |                                                                                                    |                               |                                                 |
| 🔲 🕨 Ajouter                                                                          | Nom A                                              | <u>Description</u>                                                | Acquisition    | <u>Abandon ou</u><br>remplacement | Principaux utilisateurs<br>externes                                                                                                    | Date dernière<br>modification | Nature de la dernière<br>modification           |
| □ ► <u>Modifier</u>                                                                  | FQRNT/FQRSC                                        | pescription d'une                                                 | 2005-08        | 2010-03                           | Pierrick plamondon,Jerome                                                                                                    |                               |                                                 |
| □ ► <u>Modifier</u>                                                                  | FQRNT/FQRSC                                        | Description d'une                                                 | 2005-08        | 2010-03                           | Pierrick plamondon,Jerome                                                                                                    |                               |                                                 |
| □ ► <u>Modifier</u>                                                                  | FQRNT/FQRSC                                        | Pescription d'une                                                 | 2005-08        | 2010-03                           | Pierrick plamondon,Jerome                                                                                                    | 2010-01                       | Test jira                                       |
| □ ► <u>Modifier</u>                                                                  | FQRNT/FQRSC                                        | Description d'une                                                 | 2005-08        | 2010-03                           |                                                                                                    |                               |                                                 |
| Modifier                                                                             | FQRNT/FQRSC                                        | Description d'une                                                 | 2005-08        | 2010-03                           | Pierrick plamondon,Jerome                                                                                                    |                               |                                                 |
| Page 🕅 🛒 1 🍺 🕅                                                                       | $\sim$                                             |                                                                   |                |                                   |                                                                                                    |                               | Résultat(s) 1-5 / 5                             |
| Ajouter Marquar                                                                      | Supprimer                                          |                                                                   |                |                                   |                                                                                                    |                               | Exporter <u>PDF</u>   <u>Excel</u>   <u>XML</u> |
| Pilote Pilote                                                                        |                                                    |                                                                   |                |                                   |                                                                                                    |                               | Entrer le nom du regroupement                   |
|                                                                                      |                                                    |                                                                   | 00             | Québec 🔡                          | ec, 2009                                                                                                    |                               |                                                 |

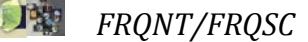

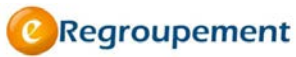

L'outil filtre refermé et non utilisé.

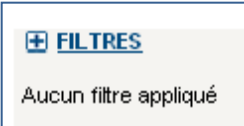

## Liste déroulante

Les *Listes déroulantes* sont utilisées pour alimenter un *Filtre,* ou tout simplement pour faciliter la saisie de l'information lors de l'ajout ou de la modification de l'information.

| Fonds de recherche<br>sur la société<br>et la culture |                                    |                       |                 | /             |                |                                            | Accueil Portail Qué        | bec   <u>Nous joindre</u>   <u>English</u>   <u>Quitter</u> |
|-------------------------------------------------------|------------------------------------|-----------------------|-----------------|---------------|----------------|--------------------------------------------|----------------------------|-------------------------------------------------------------|
| Québec 🔡 👪                                            |                                    |                       |                 |               |                |                                            |                            | CRegroupement                                               |
| Regroupement                                          | t Activités des membr              | es Transactions       | Importation     | Liens         | Outils         | Aide                                       |                            |                                                             |
| Accueil / Activités des m                             | embres / Rayonnement /             |                       |                 |               |                |                                            |                            | Aida 🗖                                                      |
| Liste des co                                          | llaborations                       |                       |                 |               | C              |                                            |                            | Alde 👔                                                      |
|                                                       |                                    |                       |                 |               | A              | ソー                                         |                            |                                                             |
|                                                       |                                    |                       |                 |               | $\overline{J}$ |                                            |                            |                                                             |
| FILTRES Type (                                        | de collaboration 🛛 📿 olla          | be won organisationne | alle            |               |                |                                            | Surlian                    | er                                                          |
| Nom de l'organis                                      | ation ou du réseau P               |                       |                 | /             |                | '     Restreindre                          | , 'E' Surlian              | er                                                          |
| Moment ou pério                                       | de de collaboration                | (AAAA-MM)             | t               | (AACA-MM)     |                | '     Restreindre                          |                            |                                                             |
| characterization of the second                        | entre                              |                       |                 | 1             |                |                                            |                            |                                                             |
| Chercheurs du re                                      |                                    |                       |                 |               |                | Kestreindre                                |                            |                                                             |
| Appliquer Rétabli                                     | organisation                       |                       |                 |               | •              | • Hestreindre                              |                            |                                                             |
| Appliquer Recabil                                     | rie litte par delaut               |                       |                 |               |                |                                            |                            |                                                             |
| Liste des collaboration                               | ons                                |                       | _/              |               |                |                                            |                            |                                                             |
| Ajouter                                               | Type de collaboration              | Nom de l'organisat    | ion du réseau   | ou du proje   | et             | Unité administrative<br>division ou compos | e ou de recherche,<br>ante | Chercheurs du<br>regroupement en lien                       |
| Modifier                                              | Collaboration<br>organisationnelle | MIT                   |                 |               |                |                                            |                            |                                                             |
| Modifier                                              | Collaboration<br>organisationnelle | MIT                   |                 |               |                |                                            |                            |                                                             |
| Modifier                                              | Collaboration<br>organisationnelle | Université Hyrvard    |                 |               |                |                                            |                            |                                                             |
| □ ► <u>Modifier</u>                                   | Collaboration<br>organisationnelle | Université Harvard    | >               |               |                |                                            |                            |                                                             |
| □ ► <u>Modifier</u>                                   | Collaboration<br>organisationnelle | Université Yale       |                 |               |                |                                            |                            |                                                             |
| Ajouter Marquer                                       | Supprimer                          | Résultat              | (s) 🛯 🔹 1-5 / 1 | 79 🕨 🎽        |                |                                            |                            | Exporter PDF   Excel   XML                                  |
| Roger Richard                                         |                                    |                       |                 |               |                |                                            |                            | Centre d'étude XYZ                                          |
|                                                       |                                    |                       |                 | Ouébec        | 88             |                                            |                            |                                                             |
|                                                       |                                    |                       | © Gouve         | ernement du ( | Québec, 2009   |                                            |                            |                                                             |

## **R**ESTREINDRE, OU SURLIGNER L'AFFICHAGE À L'AIDE DES FILTRES

Restreindre ou Surligner l'affichage

- 1. Observez le point ( 4) de la figure ci-dessus.
- 2. Ouvrez la liste déroulante en appuyant sur 💽 puis faites votre choix dans le contenu de la liste.
- 3. Vous pouvez raffiner votre filtre en complétant plusieurs listes déroulantes.
- Il est aussi possible de filtrer les résultats en complétant les zones de date *Entre* (date début) *et* (date de fin) de période. Le format de date est le suivant : (AAAA-MM), il est toutefois possible d'entrer que l'année (AAAA).

Appliquer

#### Restreindre l'affichage

 Choisissez l'option Restreindre pour limiter les résultats obtenus selon vos critères.

#### Surligner l'affichage

- Choisissez l'option *Surligner* pour afficher les résultats obtenus dans des zones colorées en jaune, sans faire disparaître les autres.
- 2. Pour valider vos choix, cliquez sur le bouton *Appliquer*.

Fonds de recherche sur la nature et les technologies Accueil | Portail Québec | FR English | Quitter Québec **O**Regroupement 😢 Regroupement 🛛 Activités des membres Transactions Liens Outils Accueil / Regroupement / Informations générales / Liste des établissements FILTRES '
'
codeTypeParticipation ⊆ '%GESTI%' Liste des établissements Ajouter Marquer Supprimer Exporter <u>PDF</u> | <u>Excel</u> | <u>XML</u> Page 🕅 🛋 1 🕨 🕅 Résultat(s) 1-5 / 5 <u>Type de</u> participation Établissement A Type d'établissement <u>De</u> À FONDATEC INC Gestionnaire Établissement gestionnaire 2009-2009-09 0.9 Modifier ANONYME FONDATIONS, ASSOCIATONS, SOCIÉTÉS (NON CANADIENNES) Établissement d'enseignement supérieur partenaire (Québec) Partenaire 2009-09 2005-09 Établissement d'enseignement supérieur partenaire (Québec) П ▶ Modifier Centre de production XYZ Partenaire 2012-09 2015-08 ► Modifier Centre Universitaire du St-Laurent Partenaire Établissement d'enseignement supérieur 2003-2008 partenaire (Québec) 01 🔲 🕨 Modifier Université ABC Établissement d'enseignement supérieur partenaire (Québec) 2010-01 Partenaire Page 🕅 🔍 1 🕨 🕅 Résultat(s) 1-5 / 5 Ajouter Marquer Supprimer Exporter PDF | Excel | XML

#### Rétablir l'affichage

Cliquez sur le 🗄 du bouton 🕒 FILTRES pour développer la section filtre puis cliquez sur le bouton Rétablir le filtre par défaut. Rétablir le filtre par défaut Cette opération rétablit la liste initiale en supprimant tous les filtres en place.

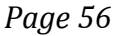

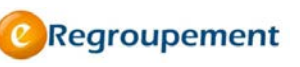

#### LES BOUTONS ET LES FONCTIONS

#### **Fonction Trier**

Non()

Nom V

Des fonctions de tri existent dans la majorité des listes de consultation. Elles se distinguent par leur emplacement en titre de colonne, par leur soulignement ainsi que leur couleur d'écriture bleue.

Les titres écrits en noir et sans soulignement ne sont pas des titres sur lesquels vous pouvez poser un ordre de tri.

Vous pouvez trier une colonne de format alphabétique, numérique ou temporel, en ordre croissant ou décroissant.

Un triangle situé juste après le titre de la colonne indique l'ordre de tri.

Ordre croissant (la plus petite valeur vers la plus grande)

Ordre décroissant (la plus grande valeur vers la plus petite)

Lorsqu'il n'y a pas d'indicateur de tri, la colonne possède l'ordre de tri par défaut du système.

| Ajout | ter | Marquer           | Supprimer           |                                    |               |             | Exporter PDF   Excel   XN                  |
|-------|-----|-------------------|---------------------|------------------------------------|---------------|-------------|--------------------------------------------|
| age   | ∢   | - 1 - ▶           | ▶I                  |                                    |               |             | Résultat(s) 1-6 /                          |
| Г     | -   | (                 | Nom 🔺               | Fonction                           | Date de début | Date de fin | Chercheurs associés                        |
|       |     | ▶ <u>Modifier</u> | Charbonneau, Jeanne | pharmacienne                       | 2007-01       | 2009-12     | Bouchama, Nabila;<br>Boucher, Nicolas      |
| Γ     |     | ▶ <u>Modifier</u> | Demers, Gilbert     | Fonction du personnel de recherche | 2008-01       |             | Boucher, Nicolas;<br>Martel, Jean-Philippe |
| Γ     |     | ▶ <u>Modifier</u> | Ghaleb, Bassam      | Agent de recherche                 | 1988-01       | 2000-01     | Hébert, Steve;<br>Robert, Anne             |
| Г     | 1   | ▶ <u>Modifier</u> | Le Nain, Grincheux  | Empêcheur de tourner en rond       | 1998-02       |             | Hébert, Steve                              |
| Γ     |     | ▶ <u>Modifier</u> | Ménard, Hector      | Pharmacien                         | 2000-04       | 2009-08     | Martel, Jean-Philippe;<br>Bouchama, Nabila |
| Г     |     | ▶ <u>Modifier</u> | Thibodeau, Jacinthe | Assistante                         |               |             | Boucher, Nicolas                           |
| age   | 14  | ∢ 1 ⊳             |                     |                                    |               |             | Résultat(s) 1-6 :                          |

#### Fonction Modifier

Le bouton *Modifier* vous permet d'accéder à une entrée dans la liste existante ou à la fenêtre de modification de l'item de la liste.

| Lis | te des | établisseme       | ents                                      |                                            |                                                                        |                                          |
|-----|--------|-------------------|-------------------------------------------|--------------------------------------------|------------------------------------------------------------------------|------------------------------------------|
|     |        | ► Ajouter         | Nom de l'établissement                    | Type de participation de l'établissement 2 | Type d'établissement 😰                                                 | Déclaration de contribution              |
|     |        | ▶ <u>Modifier</u> | Université de Montréal                    | Gestionnaire                               | Établissement gestionnaire                                             | Consulter (transmise le :<br>09-05-2013) |
|     |        | Modifier          | Cégep Vanier                              | Collaborateur                              | Organisation ou établissement collaborateur (Québec ou hors Québec)    |                                          |
|     |        | ▶ <u>Modifier</u> | Collège Édouard-Montpetit                 | Collaborateur                              | Organisation ou établissement collaborateur (Québec<br>ou hors Québec) |                                          |
|     |        | ▶ <u>Modifier</u> | Université de Sherbrooke                  | Collaborateur                              | Organisation ou établissement collaborateur (Québec<br>ou hors Québec) |                                          |
|     |        | ▶ <u>Modifier</u> | Université du Québec à Montréal<br>(UQAM) | Collaborateur                              | Organisation ou établissement collaborateur (Québec<br>ou hors Québec) |                                          |
|     | Ajoute | r Marquer         | Résultat(s)                               | ≪ 1-5 / 7 ► ►                              | ·                                                                      | Exporter PDF   Excel   XML               |

La nouvelle fenêtre vous permet de *Supprimer*, de *Modifier* ou d'*Ajouter* de l'information.

- 1. Cliquez sur l'outil *Modifier* pour afficher la fenêtre de modification.
- 2. Procédez à la modification puis cliquez sur le bouton *Enregistrer*.

| Regroupement                                                                                                    | Activités des membres                                                           | Transactions                                    | Liens  | Outils | Aide |                 |         |     |        |     |
|----------------------------------------------------------------------------------------------------|---------------------------------------------------------------------------------|-------------------------------------------------|--------|--------|------|-----------------|---------|-----|--------|-----|
| cuel/Regroupement/Inform                                                                                                    | utions générales / <u>Liste de</u>                                              | s établissements /                              |        |        | Na   | viguer dans les |         | H 4 | 0 de 0 | 5.) |
| Enranietrar d Datour                                                                                                    | Aiouter ricu                                                                    | velu Supprimer                                  |        |        |      |                 |         |     |        |     |
| E LE BELLE LE BELLEUR                                                                                                    |                                                                                 |                                                 |        |        |      |                 |         |     |        |     |
| lodification d'un établiss                                                                                                   | ement                                                                           | Coppendent                                      |        |        |      |                 |         |     |        |     |
| lodification d'un établiss<br>* Type de participation                                                                        | ement<br>Gestionnaire                                                           |                                                 |        |        | •    |                 |         |     |        |     |
| lodification d'un établiss<br>* Type de participation<br>* Type d'établissement                                              | ement<br>Gestionnaire<br>Établissement ges                                      | tionnaire                                       |        |        | •    |                 |         |     |        |     |
| Indification d'un établiss<br>Type de participation<br>Type d'établissement<br>Nom de                                        | ement<br>Gestionnaire<br>Établissement ges                                      | tionnaire                                       |        |        | •    | Ajouter un éta  | bisseme | nt  |        |     |
| Indification d'un établiss<br>* Type de participation<br>* Type d'établissement<br>* Nom de<br>Fétablissement<br>De          | ement<br>Gestionnaire<br>Établissement ges<br>2009-10 (AAAA                     | tionnaire                                       | (AAAA  | MM)    |      | Ajouter un éta  | bisseme | nt  |        |     |
| Indification d'un établiss<br>Type de participation<br>Type d'établissement<br>Nom de<br>rétablissement<br>De<br>Enregistrer | ement<br>Gestionnaire<br>Établissement ges<br>]<br>2009-10 (AAAA<br>A)outer nou | tionnaire<br>(-604) à 2010-12<br>veau Supprimer | (AAAA- | MM)    | •    | Ajouter un éta  | bisseme | nt  |        |     |

#### **Bouton Ajouter**

Toujours dans la liste de consultation, le bouton *Ajouter* vous permet de faire l'ajout d'un nouvel enregistrement.

| List | e des   | ste des établissements |                                           |                                            |                                                                        |                                                 |  |  |  |  |  |  |
|------|---------|------------------------|-------------------------------------------|--------------------------------------------|------------------------------------------------------------------------|-------------------------------------------------|--|--|--|--|--|--|
|      |         | ► Ajouter              | Nom de l'établissement                    | Type de participation de l'établissement 2 | Type d'établissement 😰                                                 | Déclaration de contribution                     |  |  |  |  |  |  |
|      |         | ▶ <u>Modifier</u>      | Université de Montréal                    | Gestionnaire                               | Établissement gestionnaire                                             | <u>Consulter (transmise le :</u><br>09-05-2013) |  |  |  |  |  |  |
|      |         | ▶ <u>Modifier</u>      | Cégep Vanier                              | Collaborateur                              | Organisation ou établissement collaborateur (Québec<br>ou hors Québec) |                                                 |  |  |  |  |  |  |
|      |         | ▶ <u>Modifier</u>      | Collège Édouard-Montpetit                 | Collaborateur                              | Organisation ou établissement collaborateur (Québec<br>ou hors Québec) |                                                 |  |  |  |  |  |  |
|      |         | ▶ <u>Modifier</u>      | Université de Sherbrooke                  | Collaborateur                              | Organisation ou établissement collaborateur (Québec<br>ou hors Québec) |                                                 |  |  |  |  |  |  |
|      |         | ▶ <u>Modifier</u>      | Université du Québec à Montréal<br>(UQAM) | Collaborateur                              | Organisation ou établissement collaborateur (Québec<br>ou hors Québec) |                                                 |  |  |  |  |  |  |
|      | Ajouter | Marquer                | Résultat(s)                               |                                            | Exporter PDF   Excel   XML                                             |                                                 |  |  |  |  |  |  |

- 1. Cliquez sur le bouton *Ajouter* pour obtenir une nouvelle fenêtre dont tous les champs sont vierges.
- 2. Procédez à la saisie de l'information en vous servant des listes déroulantes ou tapez l'information directement dans les champs vides de la fenêtre.
- 3. Une fois la saisie complétée, cliquez sur le bouton *Enregistrer*. Cliquez sur le bouton *Retour* pour revenir à l'écran précédent.

| Fonds de recherche<br>sur la société<br>et la culture<br>Québec 🖾 🖾 |                                       |                           |                         |           |      | Accueil   Portail Québec   FR English   Quitter<br>@Regroupement |
|---------------------------------------------------------------------|---------------------------------------|---------------------------|-------------------------|-----------|------|------------------------------------------------------------------|
| C Regroupement                                                      | Activités des membres                 | Transactions              | Liens                   | Outils    | Aide |                                                                  |
| Accueil / Regroupement / Info                                       | rmations générales / <u>Liste der</u> | <u>s établissements</u> / |                         |           | Nav  | iguer dans les 📃 🖼 🔍 de O 🕨 🕨                                    |
| Enregistrer 🛛 \land Retou<br>Modification d'un établi:              | r Ajouter nou                         | veau Supprimer            |                         |           |      |                                                                  |
| *Type de participation                                              | Gestionnaire                          |                           |                         |           | -    |                                                                  |
| * Type d'établissement                                              | Établissement ges                     | tionnaire                 |                         |           | -    |                                                                  |
| *Nom de<br>l'établissement                                          |                                       |                           |                         |           |      | Ajouter un établissement                                         |
| D                                                                   | e 2009-10 (AAAA                       | - <i>MM)</i> à 2010-12    | (AAAA-                  | MM)       |      |                                                                  |
| Enregistrer 🔍 🔍 Retou                                               | r Ajouter nou                         | veau Supprimer            |                         |           |      |                                                                  |
| Pilote Pilote                                                       |                                       |                           |                         |           |      | Entrer le nom du regroupement                                    |
|                                                                     |                                       | Q<br>© Gouverner          | uébec 🔠<br>ment du Quél | bec, 2009 |      |                                                                  |

#### Bouton Ajouter nouveau

Dans la fenêtre de modification, cliquez sur le bouton *Ajouter nouveau*.

Ajouter nouveau Cette action vous permet d'obtenir une nouvelle fenêtre présentant des champs vierges afin de procéder à la saisie d'un nouvel enregistrement.

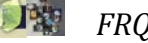

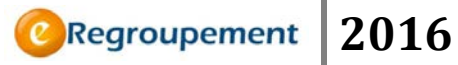

#### Retour

En mode modification, cliquez sur le bouton **Retour** . Cette action vous ramène à l'écran précédent. Si vos modifications ont été enregistrées, elles seront maintenant visibles à l'écran. Si vos modifications n'ont pas été enregistrées, un message vous demandera si vous souhaitez quitter sans sauvegarder vos données.

#### **Bouton Supprimer**

Lors de la suppression d'un enregistrement, une fenêtre de confirmation de suppression apparaît afin d'éviter la perte involontaire d'information. Cliquez sur **OK** pour supprimer définitivement l'information ou sur **Annuler** pour éviter la suppression.

| Fonds de recherche<br>sur la société<br>et la culture<br>Québec 🕄 🕄 | Accueil   Portail Québec   FR English   Quitter                                             |
|---------------------------------------------------------------------|---------------------------------------------------------------------------------------------|
| C Regroupement                                                      | Activités des membres Transactions Liens Outils Aide                                        |
| <u>Accueil</u> / Regroupement / In<br>Établissemen                  | iormations générales / <u>Liste des établissements</u> / Naviguer dans les 💽 🗐 🍕 0 de 0 🕨 🕅 |
| Enregistrer 🛛 🛛 Ret<br>Modification d'un éta                        | bur Ajouter nouveau Supprimer                                                               |
| * Type de participa                                                 | ion Collaborateur                                                                           |
| * Type d'établissem                                                 | ent Autre établissement ou organismse collaborateur (Québec ou 💌                            |
| * Nom de l'établissem                                               | ANONYME FONDATIONS, ASSOCIATONS, SOCIÉTÉS (NON CAN Ajouter un établissement                 |
|                                                                     | De 2009-01 (AAAA-MM) à 2009-04 (AAAA-MM)                                                    |
| Enregistrer <ul> <li>Ret</li> <li>Pilote Pilote</li> </ul>          | Nur Ajouter nouveau Supprimer Message de la page Web                                        |

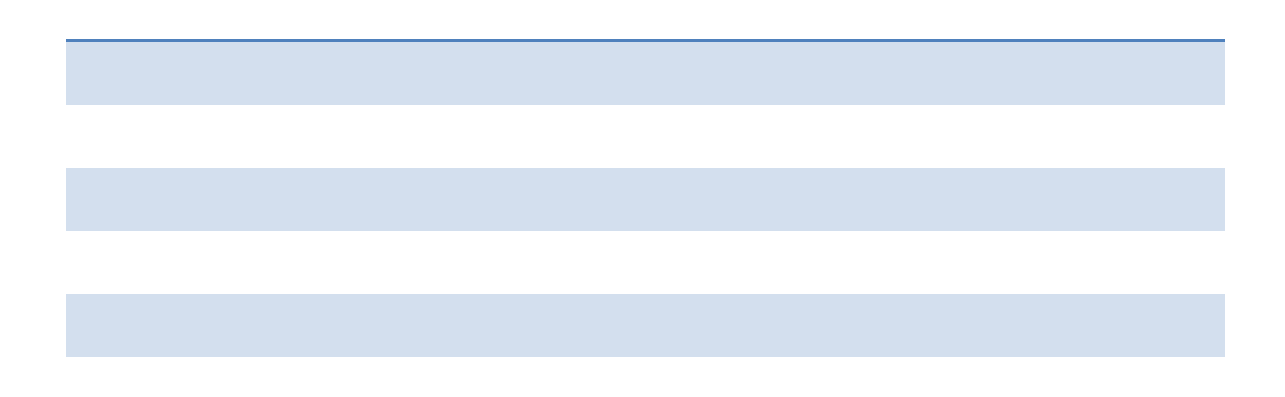

120

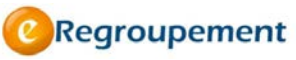

## Fonction Marquer

Il peut être utile de mettre en évidence un ou plusieurs enregistrements d'une liste afin de les retrouver rapidement. Le bouton Marquer joue plusieurs rôles pratiques dans l'affichage des enregistrements sélectionnés.

| Liste | Liste des membres de l'administration du regroupement |                   |                         |                   |                                                                    |  |  |  |
|-------|-------------------------------------------------------|-------------------|-------------------------|-------------------|--------------------------------------------------------------------|--|--|--|
|       |                                                       | ► Ajouter         | Nom                     | Titre ou fonction | Rôle(s) dans l'administration du regroupement                      |  |  |  |
|       | A                                                     | ▶ <u>Modifier</u> | Albert, Joseph          |                   | Coordonnateur (trice) [2013-01]                                    |  |  |  |
|       |                                                       | ▶ <u>Modifier</u> | Dupont, Marc            | Directeur         | Responsable du regroupement [2002-09]                              |  |  |  |
|       |                                                       | ▶ <u>Modifier</u> | Jobidon, Derek          | BLA               | Coordonnateur (trice) [2011-07]                                    |  |  |  |
|       |                                                       | ▶ <u>Modifier</u> | Otis, Francis           |                   | Coordonnateur (trice) [2013-01]                                    |  |  |  |
|       | Modifier Roger, Richard                               |                   | Roger, Richard          |                   | Aide au coordonnateur [2013-05 - 2013-12];<br>Secrétaire [2012-05] |  |  |  |
| Aj    | Ajouter Marquer                                       |                   | Supprimer Résultat(s) 🕅 | ◀ 1-5 / 5 ▶ ▶     | Exporter PDF   Excel   XML                                         |  |  |  |

| Cliquez dans la case à cocher | pour | sélectionner | les | enregistrements | que | vous |
|-------------------------------|------|--------------|-----|-----------------|-----|------|
| désirez <b>Marquer</b> .      |      |              |     |                 |     |      |

- 1. Cliquez sur le bouton *Marquer* Marquer
- 2. Des marques s'ajoutent vis-à-vis des enregistrements que vous avez marqués.
- 3. Cliquez sur le bouton *Modifier* **Modifier** situé à droite des cases à cocher de la liste.
- 4. Une nouvelle fenêtre s'affiche et vous propose trois modes d'affichage pour les résultats.
- 5. Choisissez l'une des options de la liste déroulante.

| Naviguer dans les | Marqués 💌                  |
|-------------------|----------------------------|
|                   | Marqués<br>Filtrés<br>Tous |

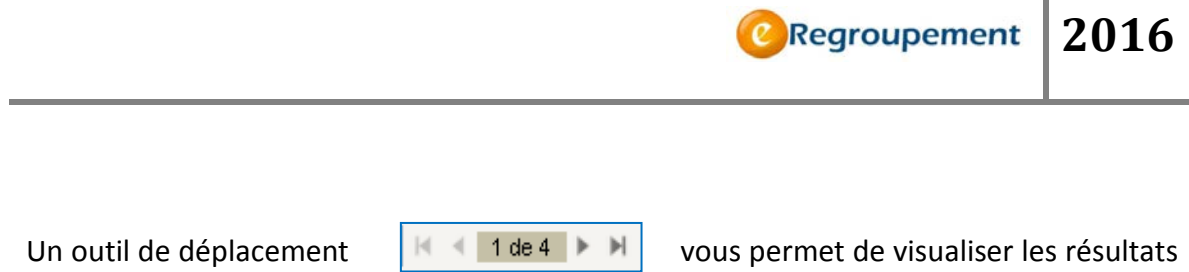

et de naviguer dans ces enregistrements, tout en vous indiquant le nombre total d'enregistrements contenu dans la liste. Les options possibles sont les suivantes :

#### Marquer; Filtrer; Tous

Afin de revenir à la liste complète, cliquez sur le bouton Retour.

| Fonds de recherche<br>sur la société<br>et la culture<br>Québec 53 53 |                                    |                 | 1                         |                |                            | Accueil   Portail Québec   FR English   Quitter<br>@Regroupement |
|-----------------------------------------------------------------------|------------------------------------|-----------------|---------------------------|----------------|----------------------------|------------------------------------------------------------------|
| C Regroupement                                                        | Activités des membres              | Transactions    | Liens Out                 | ils Aide       |                            |                                                                  |
| Accueil / Regroupement / Inf                                          | ormations générales / Liste des ét | ablissements /  |                           |                |                            |                                                                  |
| Établissemei                                                          | nt                                 |                 |                           |                | Naviguer da                | ns les Marqués<br>Marqués<br>Filtrés<br>Tous                     |
| Enregistrer 🛛 ┥ Re                                                    | tour Ajouter no                    | uveau Supprim   | er                        |                |                            |                                                                  |
| Modification d'un éta                                                 | blissement                         |                 |                           |                |                            |                                                                  |
| *Type de partic                                                       | ipation Collaborateur              |                 |                           | •              |                            |                                                                  |
| * Type d'établis:                                                     | sement                             |                 |                           | •              |                            |                                                                  |
| *Nom de l'établis                                                     | anonyme for                        | DATIONS, ASSOC  | IATONS, SOCIÉT            | ÉS (NON CANA   | C Ajouter un établissement |                                                                  |
|                                                                       | De 2009-01 (                       | 4AAA-MM) à 2009 | 9-04 (AAAA-               | ИМ)            |                            |                                                                  |
| Enregistrer 🛛 🖣 Re                                                    | tour Ajouter no                    | uveau Supprim   | er                        |                |                            |                                                                  |
| Pilote Pilote                                                         |                                    |                 |                           |                |                            | Entrer le nom du regroupement                                    |
|                                                                       |                                    |                 | Québe<br>© Gouvernement d | u Québec, 2009 |                            |                                                                  |

## MODE DE DÉPLACEMENT DANS L'APPLICATION

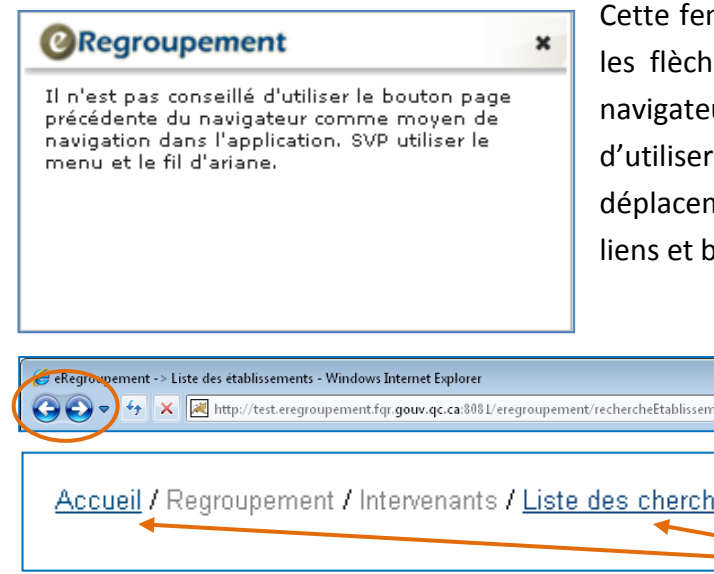

Cette fenêtre apparaît lorsque vous utilisez les flèches Suivant et Précédent de votre navigateur. Il est en effet recommandé d'utiliser le fil d'ariane et les boutons de déplacement de la fenêtre active. Voici les liens et bouton faisant office de fil d'ariane.

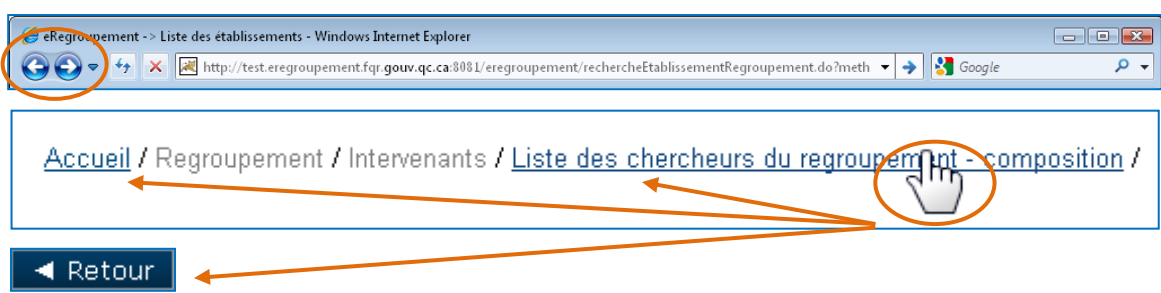

FRQNT/FRQSC

## LES FONCTIONNALITÉS SPÉCIFIQUES

#### Compteur de caractères

Lorsque vous complétez des zones de texte, un compteur de caractères vous indique le nombre de caractères saisis dans la zone. Il n'est pas nécessaire de faire des retours à la ligne pour obtenir une ligne supplémentaire. Toutefois, si le texte déborde de la zone, une barre de défilement verticale s'ajoute à la droite de la fenêtre.

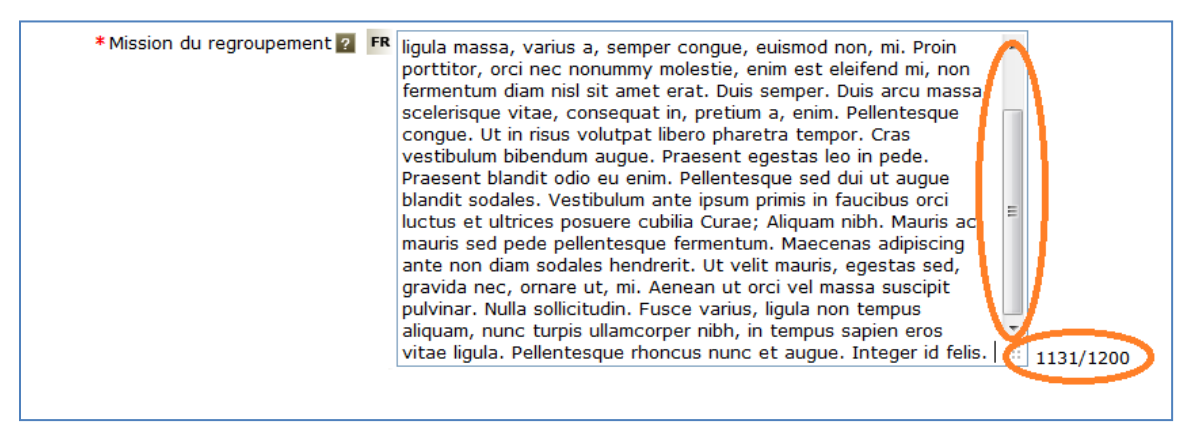

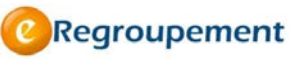

#### Dépassement de la limite de caractères

En cas de dépassement de la capacité maximale de caractères permis, le nombre de caractères s'inscrit en rouge et l'information ne sera pas enregistrée.

#### Au moment d'enregistrer une zone de texte excédentaire :

Le titre de la zone excédentaire s'affiche en rouge.

- 1. Un *encadrement en pointillé rouge* apparaît autour de la zone de texte en état de dépassement.
- 2. Le *compteur* de caractères s'affiche en rouge.
- 3. Des infobulles vous indiquent ceci :

Le texte dépasse la limite de caractères permise. Le formulaire contient 1 erreur(s). ⊗

## Il est nécessaire de réduire le contenu de la zone de texte afin de pouvoir procéder à son enregistrement

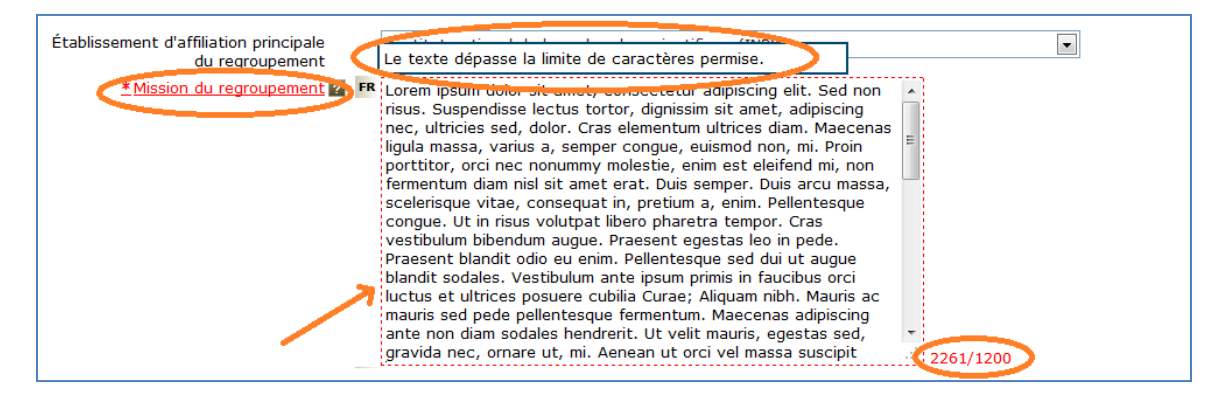

Encadrement pointillé rouge

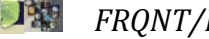

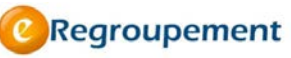

#### Champs à saisie programmée

#### A. Champ *Code postal*

Lorsque vous procédez à la saisie d'une nouvelle adresse:

- 1. Activez la case à cocher *Aide à la saisie*.
- 2. Tapez le *Code postal* dans le champ Code postal/Zip code.
- 3. Les champs *Province, Municipalité* et *Rue* se complètent d'eux-mêmes.

| Fonds de recherche<br>sur la société<br>et la eviture<br>Québec 📾 🛤 |                       |                 |             |                 |        |      | Accueil | Portail Québec | Contact English      | Quitter<br>ment |
|---------------------------------------------------------------------|-----------------------|-----------------|-------------|-----------------|--------|------|---------|----------------|----------------------|-----------------|
| C Regroupement                                                      | Activités des membres | Transactions    | Importation | Liens           | Outils | Aide |         |                |                      |                 |
| Accueil ement                                                       | Description           | lu regroupement |             |                 |        |      |         |                |                      |                 |
| Adresse                                                             |                       |                 |             |                 |        |      |         |                |                      |                 |
|                                                                     |                       |                 |             |                 |        |      |         |                |                      |                 |
|                                                                     |                       |                 |             |                 |        |      |         |                |                      |                 |
| Enregistrer <a>Retour</a>                                           | Ajouter nouveau       | Supprimer       |             |                 |        |      |         |                |                      |                 |
| Aide à la saisi                                                     | e 🖻                   |                 |             |                 |        |      |         |                |                      |                 |
| Type d'adress                                                       | Adresse civique       |                 |             |                 |        |      |         |                |                      |                 |
| Adresse principal                                                   | e e Ouio              |                 |             |                 |        |      |         |                |                      |                 |
| Départeme                                                           | nt                    |                 |             |                 |        |      |         |                |                      |                 |
| Universit                                                           | té                    |                 |             |                 |        |      |         |                |                      |                 |
| * Pa                                                                | ys canada             |                 |             |                 | -      |      |         |                |                      |                 |
| * Code postal / Zip code                                            | e G1R5M8              |                 |             |                 |        |      |         |                |                      |                 |
| Province / Éta                                                      | at Québec -           |                 |             |                 |        |      |         |                |                      |                 |
| Ville / Municipalité                                                |                       |                 |             |                 |        |      |         |                |                      |                 |
| Numéro et ru                                                        | ie GR                 | ANDE ALLEE      | E           |                 |        |      |         |                |                      |                 |
| Appartement / Bureau / Suite                                        | e Case po             | Stale           |             |                 |        |      |         |                |                      |                 |
| Autre ligne d'adress                                                | e                     |                 |             |                 |        |      |         |                |                      |                 |
| Enregistrer                                                         | Ajouter nouveau       | Supprimer       |             |                 |        |      |         |                |                      |                 |
| Coulombe Caroline                                                   |                       |                 |             |                 |        |      |         | Regroup        | ement de test SC (Ju | lie L.)         |
|                                                                     |                       | 0               | Québec      | BB<br>Québec 20 | 100    |      |         |                |                      |                 |

Vous avez également la possibilité de saisir l'adresse manuellement sans recourir à la fonction de saisie programmée, en désactivant la case *Aide à la saisie*.

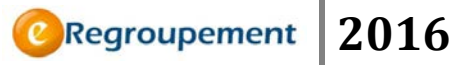

B. Champs Nom de l'établissement, Établissement d'affiliation, Organisation d'affiliation et Source de financement

| as de recherche<br>la société<br>culture<br>Québec 😰 🖏 |                                |               | 1            |         | -      |              | Accueil   Po         | ntail Québec   <u>N</u> | ous joindi | group | sh   <u>Quitte</u><br>pemen |
|--------------------------------------------------------|--------------------------------|---------------|--------------|---------|--------|--------------|----------------------|-------------------------|------------|-------|-----------------------------|
| Regroupement A                                         | ctivités des membres           | Transactions  | Importation  | Liens   | Outils | Aide         |                      |                         |            |       |                             |
| -<br>ccueil / Activités des membres /                  | Financement / <u>Liste des</u> | subventions / |              |         |        |              |                      |                         |            |       |                             |
| why ention 1                                           |                                |               |              |         |        |              | Naviguer dans les    | -  4                    | ◀ de       |       | Aide ?                      |
| ubvention 🖬                                            |                                |               |              |         |        |              |                      |                         |            |       |                             |
|                                                        |                                |               |              |         |        |              |                      |                         |            |       |                             |
|                                                        |                                |               |              |         |        |              |                      |                         |            |       |                             |
| ormations de base                                      |                                |               | _            |         |        |              |                      |                         |            |       |                             |
| *Nature du fir                                         | ancement ?                     |               | •            |         |        |              |                      |                         |            |       |                             |
| Titre du projet de                                     | recherche ?                    |               |              |         |        |              |                      |                         |            |       |                             |
|                                                        |                                |               |              |         |        |              |                      |                         |            |       |                             |
|                                                        |                                |               |              |         |        |              |                      |                         |            |       |                             |
| *Source de fir                                         | ancement ?                     |               |              |         | ( <    | Demander I's | ajout d'un organisme |                         |            |       |                             |
| Nom du p                                               | rogramme 👔                     |               |              |         |        |              |                      |                         |            |       |                             |
| * Sub                                                  | vention de                     | (AAAA-MM      | 1) * à       | (АААА-М | IM)    |              |                      |                         |            |       |                             |
| *Montant to                                            | tal obtenu ?                   | (\$           | CAN) Ventile | r       |        |              |                      |                         |            |       |                             |
| Nombre total de pa                                     | articipants ?                  |               |              |         |        |              |                      |                         |            |       |                             |
| Autres informations sur la s                           | ubvention                      |               |              |         |        |              |                      |                         |            |       |                             |
|                                                        |                                |               |              |         |        |              |                      |                         |            |       |                             |
|                                                        |                                |               |              |         |        |              |                      |                         |            |       |                             |

Les champs qui utilisent les listes d'établissements et d'organismes sont des champs à autocomplétion.

- 1. Tapez une série de caractères.
- 2. Sélectionnez l'organisation choisie.
- 3. Si vous ne trouvez pas l'organisation dans la liste proposée (limitée à 20 suggestions), essayez une autre série de caractères ou encore l'acronyme de l'organisation. La loupe permet également de consulter la liste complète.

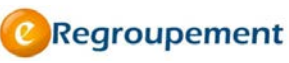

## LA GESTION DE L'INFORMATION

#### Création d'un accès à eRegroupement

Cette fonctionnalité permet d'attribuer un accès à l'application *eRegroupement*.

Il est possible d'attribuer un accès aux *Intervenants* du *Menu Regroupement* de deux manières :

En cliquant sur le bouton. Créer un accès eRegroupement pour cette personne
 En accédant au menu Pilotage
 (menu Revenir en mode gestion)
 Pilotage Aide
 Administration du système
 Gestion des établissements et
 organismes
 <u>Sécurité
 Gestion des regroupements
 Transfert des demandes de
 subvention vers GDEM
 <u>Gestion des tâches planifiées
 Gestion des chercheurs

</u></u>

Créez la fiche de l'usager et associez son compte à son rôle comme indiqué dans cette image.

| Fonds de recherche<br>sur la nature<br>et les technologies<br>Québec 📰 🛤                                                                       |                                                                                                    |                                                                                                    | Accueil   Portail Québec   English   Quitter |
|----------------------------------------------------------------------------------------------------|----------------------------------------------------------------------------------------------------|----------------------------------------------------------------------------------------------------|----------------------------------------------|
| 😢 Suivi administratif Pilotag                                                                                                    | e Aide                                                                                                    |                                                                                                    |                                              |
| Accueil / Pilotage / Administration du systè                                                                                                   | me / <u>Liste des usagers de eRegroupement</u> /                                                                                 | @Regroupement                                                                                                    | ×                                            |
| Usager de eRegroupement                                                                                                    |                                                                                                    | Association d'un usager                                                                                                    |                                              |
| Information de base de l'usager<br>Code d'usager applicatif<br>(courriel)<br>* Type d'usager<br>* Nom<br>* Prénom<br>* Langue de communication | exemple@frq.gouv.qc.ca<br>© Fonds @ Regroupement © Établisser<br>Tremblay<br>Jean<br>Français .<br>Réinitialiser le mot de passe | Tremblay, Jean (exemple@frq.gouv.qc.ca)         *Regroupement         *Adresse         courriel         Enregistrer       Fermer         Supprimer |                                              |
| Regroupement et rôles selon les p                                                                                                    | personnes ou l'établissement associés                                                                                            | Pegrounement                                                                                                    | Rôles administratifs                         |
| Tremblay, Jean                                                                                                    | n (                                                                                                    | Centre XYZ                                                                                                    | Responsable du regroupement , Chercheur      |
| Ajouter Supprimer                                                                                                    |                                                                                                    |                                                                                                    |                                              |
| Enregistrer                                                                                                    | Ajouter nouveau Supprimer                                                                                                    |                                                                                                    |                                              |
|                                                                                                    | c                                                                                                    | Québec ##<br>Gouvernement du Québec, 2009                                                                                                    |                                              |

Pour plus de détails concernant l'attribution des accès à un usager eRegroupement en fonction des rôles au sein de l'administration du regroupement, consultez l'aide de la page *Membres de l'administration*.

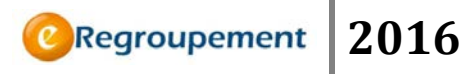

Une fois le compte d'accès créé, communiquez à l'intervenant le lien pour accéder au système comme indiqué à la sercion **Accès à eRegroupement**. Pour accéder une première fois, l'intervenant doit utiliser sont courriel comme nom d'usager et comme mot de passe.

| CReg         | Portail des regroupements stratégiques              |
|--------------|-----------------------------------------------------|
| Nom d'usager | (Les lettres<br>majuscules et<br>minuscules doivent |
| Mot de passe | être respectées) Se connecter                       |
|              | Mot de passe oublié ? Changer mot de pas            |

Votre navigateur : Google Chrome, version 33

Navigateurs supportés

#### Changement de responsable et d'établissement gestionnaire

|                                                                                                    |                                                                              |                                |                    | Transactions     | Importation               |           |
|----------------------------------------------------------------------------------------------------|------------------------------------------------------------------------------|--------------------------------|--------------------|------------------|---------------------------|-----------|
| Fonds de recherche<br>sur la société<br>et la cutture                                                                                                    |                                                                              |                                |                    | Mise à jour du d | ossier<br>t établissement | ter<br>nt |
| Regroupement Activités des m                                                                                                    | embres Transactions                                                          | Importation Liens              | Outils Aide        | gestionnaire du  | dossier                   |           |
| Accueil / Transactions / Mise à jour du dossier /                                                                                                    | $\smile$                                                                     |                                |                    | Suivi des transa | ctions                    | 3         |
| Responsable et établis                                                                                                    | sement gestion                                                               | nnaire du doss                 | ier                | Transaction en   | cours                     |           |
| Informations requises par le Fonds<br>Dossier<br>* Responsable du dossier 2<br>* Établissement gestionnaire 2<br>* Changement effectif le<br>* Raison du changement | 2015-RG-2015CF Concor<br>Richard, Roger (RICRO880:<br>Université de Montréal | urs 2015-FRQSC-RS [2014-<br>1) | -04-01 au 2020-03- | 31] V            |                           |           |
| Enregistrer                                                                                                    |                                                                              |                                |                    |                  |                           |           |
| Roger Richard                                                                                                    |                                                                              |                                |                    |                  | Centre d'étude            | XYZ       |
|                                                                                                    |                                                                              | Québer<br>© Gouvernement du    | Québec, 2009       |                  |                           |           |

Pour un dossier **en cours** ou **à venir**, vous pouvez demander une modification du responsable ou de l'établissement gestionnaire en tout temps.

- 1. Cliquez sur *Modifier*.
- Faites le choix du *Responsable* parmi la liste des membres principaux (NT) ou réguliers (SC) pour un dossier donné OU sélectionnez l'*Établissement* gestionnaire.
- 3. Inscrivez la date du *changement effectif* et précisez la *raison du changement*.
- 4. Enregistrez la modification

Le Fonds sera avisé de votre demande de changement.

#### Ajout d'établissement et d'organisme (source de financement)

En cliquant sur le lien Ajouter un établissement ou Ajouter un organisme à droite d'un champ, vous accédez à cet écran.

| Condu de recherche<br>ser la société<br>et la contrait<br>Québec to to                                                     |                          |              |           |              |             |          | Accueil   Portail Québec   Contact   English   Quitter |                   |  |  |
|----------------------------------------------------------------------------------------------------|--------------------------|--------------|-----------|--------------|-------------|----------|--------------------------------------------------------|-------------------|--|--|
| e                                                                                                    | Regroupement             | Activités de | s membres | Transactions | Importation | Liens    | Outils                                                 | Aide              |  |  |
| Accueil / (                                                                                                    | Outils / Organisations / |              |           |              |             |          | $\sim$                                                 |                   |  |  |
| Dem                                                                                                    | ande d'aid               | out d'u      | n établ   | issemen      | Outils      | Aio      | de                                                     |                   |  |  |
|                                                                                                    |                          |              |           |              | Organis     | ations   | ;                                                      |                   |  |  |
|                                                                                                    |                          |              |           |              | Ajout       | d'établi | sseme                                                  | ent               |  |  |
| Une demande d'ajout sera placée au Fonds. Le nouvel établis<br>établissements en attente d'approbation ou non approuvés ve |                          |              |           |              | Ajout       | d'organ  |                                                        | ontient des<br>s. |  |  |
| Inform                                                                                                    | ations sur l'établi      | ssement      |           |              |             |          |                                                        |                   |  |  |
|                                                                                                    | *Nom de l'éta            | blissement   | Parcs Ca  | nada         |             |          |                                                        |                   |  |  |
|                                                                                                    |                          |              | EN        |              |             |          |                                                        |                   |  |  |
|                                                                                                    |                          | Acronyme     |           |              |             |          |                                                        |                   |  |  |
|                                                                                                    |                          | * Pays       | Canada    |              |             |          | •                                                      |                   |  |  |
|                                                                                                    |                          | * Province   | Ontario   |              | *           |          |                                                        |                   |  |  |
| Enre                                                                                                    | gistrer Ajouter no       | uvenu        |           |              |             |          |                                                        |                   |  |  |

- 1. Inscrivez le nom de l'organisation demandée en français ou en anglais.
- 2. Inscrivez l'acronyme si cela s'applique.
- 3. Choisissez le pays (et la province si l'établissement est au Canada)
- 4. Enregistrez votre demande.

Si l'organisation est repérée par l'application dans la liste, une suggestion est faite à l'utilisateur. Si cela ne convient pas, poursuivez la demande d'ajout.

L'organisation demandée aura un statut (Non approuvé) jusqu'au traitement de votre demande par le Fonds.

### Importer

Cette fonctionnalité vous permet d'importer de l'information de sources externes afin de faciliter la complétion du profil du regroupement.

| (          | Québec 🔡                                                                 |                       |                          |             |       |       |                                              |                    | OR                       | egro      | upemer        |
|------------|--------------------------------------------------------------------------|-----------------------|--------------------------|-------------|-------|-------|----------------------------------------------|--------------------|--------------------------|-----------|---------------|
| e          | Regroupement                                                             | Activités des membres | s Transactions           | Import      | ation | L     | iens Outils                                  | Aide               |                          |           |               |
| E m<br>E m | el /Importation /Importation<br>A portation e<br>TRES<br>filtre appliqué | nducvc/               | étudiants                | en pr       | ove   | ena   | nce du CV                                    | commun             |                          |           |               |
| ste        | des étudiants de eR                                                      | egroupement           |                          |             | Liste | e des | étudiants en prove                           | nance du CV com    | mun                      |           |               |
| _          |                                                                          |                       | B 1 11 1 2               |             | État  | ? @   | Tous O Conservés                             | C Rejetés          |                          |           |               |
| ≀ef.       | Cycle                                                                    | Directeurs            | Date debut /<br>Date fin | État        |       | Ref.  | Nom Étudiant /<br>Cycle                      | Directeurs         | Date début /<br>Date fin | Reg.      | État          |
| 0          | CANCK, Alexis de /<br>3e cycle d'étude                                   | Petrisor, Gabriela    | 2006-09 /                | Invalide    |       | 0     | BÉGIN, Maxime /<br>2e cycle d'étude          | Petrisor, Gabriela | 2000-09 / 2004-<br>06    |           | Nouveau       |
| 0          | Comeault, Sylvie /<br>2e cycle d'étude                                   | Petrisor, Gabriela    | 2006-01 /                | Invalide    |       | C     | BERGERON,<br>Odile / 2e cycle                | Petrisor, Gabriela | 2000-09 / 2004-<br>05    |           | Rejet.        |
| 0          | HINS, Pierre-Luc /<br>2e cycle d'étude                                   | Petrisor, Gabriela    | 2006-09 /                | Invalide    |       | C     | d'etude<br>CANCEL, Carole /                  | Petrisor, Gabriela | 2006-09 /                |           | Nouveau       |
| 0          | HIRAM, Léa / 2e<br>cycle d'étude                                         | Petrisor, Gabriela    | 2002-09 / 2004-09        | Invalide    |       | 0     | 3e cycle d'étude<br>HERVÉ, Caroline /        | Petrisor, Gabriela | 2006-09 /                |           | Nouveau       |
| $\circ$    | test, test /                                                             |                       | 7                        |             | _     | _     | 3e cycle d'étude                             |                    | 0007.04 /                |           |               |
| Page       | :1                                                                       |                       | Résultat                 | (s) 1-5 / 5 |       |       | Lysanne / 2e<br>cycle d'étude                | Petrisor, Gabriela | 2007-017                 |           | Nouveau       |
|            |                                                                          |                       |                          |             |       | C     | Lavallée, Maude /<br>2e cycle d'étude        | Petrisor, Gabriela | 2007-01 /                |           | Nouveau       |
|            |                                                                          |                       |                          |             |       | C     | MICHAUD,<br>Marco / 2e cycle<br>d'étude      | Petrisor, Gabriela | 2000-09 / 2004-<br>05    |           | Nouveau       |
|            |                                                                          |                       |                          |             |       | C     | PACHOCINSKI,<br>Cécile / 3e cycle<br>d'étude | Petrisor, Gabriela | 2002-07 /                |           | Nouveau       |
|            |                                                                          |                       |                          |             |       | C     | Pereault, Olivier /<br>2e cycle d'étude      | Petrisor, Gabriela | 2003-09 /                |           | Nouveau       |
|            |                                                                          |                       |                          |             |       | C     | PERNET, Fabien /<br>3e cycle d'étude         | Petrisor, Gabriela | 2007-01 /                |           | Nouveau       |
|            |                                                                          |                       |                          |             | ()))  |       | age: <b>1</b> - <u>2</u> ▶ ▶                 |                    | R                        | ésultat(s | ) 1-10 / 20   |
|            |                                                                          |                       |                          |             | 1     | mport | er Fusionner et In                           | nporter Rejeter    |                          |           |               |
|            |                                                                          |                       |                          |             |       |       |                                              |                    |                          |           |               |
| athieu     | i Blanchet                                                               |                       |                          |             |       |       |                                              |                    | Reg                      | roupeme   | ent SC (Julie |
|            |                                                                          |                       |                          | 0           | 4h    | 00    |                                              |                    |                          |           |               |

Il est possible d'accéder à cette fonctionnalité directement du menu *Importation* 

Ou

À partir du bouton

Importer et fusionner du CVC

| Importation                   | Liens | Outils |  |  |  |  |  |  |  |
|-------------------------------|-------|--------|--|--|--|--|--|--|--|
| Importation du CVC            |       |        |  |  |  |  |  |  |  |
| Expertises des chercheurs     |       |        |  |  |  |  |  |  |  |
| Etudiants                     |       |        |  |  |  |  |  |  |  |
| Subventions                   |       |        |  |  |  |  |  |  |  |
| Contrats                      |       |        |  |  |  |  |  |  |  |
| Chaires                       |       |        |  |  |  |  |  |  |  |
| Prix, distinctions et bourses |       |        |  |  |  |  |  |  |  |
| Importation de                | l'OST |        |  |  |  |  |  |  |  |
| Publications                  |       |        |  |  |  |  |  |  |  |
|                               |       |        |  |  |  |  |  |  |  |

Les écrans du **PROFIL** pour lesquels des données peuvent être importées affichent le message suivant en haut de page:

Veuillez vérifier s'il y a de nouvelles informations en provenance du CVC depuis le dernier accès.

Veuillez vérifier s'il y a de nouvelles publications en provenance de l'OST depuis le dernier accès.

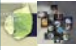

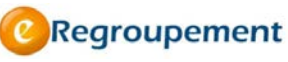

Dans l'écran ci-dessous, vous trouverez deux listes :

La liste de gauche présente les données du regroupement ;

La liste de droite présente les données des CV disponibles pour l'importation

Bouton Importer Importer

Pour effectuer l'importation sélectionnez les données dans la liste de droite et cliquez sur le bouton *Importer*.

Bouton *Fusionner et Importer* 

Fusionner et Importer

Pour effectuer la fusion et l'importation, sélectionnez une donnée en tant que référence dans la liste de gauche ou de droite, et la ou les entrées à apparier dans la liste de droite. Ensuite, cliquez sur le bouton *Fusionner et importer*.

L'information de la référence sera conservée dans eRegroupement, mais elle sera complétée par l'information des autres entrées.

|                          |                                        |                    |                          |          |   | État 🖬 🗰 Tous C Conservés C Rejetés |                                                                                 |                                          |                                    |      |                   |  |  |
|--------------------------|----------------------------------------|--------------------|--------------------------|----------|---|-------------------------------------|---------------------------------------------------------------------------------|------------------------------------------|------------------------------------|------|-------------------|--|--|
| Ref.                     | Nom Étudiant /<br>Cycle                | Directeurs         | Date début /<br>Date fin | État     |   | Ref.                                | Nom Étudiant /<br>Cycle                                                         | Directeurs                               | Date début /<br>Date fin           | Reg. | État              |  |  |
| C                        | CANCK, Alexis de /<br>3e cycle d'étude | Petrisor, Gabriela | 2006-09 /                | Invalide | г | c                                   | BÉGIN, Maxime /<br>2e cycle d'étude                                             | Petrisor, Gabriela                       | 2000-09 / 2004-<br>06              | Г    | Nouvea            |  |  |
| æ                        | HERVÉ, Caroline /<br>3e cycle d'étude  | Petrisor, Gabriela | 2006-01 /                | Invalide | Г | c                                   | BERGERON,<br>Odie / 2e cycle<br>d'étude<br>CANCEL, Carole /<br>3e cycle d'étude | Petrisor, Gabriela<br>Petrisor, Gabriela | 2000-09 / 2004-<br>05<br>2006-09 / | п.   | Rejet.<br>Nouveau |  |  |
| C                        | HINS, Pierre-Luc /                     | Petrisor, Gabriela | 2006-09/                 | Invalide | C |                                     |                                                                                 |                                          |                                    |      |                   |  |  |
| 0                        | HIRAM Lés / 2e                         | Petrisor Gabriela  | 2002-09 / 2004-09        | Invalide | C | 10                                  |                                                                                 |                                          |                                    |      |                   |  |  |
| 100                      | cycle d'étude                          | reserve) escenaria |                          |          | P | c                                   | HERVÉ, Caroline /                                                               | Petrisor, Gabriela                       | 2006-09/                           | Г    | Nouvea            |  |  |
| C                        | test, test /                           |                    | 1                        |          |   |                                     | 3e cycle d'étude                                                                |                                          |                                    | -    | 28.107.0170       |  |  |
| Page:1 Résultat(s) 1-5/5 |                                        |                    |                          |          |   | 6                                   | Lacoste-Guyon,<br>Lysanne / 2e<br>cycle d'étude                                 | Petrisor, Gabriela                       | 2007-01/                           | C    | Nouveau           |  |  |
|                          |                                        |                    |                          |          | ٣ | c                                   | Lavallée, Maude /<br>2e cycle d'étude                                           | Petrisor, Gabriela                       | 2007-01/                           | Ε.   | Nouveau           |  |  |
|                          |                                        |                    |                          |          | ٣ | c                                   | MICHAUD,<br>Marco / 2e cycle<br>d'étude                                         | Petrisor, Gabriela                       | 2000-09 / 2004-<br>05              | с.   | Nouveau           |  |  |
|                          |                                        |                    |                          |          |   | C                                   | PACHOCINSKI,<br>Cécile / 3e cycle<br>d'étude                                    | Petrisor, Gabriela                       | 2002-07 /                          | г    | Nouvea            |  |  |
|                          |                                        |                    |                          |          | ۲ | c                                   | Pereault, Olivier /<br>2e cycle d'étude                                         | Petrisor, Gabriela                       | 2003-09 /                          | г.   | Nouvea            |  |  |
|                          |                                        |                    |                          |          | ٢ | c                                   | PERNET, Fabien /<br>3e cycle d'étude                                            | Petrisor, Gabriela                       | 2007-01 /                          | г    | Nouveau           |  |  |
|                          |                                        |                    |                          |          |   |                                     |                                                                                 |                                          |                                    |      |                   |  |  |

Il est possible d'afficher dans la liste de droite l'ensemble des données en sélectionnant l'option **Tous**, les données conservées seulement en sélectionnant l'option **Conservées** ou les données **Rejetées** en sélectionnant cette option.

État 😰 👩 Tous 🔿 Conservés 🕟 Rejetés
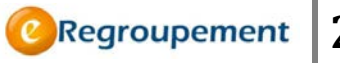

Il est possible de ne plus afficher une donnée dans la liste de droite en la sélectionnant et en cliquant sur le bouton *Rejeter*. Rejeter

Il est possible de réafficher une donnée qui a été rejetée en la sélectionnant dans la liste des données rejetées et en cliquant sur le bouton *Conserver*.

?

Pour en savoir plus sur la fonctionnalité d'importation, vous pouvez vous référer à l'aide de page dans chacun des écrans d'importation.

## Exporter

Cette fonctionnalité vous permet d'exporter les données affichées dans les listes en format PDF, EXCEL et XML.

Exporter PDF | Excel | XML

| Nom de Cy<br>l'étudiant d'é                                                                                                    |                                                                                                    | es                            | Directeur et co-<br>directeur(s) | Aux études ou en<br>stage de | À            | Récipiendaire d'une bourse<br>d'excellence<br>Non |                           | Fait partie du<br>regroupement<br>Non |                        | État<br>Invalide      | 9   |                      |          |
|----------------------------------------------------------------------------------------------------|----------------------------------------------------------------------------------------------------|-------------------------------|----------------------------------|------------------------------|--------------|---------------------------------------------------|---------------------------|---------------------------------------|------------------------|-----------------------|-----|----------------------|----------|
| ANCK, Alexis                                                                                                    | 3e cycle<br>d'étude                                                                                                    |                               | Petrisor, Gabriela               | 2006-09                      |              |                                                   |                           |                                       |                        |                       |     |                      |          |
| Comeault,<br>Sylvie                                                                                                    | 2e cyc<br>d'étude                                                                                                    | le<br>e                       | Petrisor, Gabriela               | 2006-01                      |              | Non                                               |                           | Non                                   |                        | Invalide              | •   |                      |          |
| IINS, Pierre-                                                                                                    | 2e cyc                                                                                                    |                               | A                                | В                            | C            | 2                                                 | D                         | E                                     | F                      |                       |     | G                    | F        |
| IIRAM, Léa                                                                                                    | 2e cyc<br>d'étud                                                                                                    |                               | Nom de l'étudiant                | Cycle d'études               | Directeur et |                                                   | Aux études<br>ou en stage | À                                     | Récipienc<br>d'une bou | biendaire<br>e bourse |     | partie du<br>upement | Éta      |
|                                                                                                    |                                                                                                    | 1                             |                                  |                              | airecte      | eur(s)                                            | de                        |                                       | a.excellel             | nce                   | -   |                      |          |
|                                                                                                    |                                                                                                    | 2                             | CANCK, Alexis de                 | 3e cycle d'étude             | Petriso      | ir,                                               | sept-06                   |                                       | Non                    |                       | Non |                      | Invalide |
|                                                                                                    |                                                                                                    | 1                             | HINS Pierre Luc                  | 2e cycle d'étude             | Petrico      | n,<br>r                                           | janv-00<br>sept 06        |                                       | Non                    |                       | Non |                      | Invalide |
|                                                                                                    |                                                                                                    | 5                             | HIRAM Léa                        | 2e cycle d'étude             | Petriso      | ir.                                               | sept-02                   | sept-04                               | Non                    |                       | Non |                      | Invalide |
|                                                                                                    |                                                                                                    | 6                             | test. test                       |                              |              | .,                                                |                           | coptor                                |                        |                       | Oui |                      |          |
|                                                                                                    |                                                                                                    | 7                             |                                  |                              |              |                                                   |                           |                                       |                        |                       |     |                      |          |
| <et< td=""><td>udiar</td><td>it&gt;</td><td></td><td></td><td></td><td></td><td></td><td></td><td></td><td></td><td></td><td></td><td></td></et<> | udiar                                                                                                    | it>                           |                                  |                              |              |                                                   |                           |                                       |                        |                       |     |                      |          |
| <                                                                                                    | cle>                                                                                                    |                               |                                  |                              |              |                                                   |                           |                                       |                        |                       |     |                      |          |
|                                                                                                    | <sti< td=""><td>ing</td><td>&gt;id</td><td></td><td></td><td></td><td></td><td></td><td></td><td></td><td></td><td></td><td>-</td></sti<> | ing                           | >id                              |                              |              |                                                   |                           |                                       |                        |                       |     |                      | -        |
|                                                                                                    | modif                                                                                                    | )<br>Ties                     | true≼/modifie>                   |                              |              |                                                   |                           |                                       |                        |                       |     |                      |          |
|                                                                                                    | attri                                                                                                    | but                           | sModifies/>                      |                              |              |                                                   |                           |                                       |                        |                       |     |                      |          |
|                                                                                                    | liste                                                                                                    | Att                           | ributAIgnorer/>                  |                              |              |                                                   |                           |                                       |                        |                       |     |                      |          |
|                                                                                                    | id>64                                                                                                    | 10 <mark><!--</mark--></mark> | id⊳                              |                              |              |                                                   |                           |                                       |                        |                       |     |                      |          |
|                                                                                                    |                                                                                                    |                               |                                  |                              |              |                                                   |                           |                                       |                        |                       |     |                      |          |

| Aide                       |
|----------------------------|
| Ressource informationnelle |
|                            |
| Support                    |
| Pour nous joindre          |
| À propos de eRegroupement  |
| Information sur le système |
|                            |

## Le Lexique

Le Lexique contient les définitions des principaux termes utilisés dans les écrans du Profil. Il y a deux façons de le consulter :

- 1. Cliquez sur le menu Aide et sélectionnez Lexique
- 2. Tapez un mot ou une partie de mot ou cliquez sur la lettre dont les mots commencent par...

| UCDCC BB<br>is de la nocherche sur la sacitité et la socialiste<br>la de la nocherche sur la sacitité et la culture                                                                                                    | @Regroi ? ent Gat                                                                                                    | ition                                       |                                            |                                                        |            |
|----------------------------------------------------------------------------------------------------|----------------------------------------------------------------------------------------------------|---------------------------------------------|--------------------------------------------|--------------------------------------------------------|------------|
| 🕗 Pilotage Alde                                                                                                    |                                                                                                    |                                             |                                            |                                                        |            |
| coust!/ Aide / Lexique /                                                                                                    |                                                                                                    |                                             |                                            |                                                        |            |
| exique                                                                                                    |                                                                                                    |                                             |                                            |                                                        |            |
| Terme realization Rechercher                                                                                                    | Rechercher aussi dans la description                                                                                                    |                                             |                                            |                                                        |            |
| BCDEEGHIJKLMNOPORSTUVWXYZ                                                                                                    |                                                                                                    |                                             |                                            |                                                        |            |
| ébut de la réalisation                                                                                                    |                                                                                                    |                                             |                                            |                                                        |            |
| Dans la plupart des cas, on indique le moment où la réalisation a été effectuée. Pour une publi<br>écouverie. Dans certains cas, si la réalisation s'échelonne sur une penode ce temps, comme<br>Indiquer la date à laquelle la réalisation a débuté. | ication ou une découverte majeure, il s'agt de la date de la publication ou de la<br>dans le cas d'un transfert de résultats effectué via diverses activités, il s'agt |                                             |                                            |                                                        |            |
| escription de la réalisation                                                                                                    | Fonds de recherche<br>sur la nature                                                                                                    |                                             |                                            |                                                        | Accueil Po |
| Description permetant de faire etat de la nature et de l'importance de la grande réalisation.                                                                                                    | Québec                                                                                                    |                                             |                                            |                                                        |            |
| irande réalisation                                                                                                    | Regroupement Activités des membres                                                                                                    | Transactions                                | Importation                                | Liens Ou                                               | tils Aide  |
| Toute réalisation collective, ou ensemble de réalisations apparentées, attribuable au regroup<br>receptionnel ou l'importance de son apport sur les plans scientifique ou pratique.                                                                   |                                                                                                    |                                             |                                            |                                                        |            |
| lentification de la réalisation                                                                                                    | Accueil / Activités des membres / Impacts / Liste des grandes                                                                                                    | réalisations /                              |                                            |                                                        |            |
| Nom donné à la grande réalisation pour évoquer brièvement ce en quoi elle consiste.                                                                                                    | Grande réalisation 🛛                                                                                                    |                                             |                                            |                                                        |            |
| loment ou période de réalisation                                                                                                    | Grande realisation                                                                                                    |                                             |                                            |                                                        | 1          |
| FQRSC Réfère aux dates ou périodes de temps durant lesquelles se sont tenues ou dérouiée                                                                                                    | attribable au re<br>qui s'illustre par                                                                                                    | groupement de chere<br>son caractère except | cheurs ou à une pa<br>tionnel ou l'importa | is apparentees,<br>artie d'entre eux et<br>ance de son |            |
| OU                                                                                                    | Enregistrer < Retour Ajouter nouve                                                                                                    | u Supprimer                                 | ratique.                                   |                                                        | I          |
|                                                                                                    | Informations sur la grande réalisation                                                                                                    |                                             |                                            |                                                        |            |
|                                                                                                    | * Identification                                                                                                    |                                             |                                            | × 0/150                                                |            |
|                                                                                                    | Date de début                                                                                                    | адаа-мм)                                    |                                            |                                                        |            |
|                                                                                                    | Date de fin                                                                                                    | AAAA-MM)                                    |                                            |                                                        |            |
|                                                                                                    | Description                                                                                                    |                                             |                                            | *                                                      |            |
|                                                                                                    | I I                                                                                                    |                                             |                                            |                                                        |            |
|                                                                                                    |                                                                                                    |                                             |                                            |                                                        |            |
|                                                                                                    |                                                                                                    |                                             | <i>,</i>                                   |                                                        |            |
| Dans les écrans de <b>PROFI</b>                                                                                                    | <b>L</b> , pointez sur les libellés a                                                                                                    | ccompag                                     | gnés d'ι                                   | un 🙎                                                   | pour       |
|                                                                                                    |                                                                                                    |                                             |                                            |                                                        |            |

2016

Regroupement

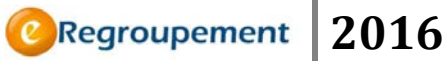

## Pour nous joindre

Vous trouverez dans cette page les coordonnées des personnes-ressources de votre bureau de recherche universitaire. Ces dernières peuvent vous soutenir dans l'utilisation de l'outil eRegroupement, la préparation de votre demande de subvention et lors des autres transactions avec les Fonds.

| Fonds de<br>sur la soci<br>et la cultu<br>Q | recherche<br>été<br>re<br>Uébec 🔯 🔯                                                                                 |                                                                                                    |                                             | 1                                            |                          |               |                      |         | Accueil   Portail Qu | ébec   <u>Nous joindre</u> | <u> English Quitter</u><br>Groupement |
|---------------------------------------------|----------------------------------------------------------------------------------------------------|----------------------------------------------------------------------------------------------------|---------------------------------------------|----------------------------------------------|--------------------------|---------------|----------------------|---------|----------------------|----------------------------|---------------------------------------|
| (C)                                         | Regroupement                                                                                                    | Activités des membres                                                                                       | Transactions                                | Importation                                  | Liens                    | Outils        | Aide                 |         |                      |                            |                                       |
| Accue                                       | / Aide / Support /                                                                                                  |                                                                                                    |                                             |                                              |                          |               |                      |         |                      |                            |                                       |
| Ροι                                         | ır nous joi                                                                                                    | ndre                                                                                                    |                                             |                                              |                          |               |                      |         |                      |                            |                                       |
| Dema<br>Nor<br>En to<br>Pour                | ande d'informatio<br>vous invitons à utilise<br>mpléter une deman<br>or tomps, les demanc<br>nous joindre par télép | n au FRQSC<br>r le formulaire ci-decegus pour<br>de d'information<br>les acheminées par courriel so<br>hone | nous communiquer<br>nt traitées en priorité | toute question ou c<br>i sur les appels télé | ommentaire<br>phoniques. | ou pour signa | aler un problème tec | hnique: |                      |                            |                                       |
| List                                        | e des contacts da                                                                                                   | ns les bureaux de la rec                                                                                    | herche                                      |                                              |                          |               |                      |         |                      |                            |                                       |
| Pour                                        | toutes questions cond                                                                                               | cernant votre demande, veuillez                                                                             | vous adresser à l'ét                        | ablissement gestio                           | nnaire de v              | otre regroupe | ment:                |         |                      |                            |                                       |
| Éta                                         | blissement unive                                                                                                    | rsitaire                                                                                                    |                                             |                                              |                          |               |                      |         |                      |                            |                                       |
| Éco                                         | le de technologies s                                                                                                | unérieures                                                                                                  |                                             |                                              |                          |               |                      |         |                      |                            |                                       |

Par ailleurs les Fonds ont mis en place un formulaire de demande d'information électronique (bouton **Compléter une demande d'information**). Cet outil permet d'acheminer directement à l'interlocuteur concerné des Fonds les questions en fonction des sujets définis. Vous êtes fortement invités à utiliser ce système pour nous signaler les anomalies ou pour nous soumettre toute question relative à l'utilisation de eRegroupement.

| Pour nous joindre                                                  |                                                                                                    |
|--------------------------------------------------------------------|----------------------------------------------------------------------------------------------------|
| Demande d'information au l                                         | FQRNT                                                                                                    |
| Votre nom et prénom :                                              | Coulombe, Caroline                                                                                                    |
| •Votre adresse de courriel :                                       | caroline.coulombe@fqrnt-fqrsc.gouv.qc.ca                                                                                                   |
| Sélectionnez le sujet<br>concerné :                                |                                                                                                    |
| Inscrivez vos commentaires,<br>questions ou problème<br>technique: | Question sur le programme<br>Question sur le contenu scientifique<br>Question sur le fonctionnement de l'application<br>Problème technique |

Pour nous joindre par téléphone : les numéros de téléphone disponibles sont les suivants :

Centre d'assistance technique : 418 646-3669 (région de Qc) ;

1 866 621-7084 (extérieur de Qc)

Notez qu'en tout temps, les courriels sont traités en priorité.

|         | Regroupement | 2016 |
|---------|--------------|------|
| NOTES : |              |      |
|         |              |      |
|         |              |      |
|         |              |      |
|         |              |      |
|         |              |      |
|         |              |      |
|         |              |      |
|         |              |      |
|         |              |      |
|         |              |      |
|         |              |      |
|         |              |      |
|         |              |      |
|         |              |      |
|         |              |      |